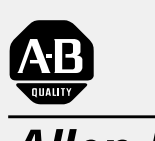

Allen-Bradley

# Bulletin 160

# DeviceNet™ Communication Module

FRN 1.xx - 2.xx

| СОММ | FAULT | Device N | let™ |
|------|-------|----------|------|
|      |       |          |      |
|      |       |          | 1    |
|      |       |          |      |

# **User Manual**

### Important User Information

Because of the variety of uses for the products described in this publication, those responsible for the application and use of this control equipment must satisfy themselves that all necessary steps have been taken to assure that each application and use meets all performance and safety requirements, including any applicable laws, regulations, codes and standards.

The illustrations, charts, sample programs and layout examples shown in this guide are intended solely for purposes of example. Since there are many variables and requirements associated with any particular installation, Rockwell Automation does not assume responsibility or liability (to include intellectual property liability) for actual use based upon the examples shown in this publication.

Rockwell Automation publication SGI-1.1, *Safety Guidelines for the Application, Installation, and Maintenance of Solid-State Control* (available from your local Rockwell Automation office), describes some important differences between solid-state equipment and electromechanical devices that should be taken into consideration when applying products such as those described in this publication.

Reproduction of the contents of this copyrighted publication, in whole or in part, without written permission of Rockwell Automation, is prohibited.

Throughout this manual we use notes to make you aware of safety considerations:

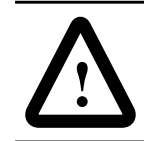

**ATTENTION:** Identifies information about practices or circumstances that can lead to personal injury or death, property damage or economic loss.

Attention statements help you to:

- Identify a hazard.
- Avoid the hazard.
- Recognize the consequences.

**Important:** Identifies information that is critical for successful application and understanding of the product.

# **Summary of Changes**

|                                                        | This release of the <i>Bulletin 160 DeviceNet Commu</i><br><i>User Manual</i> contains the software enhancements<br>Version 2.xx and contains new and updated inform<br>manual. The new and updated information is summ<br>following page. | nication Module<br>of Firmware<br>ation to the<br>narized on the |  |
|--------------------------------------------------------|----------------------------------------------------------------------------------------------------|------------------------------------------------------------------|--|
| Bulletin 160-DN1 version 2.xx<br>Software Enhancements | New features and enhancements in Firmware Revision 2.xx include:                                                                                                    |                                                                  |  |
| Configuration Assemblies                               | Four configuration assemblies for downloading parameters allow all<br>parameters or blocks of parameters to be downloaded at once,<br>reducing setup and programming time.                                                                 |                                                                  |  |
| Change of State/Cyclic I/O Messaging                   | Allows device to initiate I/O message, reducing network traffic.                                                                                                    |                                                                  |  |
| Off-line Node Recovery                                 | Allows "off-line" change of node address over the network to devices with duplicate node addresses.                                                                                                    |                                                                  |  |
| Configuration Consistency Checksum                     | Used to verify the parameters are unchanged since last configuration.                                                                                                    |                                                                  |  |
| Additional I/O Assemblies                              | Similar to other Allen-Bradley drive products to reduce setup time<br>and ensure consistency.                                                                                                    |                                                                  |  |
| Added Second Identity Object                           | An instance of the Identity Object describes the attributes associated with the 160-DN1 module.                                                                                                    |                                                                  |  |
| Idle Mode Parameter                                    | Defines the actions of the drive when the PLC in placed in program mode.                                                                                                    |                                                                  |  |
| Local Return Parameter                                 | Sets which input mode the drive will use when transitioning from network control to local control.                                                                                                    |                                                                  |  |
| 160-DN1 Software Version Parameter                     | Displays the software version of the 160-DN1 module.                                                                                                    |                                                                  |  |
| New and Revised Chapters for this                      | Quick Start for Experienced Users                                                                                                    | Chapter 2                                                        |  |
| Manual                                                 | DeviceNet Parameter Descriptions                                                                                                    | Chapter 5                                                        |  |
|                                                        | Using the 160-DN1 with a DeviceNet Scanner                                                                                                    | Chapter 6                                                        |  |
|                                                        | ODVA Parameter Descriptions                                                                                                    | Appendix C                                                       |  |

# Summary of Enhancements to User Manual

Refer to the following references in this manual:

| Reference Manuals Section                                    | P-2                   |
|--------------------------------------------------------------|-----------------------|
| Quick Start for Experienced Users                            | 2-2                   |
| CE Compliance Data                                           | 3-2                   |
| Setting Baud Rate                                            | 3-5                   |
| DeviceNet Parameter Descriptions                             | Chapter 5             |
| 160-DN1 EDS Files                                            | 5-1 to 5-3            |
| I/O Assemblies Similar to Other Allen-Bradley Drive Products | 5-6, B-19, B-21, B-22 |
| Idle Mode Parameter                                          | 5-7                   |
| Local Return Parameter                                       | 5-7                   |
| 160-DN1 Software Version Parameter                           | 5-7                   |
| Using the 160-DN1 with DeviceNet Scanner                     | Chapter 6             |
| Example Ladder Program for I/O Messaging                     | 6-16                  |
| Example Ladder Program for Explicit Messaging                | 6-20                  |
| Troubleshooting Moved to Chapter 7                           | Chapter 7             |
| Fault Codes                                                  | 7-3 to 7-5            |
| Electrical Specifications                                    | A-1                   |
| DeviceNet Class, Instance and Attributes                     | Appendix B            |
| Change of State/Cyclic I/O Messaging                         | B-1                   |
| Off-line Node Recovery                                       | B-1                   |
| Configuration Consistency Checksum                           | B-3                   |
| Second Identity Object                                       | B-4                   |
| Four Configuration Assemblies For Downloading Parameters     | B-17, B-23 to B-26    |
| ODVA Interface Parameter Descriptions                        | Appendix C            |

| Using This Manual                    | PrefaceManual Objectives.P-1Who Should Use This Manual?P-1VocabularyP-1ConventionsP-1Firmware VersionP-1Reference ManualsP-2Safety PrecautionsP-3DeviceNet CompatibilityP-4                                                                                                    |
|--------------------------------------|----------------------------------------------------------------------------------------------------|
| Product Overview                     | Chapter 1Module Description1-1LEDs and DeviceNet Connection1-1DIP Switches1-2                                                                                                    |
| Quick Start for<br>Experienced Users | Chapter 2Objective of This Chapter2-1Required Tools and Equipment2-1Procedures2-2                                                                                                    |
| Installation and Wiring              | Chapter 3EMC Directive 89/336/EEC Compliance.Low Voltage Directive 73/23/EEC Compliance.Removing Program Keypad Module or Ready/Fault Panel3-3Understanding Module Configuration Switches3-3Setting the DeviceNet Node Address3-4Setting the Baud Rate.3-5Cable Lengths and Baud Rates3-6Wiring the DeviceNet Connector.3-7Connecting the DeviceNet Drop Line to the Module.3-8Removing Communication Module From a Drive3-8 |
| Modes of Operation                   | Chapter 4Powering Up the DriveModes of Operation.Power-up Reset Mode.A-1Run Mode4-2Error Mode4-2                                                                                                    |

| DeviceNet Parameter | Chapter 5                                                   |
|---------------------|-------------------------------------------------------------|
| Descriptions        | DeviceNet Parameters                                        |
| -                   | Electronic Data Sheet                                       |
|                     | Parameters and EDS File                                     |
|                     | Interface Select Parameter 5-2                              |
|                     | Bulletin 160 SSC Interface                                  |
|                     | ODVA Drive Profile Interface                                |
|                     | Product Codes and EDS Files                                 |
|                     | Bulletin 160 SSC Interface Parameters                       |
|                     | Interface Select Parameter                                  |
|                     | DeviceNet Parameters                                        |
|                     | Drive Display Parameters (Read Only)                        |
|                     | Drive Program Parameters 5-9                                |
| Using 160-DN1 with  | Chapter 6                                                   |
| DeviceNet Scanner   | Needed Tools                                                |
|                     | Example Network                                             |
|                     | Set Device MAC ID's                                         |
|                     | Installing the EDS Files                                    |
|                     | Invoke Manager Software and "Go Online"                     |
|                     | Perform Network Who                                         |
|                     | Invoke 160 Configuration Screen                             |
|                     | Pick Input and Output Assemblies for the Bulletin 160       |
|                     | Enable Network Control                                      |
|                     | Configure the 160 to Accept Speed Commands From the Network |
|                     | Invoke Scanner Configuration Screens                        |
|                     | Set Up the Scan List                                        |
|                     | Map Each Device in the Scan List                            |
|                     | Program the Ladder                                          |
|                     | Explicit Messaging                                          |
|                     | How it Works                                                |
|                     | How to Format the Explicit Message Transaction Block        |
|                     | Programming the SLC to Run Explicit Messaging               |
|                     | 1. Entering Data into the Program                           |
|                     | 2. Running the Program                                      |
|                     | 3. Receiving Data From the Program                          |
|                     | Data Format for a Read and Write of a Parameter    6-19     |
| Troubleshooting     | Chapter 7                                                   |
| 5                   | Understanding the COMM LED7-2                               |
|                     | Understanding the FAULT LED                                 |

iii

| Appendix AElectricalA-1EnvironmentalA-1CommunicationsA-1MechanicalA-1                                                                                    |
|----------------------------------------------------------------------------------------------------|
| Appendix B                                                                                                    |
| DeviceNet Message Types                                                                                                    |
| Object Classes B-2                                                                                                    |
| Class Code 0x01 — Identity Object B-3                                                                                                    |
| Class Code 0x03 — DeviceNet Object B-5                                                                                                    |
| Class Code 0x05 — Connection Object B-6                                                                                                    |
| Class Code 0x28 — Motor Data Object B-9                                                                                                    |
| Class Code 0x29 — Control Supervisor Object B-10                                                                                                    |
| State Transition DiagramB-11                                                                                                    |
| Run/Stop Event Matrix B-12                                                                                                    |
| Class Code 0x2A — AC Drive Object B-13                                                                                                    |
| Class Code 0xB3 — 160 Parameter Table Object B-14                                                                                                    |
| Class Code 0xB4 — DN Interface Object B-17                                                                                                    |
| Class Code 0x04 — Assembly Objects B-18                                                                                                    |
| Instance Data Format                                                                                                    |
| Output Assemblies                                                                                                    |
| Input Assemblies                                                                                                    |
| Configuration Assembly Data Formats B-24                                                                                                    |
| Appendix C         The ODVA Interface       C-1         ODVA Drive Profile Interface       C-1         ODVA Drive Profile Interface Parameters       C-1 |
|                                                                                                    |

Index

|                             | Using This Manual                                                                                                    |  |
|-----------------------------|----------------------------------------------------------------------------------------------------|--|
| Manual Objectives           | The purpose of this manual is to provide you with the necessary infor-<br>mation to apply the Bulletin 160 SSC <sup>™</sup> DeviceNet <sup>™</sup> Communication<br>Module. Described in this manual are methods for installing, config-<br>uring, and troubleshooting the Bulletin 160 SSC DeviceNet Commu-<br>nication Module. |  |
|                             | For information on specific features of the Bulletin 160 SSC drive, refer to the <i>Bulletin 160 SSC User Manual</i> .                                                                                                    |  |
|                             | <b>Important:</b> Read this manual in its entirety before installing, operating, servicing, or initializing the Bulletin 160 DeviceNet Communication Module.                                                                                                    |  |
| Who Should Use This Manual? | This manual is intended for qualified personnel. To make efficient use<br>of the Communication Module, you must be able to program and<br>operate serial communications devices, as well as have an under-<br>standing of the parameter settings and functions of the Bulletin 160<br>SSC drive.                                 |  |
|                             | You should understand DeviceNet network operations, including how slave devices operate on the network and communicate with a DeviceNet master.                                                                                                    |  |
| Vocabulary                  | In this manual we refer to the:                                                                                                    |  |
|                             | • Bulletin 160 SSC DeviceNet Communication Module as Com-<br>munication Module and Module.                                                                                                    |  |
|                             | • Bulletin 160 SSC Variable Frequency AC Drive as the Drive.                                                                                                    |  |
| Conventions                 | Parameter numbers and names are shown in bold typeface and follow<br>the format PXX - [*] where P denotes parameter, XX denotes the two<br>digit parameter number, and * represents the parameter name. For<br>example, <b>P01 - [Output Frequency]</b> .                                                                        |  |
| Firmware Version            | The convention for identifying firmware releases is as follows:                                                                                                    |  |
|                             | FRN = Firmware Release Number                                                                                                    |  |
|                             | 2 = Firmware (whole) Number                                                                                                    |  |
|                             | (.) = Decimal point separator                                                                                                    |  |
|                             | x = Place holder representing minor updates                                                                                                    |  |
|                             | x = Place holder representing bug fixes                                                                                                    |  |

Places to the right of the decimal do not affect content of this manual.

### **Reference Manuals**

P-2

- Bulletin 160 SSC User Manual Series A Publication 0160-5.0
- Bulletin 160 SSC User Manual Series B Publication 0160-5.9

### For the DeviceNet Manager Software:

• DeviceNet Manager Software User Manual Publication 1787-6.5.3

### For SLC 500 and 1747-SDN information:

- DeviceNet Scanner Module Installation Instructions Publication 1747-5.8
- DeviceNet Scanner Module Configuration Manual Publication 1747-6.5.2

### For PLC5 and 1771-SDN information:

- DeviceNet Scanner Module Installation Instructions Publication 1771-5.14
- DeviceNet Scanner Module Configuration Manual Publication
   1771-6.5.118

For DeviceNet cables and components:

DeviceNet Product Overview Publication DN-2.5

To install and implement a DeviceNet network:

• DeviceNet Cable System Planning and Installation Manual Publication 1485-6.7.1

**Important:** Read the *DeviceNet Cable System Planning and Installation Manual* Publication 1485-6.7.1 in its entirety before planning and installing a DeviceNet system. If the network is not installed according to this document, unexpected operation and intermittent failures can occur.

If this manual is not available, please contact either the local Allen-Bradley Distributor or Sales Office and request a copy. Copies may also be ordered from the Automation Bookstore. The Automation Bookstore can be contacted, via the Internet, from the Allen-Bradley Home Page at "www.ab.com."

### **Manual Organization**

| Chapter                                                                                                    | Title                               | Contents                                                                                                    |
|----------------------------------------------------------------------------------------------------|-------------------------------------|----------------------------------------------------------------------------------------------------|
|                                                                                                    | Preface                             | Manual objectives, audience, vocabulary,<br>manual conventions and organization, safety<br>precautions, and DeviceNet compatibility.     |
| 1                                                                                                    | Product Overview                    | Module description, LEDs, DIP switches, and<br>DeviceNet compatibility.                                                                  |
| 2                                                                                                    | Quick Start for Experienced Users   | Communication Module features, configura-<br>tion, and diagnostics.                                                                      |
| 3                                                                                                    | Installation and Wiring             | Installation, switch configuration, cabling, and removal.                                                                                |
| 4                                                                                                    | Modes of Operation                  | Power-up and modes of operation.                                                                                                    |
| 5                                                                                                    | DeviceNet Parameter<br>Descriptions | EDS file parameters, ODVA drive profile inter-<br>face, product codes.                                                                   |
| 6 Using 160-DN1 with<br>DeviceNet Scanner Mac IDs, Manager softwa<br>input/output assemblies,<br>scan list, ladder program |                                     | Mac IDs, Manager software, configuration,<br>input/output assemblies, network control,<br>scan list, ladder program, explicit messaging. |
| 7                                                                                                    | Troubleshooting                     | LED indications and fault descriptions.                                                                                                  |
| Appendix A                                                                                                    | Specifications                      | Environmental, electrical, and communica-<br>tion specifications.                                                                        |
| Appendix B                                                                                                    | DeviceNet Information               | DeviceNet message types and object classes.                                                                                              |
| Appendix C                                                                                                    | ODVA Interface Descriptions         | EDS file information and interfaces.                                                                                                    |

### **Safety Precautions**

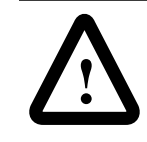

**ATTENTION:** Only personnel familiar with DeviceNet devices, Bulletin 160 SSC drives, and associated machinery should plan or implement the installation, start-up, configuration and subsequent maintenance of the Communication Module. Failure to comply may result in personal injury and/or equipment damage.

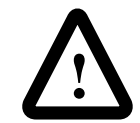

**ATTENTION:** This module contains ESD (Electrostatic Discharge) sensitive parts and assemblies. Static control precautions are required when installing, testing, servicing, or repairing this assembly. Component damage may result if ESD control procedures are not followed. If you are not familiar with static control procedures, reference Allen-Bradley Publication 8000-4.5.2, *Guarding Against Electrostatic Damage* or any other applicable ESD protection handbook.

### Safety Precautions (Continued)

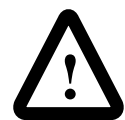

**ATTENTION:** The drive contains high voltage capacitors which take time to discharge after removal of mains supply. Before installing or removing the DeviceNet Communication Module, ensure isolation of mains supply from line inputs [L1, L2, L3 (R, S, T)]. Wait one minute for capacitors to discharge to safe voltage levels. Failure to do so may result in personal injury or death.

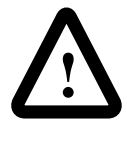

**ATTENTION:** When a system is configured for the first time, the motor must be disconnected from the machine or process during initial system testing. Hazard of injury or equipment damage may occur due to unintended or incorrect machine motion.

The 160-DN1 Communication Module is intended for use only with Bulletin 160 SSC devices. When properly connected, the Communication Module communicates via the DeviceNet Protocol. The Communication Module/Bulletin 160 SSC combination comprise a Group 2 Slave Only device. This device supports DeviceNet slave Polled, Change of State/Cyclic messaging, and DeviceNet slave Explicit messaging.

**DeviceNet Compatibility** 

### **Product Overview**

This chapter contains the following information:

- The physical layout of the module.
- Location of configuration switches.
- DeviceNet overview and components.

The Bulletin 160 SSC DeviceNet Communication Module is an optional interface device designed to provide a direct, digital link between DeviceNet devices and the Bulletin 160 SSC drive. The module connects to the Bulletin 160 SSC through the expansion/key-pad port on the front of the drive.

### LEDs and DeviceNet Connection

**Module Description** 

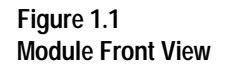

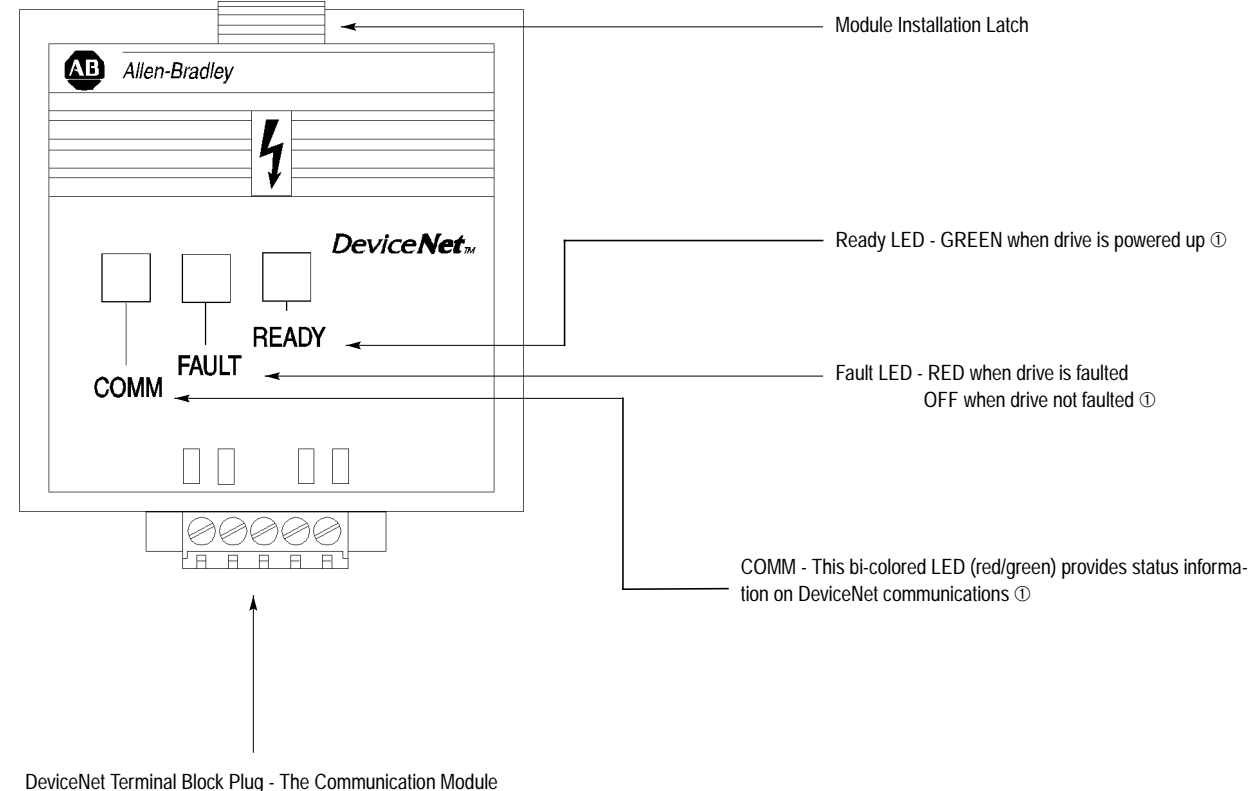

receives power and communications through this connector.

① See Chapter 4, Modes of Operation, and Chapter 7, Troubleshooting, for detailed operation.

### **DIP Switches**

### Figure 1.2 Module Rear View

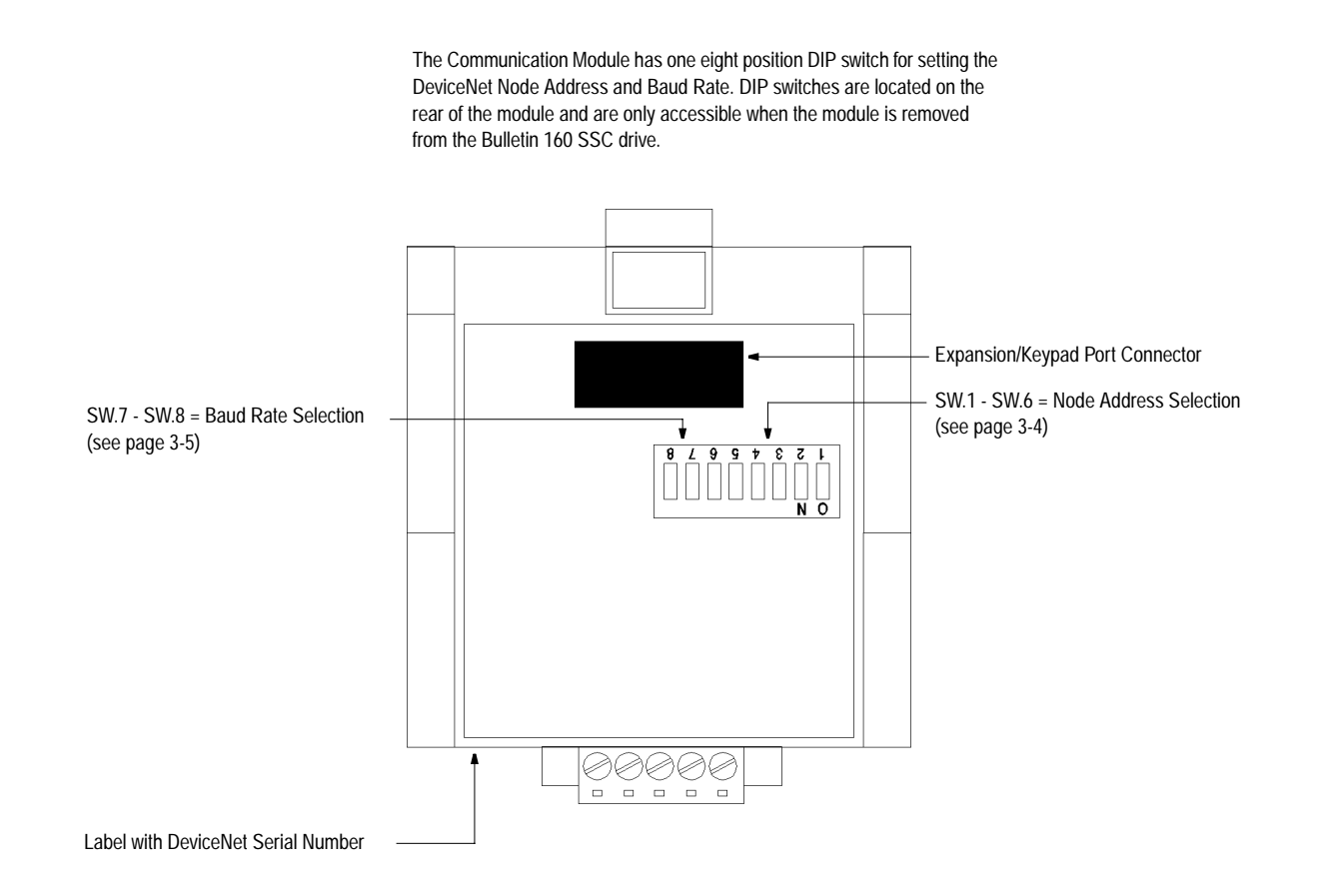

| Objective of This Chapter    | This chapter can help you start using the Bulletin 160 DeviceNet<br>Communication module. If you have installed or configured a<br>DeviceNet network previously and are familiar with Rockwell Auto-<br>mation DeviceNet modules and drives, this information can help<br>reduce the time of installation. If you are uncertain, use the full instal-<br>lation/configuring information beginning in Chapter 3. |
|------------------------------|----------------------------------------------------------------------------------------------------|
|                              | We base the procedures here on the assumption that you understand<br>DeviceNet concepts and know how to program the Bulletin 160 SSC<br>drive. In addition, you should understand electronic process control<br>and be able to interpret the ladder logic instructions required to gener-<br>ate the electronic signals that control your application.                                                          |
|                              | Because it is a <i>start-up guide for experienced users</i> , this chapter <i>does not</i> contain detailed explanations about the procedures listed. It does, however, reference other chapters in this book where you can get more information.                                                                                                    |
|                              | If you have any questions or are unfamiliar with the terms used or concepts presented in the procedural steps, <i>always read the referenced chapters</i> and other recommended documentation before trying to apply the information.                                                                                                    |
|                              | This chapter contains the following information:                                                                                                    |
|                              | • What tools and equipment you need.                                                                                                    |
|                              | • When to address, configure and program the module.                                                                                                    |
|                              | • How to install and wire the Communication Module.                                                                                                    |
|                              | • System power-up procedures.                                                                                                    |
| Required Tools and Equipment | Have the following tools and equipment ready:                                                                                                    |
|                              | • Small blade screwdriver.                                                                                                    |

٠

## **Quick Start for Experienced Users**

DeviceNet configuration software or hardware device.

### Procedures

| 1. | Review Attention statements in the Preface. |  |
|----|---------------------------------------------|--|
| -  |                                             |  |

2. Check the contents of shipping box.

Unpack the shipping box making sure that the contents include:

- Bulletin 160 DeviceNet module (Catalog Number 160-DN1).
- 10 point DeviceNet Plug.
- Bulletin 160 DeviceNet Communication Module User Manual.

If the contents are incomplete, call your local Allen-Bradley representative for assistance.

| 3. | Ensure that the drive is correctly installed and wired.<br>(Stop Input (TB3-7, TB3-8) must be jumpered together<br>to start drive.) | Publication<br>160-SSC<br>User Manual                                              |
|----|----------------------------------------------------------------------------------------------------|------------------------------------------------------------------------------------|
| 4. | Ensure that the DeviceNet master and network are installed and functioning in accordance with DeviceNet standards.                  | DeviceNet<br>Cable System Planning<br>and Installation Manual<br>(Pub. 1485-6.7.1) |
| 5. | Remove Program Keypad Module or Ready/Fault Indi-<br>cating Panel from the drive.                                                   | Chapter 3<br>(Installation)                                                        |
| 6. | Set the DeviceNet Module's node address and baud rate.                                                                              | Chapter 3<br>(Installation)                                                        |

Set the DIP Switches at the back of the module. Switches 1

through 6 control node address and switches 7 and 8 control baud rate.

| 7.     | Install the DeviceNet module on the drive.                  | Chapter 3<br>(Installation)                                         |
|--------|-------------------------------------------------------------|---------------------------------------------------------------------|
| 8      | Wire the DeviceNet connector and plug it into the<br>drive. | Chapter 3<br>(Installation)                                         |
| 9.     | Load the Electronic Data Sheet (EDS) file.                  | Chapter 6<br>(Using 160-DN1 with<br>DeviceNet Scanner, page<br>6-3) |
| _oad t | he EDS file (Catalog # 160-EDS) in accordance with the      | DeviceNet Software                                                  |

DeviceNet software or hardware configurator that you are using to configure the Communication Module (see *Chapter 5* for EDS file descriptions).

DeviceNet Software or Hardware Configurator Manual

| 10.                                                          | Power up the drive and the network.                                                                                                    | Chapter 3<br>(Installation)                                                |  |
|--------------------------------------------------------------|----------------------------------------------------------------------------------------------------|----------------------------------------------------------------------------|--|
| <b>Impor</b><br>status)<br>then ge<br>tializat               | <b>tant:</b> When power-up occurs, the COMM (communication) LED flashes green for 1/4 second, red for 1/4 second, and oes blank while the Communication Module finishes its inion. If the COMM LED goes red, there is a problem. | Chapter 4<br>(Modes of Operation)<br>Chapter 7<br>(Troubleshooting)        |  |
| 11.                                                          | Configure the Bulletin 160 SSC drive for DeviceNet so the drive can accept speed reference and control logic via the network.                                                                                                    | Chapter 6<br>(Using 160-DN1 with<br>DeviceNet Scanner, page<br>6-3 to 6-8) |  |
| Iso configuration software such as DeviceNet Manager or hard |                                                                                                    |                                                                            |  |

Use configuration software such as DeviceNet Manager or hardware such as DeviceView Hand Held DeviceNet Configurator.

| Chapter 6               |
|-------------------------|
| (Using 160-DN1 with     |
| DeviceNet Scanner, page |
| 6-9 to 6-15)            |
|                         |

Use DeviceNet Manager to configure the DeviceNet Scanner's "Scan List" to recognize the Bulletin 160 SSC drive.

### **Installation and Wiring**

This chapter contains information necessary to:

- Meet the requirements of the EMC and Low Voltage directives for CE compliance.
- Remove a preinstalled Program Keypad Module or Ready/Fault Indicating Panel.
- Configure the Communication Module.
- Install the DeviceNet Communication Module.
- Wire the DeviceNet communication cables.
- Remove the DeviceNet Communication Module from the drive.

Read this chapter completely before you attempt to install or configure your Communication Module. Before you apply power, review the Attention statements on page P-3 and P-4 in the Preface and ensure that all connections are secure and that all selections are correct.

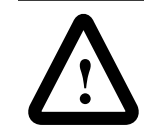

**ATTENTION:** When you make changes to the switch settings, use a pointed instrument such as a ball point pen. Do not use a pencil because damage may occur.

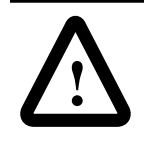

**ATTENTION:** Unpredictable operation may occur if you fail to check connections and DIP switch settings for compatibility with your application. Unpredictable operation may result in personal injury, death, and equipment damage.

| EMC Directive 89/336/EEC<br>Compliance        | This product complies with Electromagnetic Compatibility (EMC)<br>Directive 89/336/EEC when conforming with the following installa-<br>tion requirements:                                                                                                    |
|-----------------------------------------------|----------------------------------------------------------------------------------------------------|
|                                               | • The essential requirements for a conforming EMC installation for the Bulletin 160 SSC are employed. Refer to the <i>Bulletin 160 SSC User Manual</i> .                                                                                                    |
|                                               | • The DeviceNet cable shield shall be connected to the SSC's pro-<br>tective earth terminal, PE, with a low impedance connection.                                                                                                    |
|                                               | • A clamp-on ferrite cable clamp (see Figure 3.6) shall be installed<br>on the DeviceNet communication cable within 10 cm (4 in.) of<br>the SSC. When multiple SSC's are contained in one control cabi-<br>net, it is sufficient to install one clamp-on ferrite cable clamp<br>where the DeviceNet communication cable enters the control cab-<br>inet. |
| Low Voltage Directive 73/23/EEC<br>Compliance | This product complies with Low Voltage Directive 73/23/EEC when conforming with the following installation requirements:                                                                                                    |
|                                               | • The essential requirements for a conforming Low Voltage Direc-<br>tive installation for the Bulletin 160 SSC are employed. Refer to<br>the <i>Bulletin 160 SSC User Manual</i> .                                                                                                    |
|                                               | • Review "Safety Precautions" on page P-3 and P-4 in the Preface, and other ATTENTION statements throughout this manual prior to installation of the module.                                                                                                    |

### Removing Program Keypad Module or Ready/Fault Panel

Before installing the Communication Module, it may be necessary to remove a previously installed Program Keypad Module or Ready/ Fault panel.

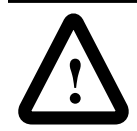

**ATTENTION:** The drive contains high voltage capacitors which take time to discharge after removal of mains supply. Before installing or removing the DeviceNet Communication Module, ensure isolation of mains supply from line inputs [L1, L2, L3 (R, S, T)]. Wait one minute for capacitors to discharge to safe voltage levels. Failure to do so may result in personal injury or death.

### Figure 3.1 Removing Program Keypad Module

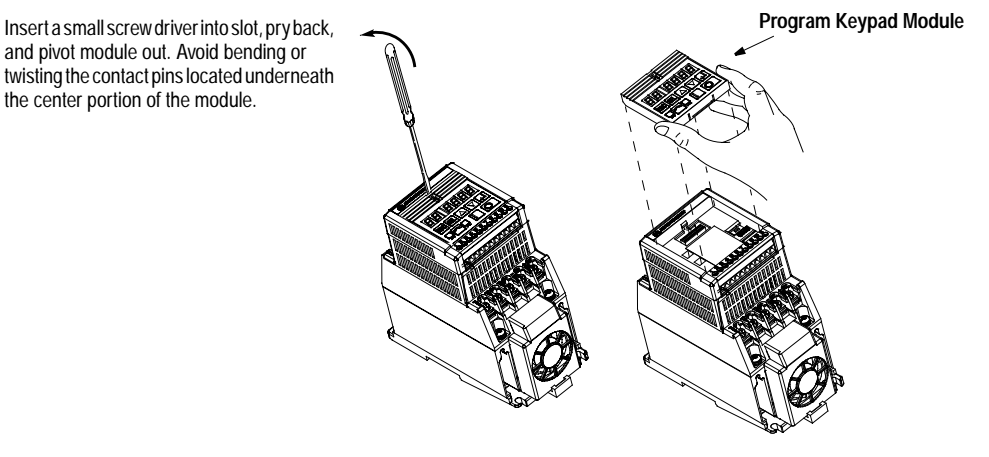

Understanding Module Configuration Switches

The DeviceNet Communication module's DIP switch settings determine:

- DeviceNet node address.
- DeviceNet baud rate.

The location of the DIP switch and the factory defaults are shown below.

### Figure 3.2 DIP Switches on Rear of Module

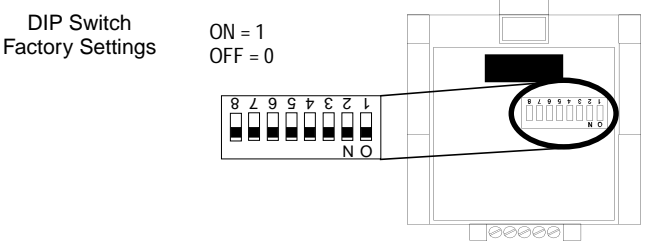

**Important:** When setting the Communication Module's *addressing* DIP Switches, you must ensure that each serial device on the network has a unique address. Also, all devices connected to the network must be set at the same baud rate.

# Setting the DeviceNet Node Address

DIP switches 6 through 1 set the module's node address using binary addressing. The factory default setting is DeviceNet address 63.

### Figure 3.3 Setting the Node Address

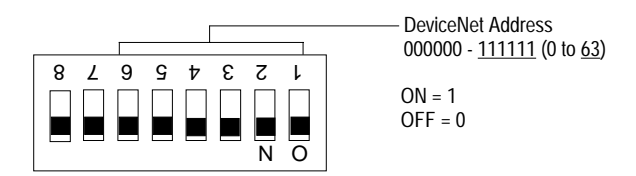

Follow these steps to set the DeviceNet node address:

- **1.** Refer to the table below for the switch settings of a specific address.
- **2.** Using your finger or a pointed object, slide switches 6 through 1 to the appropriate ON/OFF positions.

**Important:** When switches 7 and 8 are ON, the DeviceNet address is set to the value in parameter **P18 - [Nonvolatile MAC ID]**.

| DeviceNet<br>Address | Switch Settings<br>6 < 1 | DeviceNet<br>Address | Switch Settings<br>6 < 1 | DeviceNet<br>Address | Switch Settings<br>6 < 1 | DeviceNet<br>Address | Switch Settings<br>6 < 1 |
|----------------------|--------------------------|----------------------|--------------------------|----------------------|--------------------------|----------------------|--------------------------|
| 0                    | 000000                   | 16                   | 010000                   | 32                   | 100000                   | 48                   | 110000                   |
| 1                    | 000001                   | 17                   | 010001                   | 33                   | 100001                   | 49                   | 110001                   |
| 2                    | 000010                   | 18                   | 010010                   | 34                   | 100010                   | 50                   | 110010                   |
| 3                    | 000011                   | 19                   | 010011                   | 35                   | 100011                   | 51                   | 110011                   |
| 4                    | 000100                   | 20                   | 010100                   | 36                   | 100100                   | 52                   | 110100                   |
| 5                    | 000101                   | 21                   | 010101                   | 37                   | 100101                   | 53                   | 110101                   |
| 6                    | 000110                   | 22                   | 010110                   | 38                   | 100110                   | 54                   | 110110                   |
| 7                    | 000111                   | 23                   | 010111                   | 39                   | 100111                   | 55                   | 110111                   |
| 8                    | 001000                   | 24                   | 011000                   | 40                   | 101000                   | 56                   | 111000                   |
| 9                    | 001001                   | 25                   | 011001                   | 41                   | 101001                   | 57                   | 111001                   |
| 10                   | 001010                   | 26                   | 011010                   | 42                   | 101010                   | 58                   | 111010                   |
| 11                   | 001011                   | 27                   | 011011                   | 43                   | 101011                   | 59                   | 111011                   |
| 12                   | 001100                   | 28                   | 011100                   | 44                   | 101100                   | 60                   | 111100                   |
| 13                   | 001101                   | 29                   | 011101                   | 45                   | 101101                   | 61                   | 111101                   |
| 14                   | 001110                   | 30                   | 011110                   | 46                   | 101110                   | 62                   | 111110                   |
| 15                   | 001111                   | 31                   | 011111                   | 47                   | 101111                   | 63                   | 111111                   |

Table 1: Switch Settings for DeviceNet Node Addressing

### Setting the Baud Rate

Dip switches 7 and 8 set the baud rate at which the Communication Module communicates on the network. The factory default setting for baud rate is 125K BPS.

Figure 3.4 Setting the Baud Rate

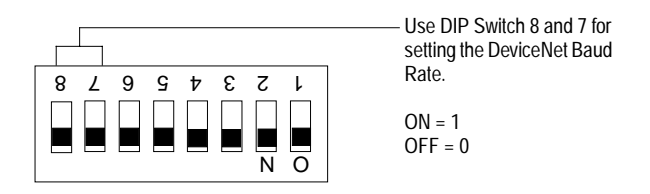

Follow these steps to set the DeviceNet Baud Rate:

- 1. Refer to Table 2 for the switch setting of a specific Baud Rate.
- 2. Slide switches 7 and 8 to the appropriate positions using your finger or a pointed object.

**Important:** When switches 7 and 8 are ON, the DeviceNet Baud Rate is set to the value in parameter **P19 - [Nonvolatile Baud].** 

| Baud Rate                        | Switch Setting<br>8 | Switch Setting<br>7 |
|----------------------------------|---------------------|---------------------|
| 125 kBPS                         | 0                   | 0                   |
| 250 kBPS                         | 0                   | 1                   |
| 500 kBPS                         | 1                   | 0                   |
| Set by DeviceNet<br>Parameter 19 | 1                   | 1                   |

Table 2: Switch Settings for DeviceNet Module Baud Rate

### **Cable Lengths and Baud Rates**

The baud rate determines the maximum length of the DeviceNet cable. Refer to Table 3 to determine cable lengths and baud rates.

Table 3: Baud Rate vs. Cable Length

| Baud Rate | Maximum Cable Length<br>(Trunk Line) |
|-----------|--------------------------------------|
| 125 kBPS  | 500 meters (1640 feet)               |
| 250 kBPS  | 250 meters (820 feet)                |
| 500 kBPS  | 100 meters (328 feet)                |

Installing the Communication Module

# After setting the DIP switches, secure the Communication Module to the drive by following these steps:

- 1. Insert the module, ensuring that the pins on the back of the module line up with the drive's expansion port.
- **2.** Press down on the module until it is fully seated. The module is fully seated when its sides are resting on the drive's face.
- 3. Press down on the latch until it snaps into place.

# Figure 3.5 Installing the Communication Module

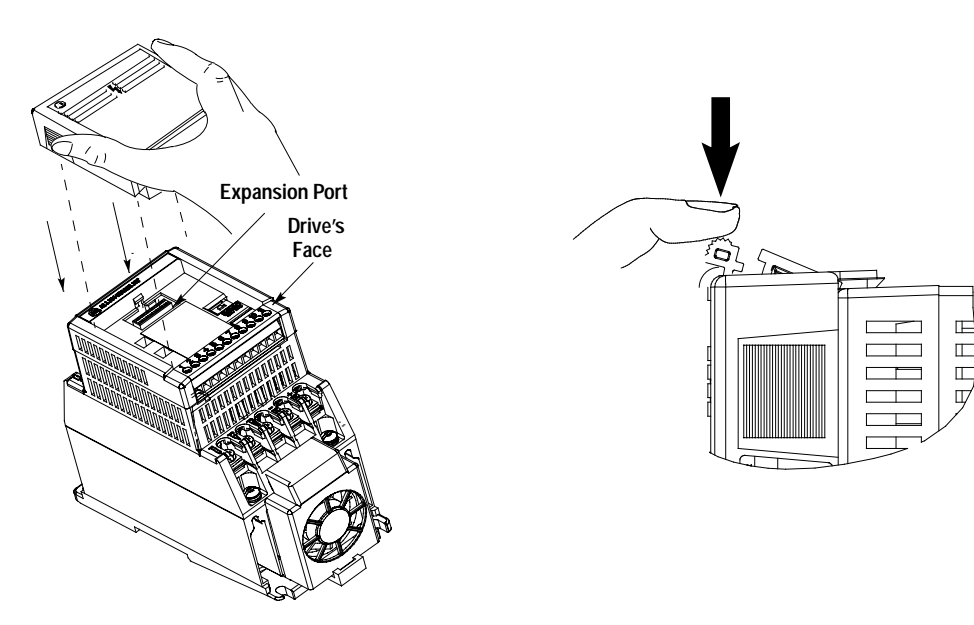

### Wiring the DeviceNet Connector

Follow these recommendations for communications wiring:

- See *DeviceNet Cable System* for planning and installation of Device Net networks.
- Keep communication wiring away from high noise sources such as motor cables.
- To increase noise immunity:
  - Use trunk line in place of drop line.
  - Use a ferrite cable clamp around the communication line. See Figure 3.6.
  - Ground the cable shield as shown in Figure 3.6.

### Figure 3.6

### Wiring the DeviceNet Connector

The Communication Module receives power and communications through the DeviceNet connector. DeviceNet cable wires connect to the DeviceNet plug terminal block as shown in the following table.

| Color | Terminal | Signal | Function     |
|-------|----------|--------|--------------|
| Black | 1        | COMM   | Common       |
| Blue  | 2        | CAN_L  | Signal Low   |
| Bare  | 3        | SHIELD | Shield       |
| White | 4        | CAN_H  | Signal High  |
| Red   | 5        | VDC+   | Power Supply |

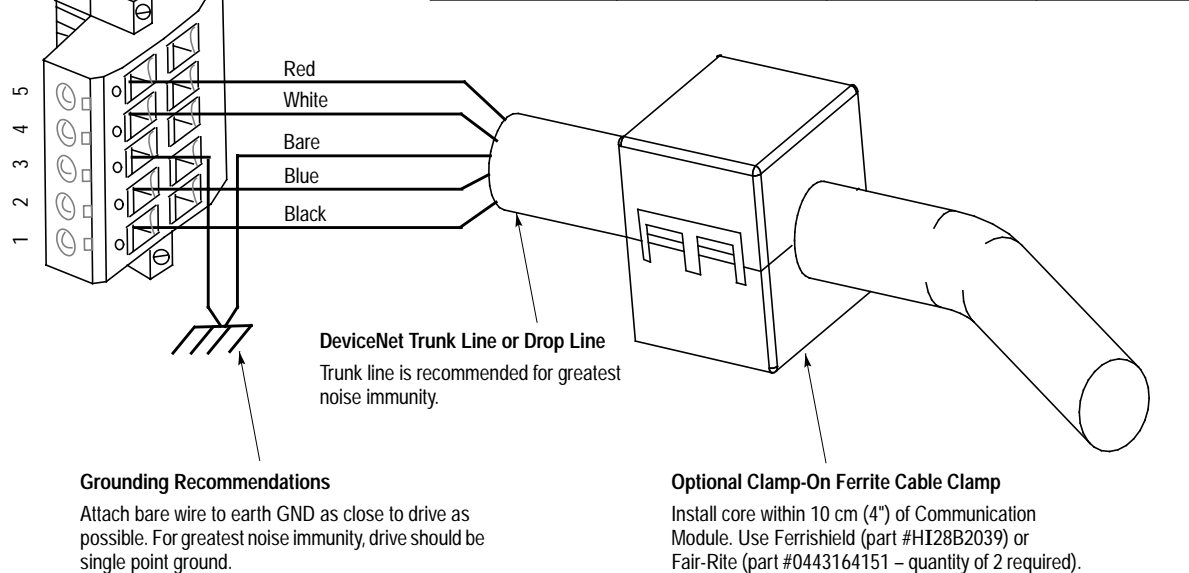

**Important:** For each DeviceNet Network with multiple devices, only one device must be grounded.

# Connecting the DeviceNet Drop Line to the Module

Follow these steps to connect your module DeviceNet drop line:

1. Turn off the network power supply.

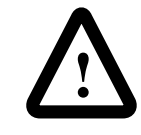

**ATTENTION:** Do not wire the Communication Module with the network power supply on. Wiring the module with the network power supply on may short your network or disrupt communication.

- **2.** Ensure that the terminal block is correctly wired. (See Figure 3-6 in previous section).
- 3. Locate the DeviceNet connector on the bottom of the module.
- 4. Insert the plug into the DeviceNet connector.

### Figure 3.7 Installing the Drop Line

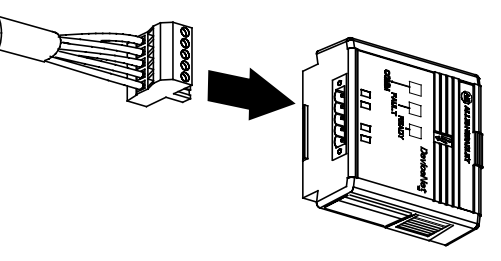

Removing Communication Module From a Drive

If you need to reconfigure the Communication Module DIP switches, you must remove the Communication Module from the drive.

- **1.** Unplug the DeviceNet connector from the Communication Module.
- 2. Press in on the module's latch and then push away and up.
- **3.** Grasp the module and pull straight up. Avoid bending or twisting the contact pins located underneath the center portion of the module.

### Figure 3.8 Removing the Communication Module

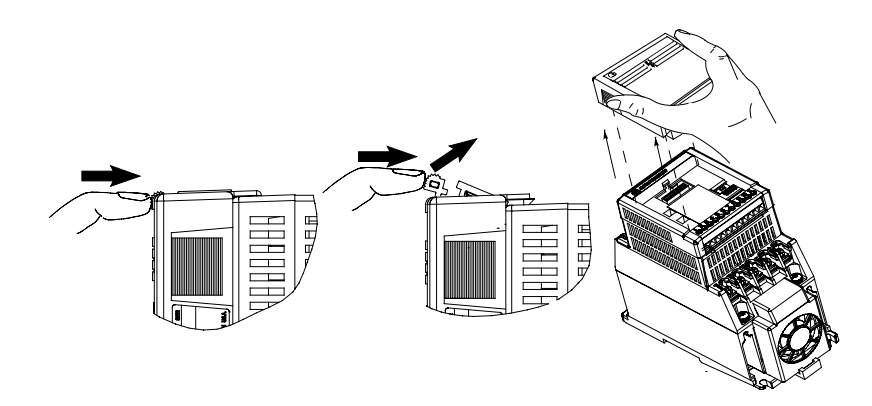

### **Modes of Operation**

This chapter contains the following information:

- Powering up the drive with the DeviceNet module installed.
- The module's modes of operation.

Refer to the Attention statements on page P-3 and P-4 in the Preface.

After you have installed the Communication Module, apply power to the drive and to the Network. The COMM LED should flash green or turn solid green. If it does not, refer to *Chapter 7, Troubleshooting*.

The Communication Module has three modes of operation:

- Power-up reset mode.
- Run mode.
- Error mode.

### **Power-up Reset Mode**

During power-up or reset, the COMM LED is off.

The Communication Module follows this sequence of operation:

- **1.** When power-up occurs, the COMM LED flashes green for 1/4 second, red for 1/4 second, and then goes blank while the Communication Module finishes its initialization.
- 2. Performs power-up initialization.
- **3.** Reads and stores the DIP switch settings.
- **4.** Performs a duplicate node address check to verify that another node is not assigned the same DeviceNet address as the Communication Module.

If the power-up or reset is successful, the Communication Module enters the run mode and the LED flashes green or turns solid green.

Powering Up the Drive

**Modes of Operation** 

### Modes of Operation (Continued)

### Power-up Reset Mode (Continued)

If the power up or reset sequence fails, the COMM LED will go to solid red and the module will enter the Error Mode. See the Error Mode description in this section.

| Table 4: CO | MM LED St | tate During P | <b>Power-up Reset</b> | Mode |
|-------------|-----------|---------------|-----------------------|------|
|-------------|-----------|---------------|-----------------------|------|

| COMM LED State                                                    | Description                                                |
|-------------------------------------------------------------------|------------------------------------------------------------|
| Flashes Green 1/4 sec-<br>ond, Red 1/4 second,<br>then goes blank | Occurs when power is applied to module.                    |
| Blank                                                             | Power-up initialization is taking place.                   |
| Solid Red                                                         | Indicates failed initialization or duplicate node address. |
| Solid Green                                                       | DeviceNet module is in the Run mode.                       |

### **Run Mode**

After a successful power-up or reset, the Communication Module enters the run mode and operates as a slave device to a master device. In run mode, the Communication Module:

- Accepts messages from the master on the DeviceNet network.
- Monitors DeviceNet incoming power.

If an error is detected, the module enters error mode. See the Error Mode description below.

### **Error Mode**

If the Communication Module detects an error, the COMM LED is affected. Errors are critical or noncritical, and are summarized below

| Error Type                    | Description                      | COMM LED State |
|-------------------------------|----------------------------------|----------------|
| Critical                      | Power-up initialization failure. |                |
| (Not Recoverable)             | Duplicate node address detected. | Solid Red      |
|                               | Incorrect baud rate.             |                |
| Non-Critical<br>(Recoverable) | I/O connection timed out.        | Flashing Red   |
| Non-Critical<br>(Recoverable) | DeviceNet power lost.            | Off            |

Table 5: COMM LED State During Error Mode

See the troubleshooting chart in *Chapter 7* for details on how to recover from an error.

|                         | <b>DeviceNet Parameter Descriptions</b><br>This chapter contains the following information:                                                                                                    |
|-------------------------|----------------------------------------------------------------------------------------------------|
|                         | • Description of DeviceNet Parameters.                                                                                                    |
|                         | • Definition of EDS files.                                                                                                    |
|                         | Interface Select Parameter.                                                                                                    |
|                         | • Bulletin 160 SSC Interface and ODVA Interface.                                                                                                    |
|                         | • Brief description of Bulletin 160 parameters.                                                                                                    |
|                         | <b>Important:</b> This chapter describes the parameter set for a Series B Bulletin 160. If using a Series A Bulletin 160, then not all the parameters listed in this manual may apply to that device. When using a Series A Bulletin 160, please refer to the <i>Bulletin 160 SSC User Manual</i> (Publication 0160-5.0).                                                                                                    |
| DeviceNet Parameters    | The communication module contains a set of parameters that are used<br>to define how the module will interact with the Bulletin 160 SSC and<br>with the DeviceNet network. These parameters may be used to set the<br>module's address, baud rate, or I/O data format. Parameters may also<br>be read to attain status from the module.                                                                                                    |
| Electronic Data Sheet   | Electronic Data Sheet (EDS) files are specially formatted ASCII files<br>that provide all of the information necessary for a configuration tool<br>such as the DeviceNet Manager (Cat. No. 1787-MGR), to access and<br>alter the parameters of a device. The EDS file contains information on<br>the number of parameters in a device and how those parameters are<br>grouped together. Information about each parameter is contained in<br>this file such as parameter min, max, and default values, parameter<br>data format and scaling, and the parameter name and units. |
| Parameters and EDS File | An EDS file is used to define all the parameters in the Bulletin 160<br>and in the communication module. This EDS file is used to create a<br>public interface to the drive via DeviceNet. Configuration tools such<br>as the DeviceNet Manager use EDS files to present parameters to the<br>user. Through the DeviceNet Manager, operators can perform config-<br>uration functions on the 160 SSC drive via DeviceNet by changing<br>the values associated with individual parameters. EDS files for the<br>Bulletin 160 are available on disk (Catalog 160-EDS).          |

| Parameters and EDS File<br>(Continued) | Parameter values may be read or written via DeviceNet. <i>Writing</i> a value to a parameter may configure drive operations such as the acceleration or deceleration rates. Writing a value to a parameter may also configure DeviceNet operations such as which input or output assemblies are to be used for polled I/O communications with a master. <i>Reading</i> a parameter's value gives you status information.                                                                                                    |
|----------------------------------------|----------------------------------------------------------------------------------------------------|
| Interface Select Parameter             | There are two different EDS files for each Bulletin 160. Each EDS file has the Bulletin 160 parameters and DeviceNet parameters grouped differently. When using a configuration tool, such as the DeviceNet Manager, these EDS files will present different interfaces to the user. A special parameter named <i>Interface Select</i> allows the user to switch between these two interfaces. When <b>P15</b> - [Interface Select] has a value of 0, the <i>Bulletin 160 SSC Interface</i> is used and when the value is set to a 1 the <i>ODVA Drive Profile Interface</i> is used.                                                                                                    |
| Bulletin 160 SSC Interface             | When <b>P15</b> - [Interface Select] has a value of 0, the <i>Bulletin 160 SSC</i><br><i>Interface</i> is selected. This interface (parameter set) contains all of the<br>parameters described in the <i>Bulletin 160 SSC User Manual</i> , plus a<br>few extra parameters to configure the operation of the Communica-<br>tion Module on the DeviceNet network.                                                                                                    |
| ODVA Drive Profile Interface           | When <b>P15</b> - [Interface Select] has a value of 1, the <i>ODVA Drive Pro-</i><br><i>file Interface</i> is selected. This interface contains standard parameters<br>that are defined in the ODVA (Open DeviceNet Vendors Association)<br>Drive Profile, plus some extra parameters to configure the operation<br>of the Communication Module on the DeviceNet network. The inter-<br>face also has parameters to configure some features of the 160 SSC<br>drive that are not included in the ODVA Drive Profile. This interface<br>differs from the <i>Bulletin 160 SSC Interface</i> in many aspects. For<br>example, speeds are defined in RPM rather than Hz and the parameter<br>numbers have different meaning than the parameters defined in the<br><i>Bulletin 160 SSC User Manual</i> . This interface is included to give the<br>Bulletin 160 SSC drive true interoperability with other DeviceNet<br>equipped drives that adhere to the ODVA Drive Profile. See<br><i>Appendix C</i> for the parameter set for the ODVA interface. |

5-2

# Product Codes and EDS FilesBulletin 160 SSC drives are available in Analog Signal Follower and<br/>Preset Speed models. Each model supports a slightly different set of<br/>parameters (in general the Preset Speed model contains extra parame-<br/>ters for setting up preset speeds). Therefore each drive model uses an<br/>EDS file specific to that model. Configuration tools such as<br/>DeviceNet Manager use "product codes" to identify which EDS file<br/>to use for a given drive model. Table 6 and Table 7 summarize the<br/>various product codes. Note that each product code is based on the<br/>drive model, type of parameter interface to be used and the firmware<br/>version of the drive.

### Table 6: EDS Files for Bulletin 160 using a 160 DN-1 version 2.00 or later

| Product Code | Drive Model            | Parameter Interface          | EDS File Name        |
|--------------|------------------------|------------------------------|----------------------|
| 132          | Analog Signal Follower | Bulletin 160 SSC Interface   | 2.typ/132.cod/XX.eds |
| 133          | Analog Signal Follower | ODVA Drive Profile Interface | 2.typ/133.cod/XX.eds |
| 134          | Preset Speed           | Bulletin 160 SSC Interface   | 2.typ/134.cod/XX.eds |
| 135          | Preset Speed           | ODVA Drive Profile Interface | 2.typ/135.cod/XX.eds |

### Table 7: EDS Files for Bulletin 160 using a 160 DN-1 version 1.2

| Product Code | Drive Model            | Parameter Interface          | EDS File Name      |
|--------------|------------------------|------------------------------|--------------------|
| 1            | Analog Signal Follower | Bulletin 160 SSC Interface   | 2.typ/1.cod/XX.eds |
| 2            | Analog Signal Follower | ODVA Drive Profile Interface | 2.typ/2.cod/XX.eds |
| 3            | Preset Speed           | Bulletin 160 SSC Interface   | 2.typ/3.cod/XX.eds |
| 4            | Preset Speed           | ODVA Drive Profile Interface | 2.typ/4.cod/XX.eds |

**Important:** XX.eds = the major firmware revision number of the Bulletin 160.

### Examples:

4.eds refers to Bulletin 160 with firmware version 4.04 or 4.07 5.eds refers to Bulletin 160 with firmware version 5.00 to 5.99 6.eds refers to Bulletin 160 with firmware version 6.00 or later

It is important that the correct EDS file for both the drive and the DeviceNet option be selected. If an incorrect one is chosen, the configuration tool may be unable to set up the drive.

| <i>Bulletin 160 SSC Interface</i><br>Parameters | When <b>P15-[Interface Select]</b> is set to 0, the <i>Bulletin 160 SSC Inter-</i><br><i>face</i> is selected. When this interface is selected, parameters are<br>grouped together logically. The following sections provide informa-<br>tion about the <i>Bulletin 160 SSC Interface</i> parameter groups: |  |
|-------------------------------------------------|----------------------------------------------------------------------------------------------------|--|
|                                                 | Interface Select Parameter.                                                                                                    |  |
|                                                 | • DeviceNet Parameters.                                                                                                    |  |
|                                                 | • Drive Display Parameters.                                                                                                    |  |
|                                                 | Drive Program Parameters.                                                                                                    |  |
|                                                 | The following tables summarize the <i>Bulletin 160 SSC Interface</i> . For more detailed information on the Display Group and Program Group parameters, refer to the <i>Bulletin 160 SSC User Manual</i> .                                                                                                  |  |
|                                                 | Important: The following sections contain references to object map-                                                                                                    |  |

### **Interface Select Parameter**

The DeviceNet module contains the parameter used to select either the *Bulletin 160 SSC Interface* or the ODVA Drive Profile interface.

ping. This information is needed when using Explicit Messaging.

Refer to Chapter 6, page 17, for more information.

| Parameter<br>Number | Name and Description                                                                                                    | Object Mapping<br>(Class-Instance-<br>Attribute) | Min./Max.<br>Range | Factory<br>Default |
|---------------------|----------------------------------------------------------------------------------------------------|--------------------------------------------------|--------------------|--------------------|
| 15                  | [Interface Select]<br>This read/write parameter selects the current parameter set or interface for the<br>Communication Module.<br>0 = Bulletin 160 SSC Interface<br>1 = ODVA Drive Profile | 0xB4-1-2                                         | 0 to 1             | 0                  |

**DeviceNet Parameters** 

See next page.

### **DeviceNet Parameters**

Use the following parameters to configure and monitor the DeviceNet Network Interface. These parameters are unique to drives equipped with the DeviceNet Communication Module.

| Parameter<br>Number | Name and Description                                                                                                    | Object Mapping<br>(Class-Instance-<br>Attribute) | Min./Max.<br>Range | Factory<br>Default |
|---------------------|----------------------------------------------------------------------------------------------------|--------------------------------------------------|--------------------|--------------------|
| 16                  | [Switches MAC ID]<br>This read only parameter reflects the state of the Node Address DIP switches.<br>This address may not be the current address of the module if the Baud Rate DIP<br>switches are set to 3. In this case P18 - [Nonvolatile MAC ID] is used.                                                                                                 | 0xB4-1-3                                         | 0 to 63            | 63                 |
| 17                  | [Switches Baud]<br>This read only parameter reflects the state of the Baud Rate DIP switches. A<br>value of 3 means that the actual baud rate used by this module is given in the<br>value of P19 - [Nonvolatile Baud Rate].<br>0 = 125K BPS<br>1 = 250K BPS<br>2 = 500K BPS<br>3 = Use nonvolatile parameters for Address and Baud.                            | 0xB4-1-4                                         | 0 to 3             | 0                  |
| 18                  | [Nonvolatile MAC ID]<br>This read/write parameter allows you to program the Node Address of the mod-<br>ule independent of the DIP switch settings. To use this feature, set the baud rate<br>DIP switches (7 and 8) to ON before power-up. Changing this parameter does not<br>change the actual node address until power is cycled.                           | 0xB4-1-5                                         | 0 to 63            | 63                 |
| 19                  | [Nonvolatile Baud]<br>This read/write parameter allows you to set the baud rate of the module without<br>having to set DIP switches. To use this feature, set the baud rate switches (7 and<br>8) to ON before power up. Changing this parameter does not change the actual<br>data rate until power is cycled.<br>0 = 125k BPS<br>1 = 250k BPS<br>2 = 500k BPS | 0xB4-1-6                                         | 0 to 2             | 0                  |
| 20                  | <ul> <li>[Bus Off Error]</li> <li>This read/write parameter determines how the Communication Module processes a <i>CAN Bus Off</i> condition.</li> <li>0 = Hold CAN chip in its bus off (reset) state when bus off is detected.</li> <li>1 = If possible, fully reset the CAN chip and continue communicating when a bus off condition is detected.</li> </ul>  | 0x03-1-3                                         | 0 to 1             | 0                  |
| 21                  | [Bus Off Count]<br>This read/write parameter counts the number of times the CAN chip went to the<br><i>bus off</i> state. This counter stops counting when the count reaches 255. Any write<br>to this parameter will reset the counter to 0.                                                                                                    | 0x03-1-4                                         | 0 to 255           | 0                  |

### DeviceNet Parameters (Continued)

| Parameter<br>Number | Name and Description                                                                                                    | Object Mapping<br>(Class-Instance-<br>Attribute) | Min./Max.<br>Range                     | Factory<br>Default |
|---------------------|----------------------------------------------------------------------------------------------------|--------------------------------------------------|----------------------------------------|--------------------|
| 22                  | [Output Assembly]<br>This read/write parameter sets the output assembly instance that is to be used<br>for <i>polled</i> messaging with the master. The output assembly defines the data for-<br>mat that the drive receives from the master. The name (output assembly) is<br>somewhat misleading in that this parameter determines the format of data being<br>sent to the drive by the master. It is named <i>output assembly</i> because the<br>DeviceNet specification refers to all assemblies as they relate to the master. The<br>following assembly instances are valid for this parameter:<br>0 = No Data<br>1 = Basic Contactor Output<br>2 = Two Command Contactor Output<br>3 = Basic Overload Output<br>4 = Basic Motor Control Output<br>5 = 2 Command Motor Control<br>20 = Basic Speed Control<br>21 = Extended Speed Control<br>20 = Speed Control in Hz<br>101 = Preset Control (for Preset Speed units only)<br>103 = Allen-Bradley Drive Assembly (version 2.00 or later)<br>Important: See Appendix B, pages B-19 to B-20 for the formats of the output<br>assembly.                                                                                         | 0x29-1-100                                       | 0 to 103                               | 20                 |
| 23                  | [Input Assembly]<br>This read/write parameter sets the input assembly instance that is to be used for<br><i>polled</i> messaging with the master. The input assembly defines the data format<br>that the drive sends to the master in response to a polled message from the mas-<br>ter. The name (input assembly) is somewhat misleading in that this parameter<br>determines the format of data being sent to the master. It is named input assem-<br>bly because the DeviceNet specification refers to all assemblies as they relate to<br>the master. The following assembly instances are valid for this parameter:<br>0 = No Data<br>50 = Basic Overload Input<br>51 = Extended Overload Input<br>52 = Basic Motor Control Input<br>53 = Extended Motor Control Input<br>54 = Extended Motor Control 2<br>70 = Basic Speed Control Input<br>71 = Extended Speed Control Input<br>102 = Custom Parameter Based Assembly<br>104 = Allen-Bradley Drive Assembly (version 2.00 or later)<br>105 = Allen-Bradley Drive Assembly with Parameters (version 2.00 or later)<br><b>Important:</b> See <i>Appendix B</i> , pages B-21 to B-23 for the formats of the input<br>assembly. | 0x29-1-101                                       | 0 to 105                               | 70                 |
| 24                  | [Assembly Word 0 Parameter]<br>This read/write parameter is used when P23 - [Input Assembly] is set to 102<br>Custom Parameter Based Assembly. It defines the first word in an assembly built<br>from Bulletin 160 parameters. A 0 value defines the end of the assembly. For<br>more information, see <i>Appendix B</i> , page B-22.                                                                                                    | 0xB4-1-7                                         | 0 to 88<br>(0 to 9 for<br>version 1.2) | 9                  |
| 25                  | [Assembly Word 1 Parameter]<br>This read/write parameter is used when P23 - [Input Assembly] is set to 102<br>Custom Parameter Based Assembly. It defines the second word in an assembly<br>built from Bulletin 160 parameters. A 0 value defines the end of the assembly. For<br>more information, see <i>Appendix B</i> , page B-22.                                                                                                    | 0xB4-1-8                                         | 0 to 88<br>(0 to 9 for<br>version 1.2) | 0                  |

### DeviceNet Parameters (Continued)

| Parameter<br>Number | Name and Description                                                                                                    | Object Mapping<br>(Class-Instance-<br>Attribute) | Min./Max.<br>Range                     | Factory<br>Default |
|---------------------|----------------------------------------------------------------------------------------------------|--------------------------------------------------|----------------------------------------|--------------------|
| 26                  | [Assembly Word 2 Parameter]<br>This read/write parameter is used when P23 - [Input Assembly] is set to 102,<br>Custom Parameter Based Assembly or 105, Allen-Bradley Drive Assembly with<br>Parameters. It defines the third word in an assembly built from Bulletin 160<br>parameters. A 0 value defines the end of the assembly. For more information, see<br><i>Appendix B</i> , pages B-22 and B-22.  | 0xB4-1-9                                         | 0 to 88<br>(0 to 9 for<br>version 1.2) | 0                  |
| 27                  | [Assembly Word 3 Parameter]<br>This read/write parameter is used when P23 - [Input Assembly] is set to 102,<br>Custom Parameter Based Assembly or 105, Allen-Bradley Drive Assembly with<br>Parameters. It defines the fourth word in an assembly built from Bulletin 160<br>parameters. A 0 value defines the end of the assembly. For more information, see<br><i>Appendix B</i> , pages B-22 and B-22. | 0xB4-1-10                                        | 0 to 88<br>(0 to 9 for<br>version 1.2) | 0                  |
| 28                  | [DN Fault Mode]<br>This read/write parameter is used to determine the drive's behavior when a com-<br>munication fault such as loss of DeviceNet power occurs. The following behavior<br>choices are used:<br>0 = Fault the drive and issue a stop command<br>1 = Ignore the communication fault                                                                                                    | 0x29-1-16                                        | 0 to 1                                 | 0                  |
|                     | ATTENTION: Ignoring communication faults may result in equipment damage, personal injury, or death. Ensure that you understand how ignoring a communication fault affects the operation of your system.                                                                                                    |                                                  |                                        |                    |
| 77                  | [Motor Base Speed]<br>This read/write parameter is set to the motor's rated nameplate speed in RPM.                                                                                                    | 0x28-1-15                                        | 200 to 32000                           | 1800 RPM           |
| 85                  | [DNet Idle Mode]<br>This Parameter, available with version 2.00 or later, controls the action of the<br>drive when the SDN Scanner is in Idle Mode.<br>0 = Stop if Idle Mode (default)<br>1 = Hold last state if Idle Mode                                                                                                    | 0xB4-1-11                                        | 0 to 1                                 | 0                  |
| 86                  | <b>[DNet Software Version]</b><br>This parameter, available with version 2.00 or later, indicates the software version<br>of the DeviceNet option. The number is in the form of xx.yy where xx indicates<br>the major revision level and yy indicates the minor revision level. This parameter<br>is read only.                                                                                           | 0xB4-1-12                                        | 0.00 to 10.00                          | 2.00               |
| 87                  | [Change of State Mask]<br>This parameter, available with version 2.00 or later, is a 16 bit mask used to<br>enable automatic change of state messages. A 0 disables the indicated status<br>from causing an automatic message. A 1 enables the status. The mask is applied<br>to the defined input status assembly. The default value is 0xFFFF.                                                          | 0xB4-1-13                                        | 0 to 0xFFFF                            | 0xFFFF             |
| 88                  | <b>[Local Return Mode]</b><br>This parameter, available with version 2.00 or later, sets the input mode the drive will use when transitioning from network to local control. This is only used with input mode 2. Available values are 0, 1, 3, 4, and 5.                                                                                                    | 0xB4-1-14                                        | 0 to 5                                 | 0                  |

# Drive Display Parameters (Read Only)

Below is a brief description of the *Bulletin 160 SSC Interface* Display Group parameters. Refer to the *Bulletin 160 SSC User Manual* for more detailed information on these parameters.

| Parameter<br>Number | Parameter Name       | Object Mapping<br>(Class-Instance-<br>Attribute) | Description                                                                                                    | Units         |
|---------------------|----------------------|--------------------------------------------------|----------------------------------------------------------------------------------------------------|---------------|
| 01                  | [Output Frequency]   | 0xB3-1-1                                         | Frequency at TB2 terminals T1, T2, T3.                                                                                                    | 0.1 Hz        |
| 02                  | [Output Voltage]     | 0xB3-1-2                                         | Voltage at TB2 terminals T1, T2, T3.                                                                                                    | 1 Volt        |
| 03                  | [Output Current]     | 0xB3-1-3                                         | Current at TB2 terminals T1, T2, T3.                                                                                                    | 0.01 Amperes  |
| 04                  | [Output Power]       | 0xB3-1-4                                         | Power at TB2 terminals T1, T2, T3.                                                                                                    | 0.01 kW       |
| 05                  | [Bus Voltage]        | 0xB3-1-5                                         | DC Bus voltage level.                                                                                                    | 1 Volt        |
| 06                  | [Frequency Command]  | 0xB3-1-6                                         | Commanded Frequency.                                                                                                    | 0.1 Hz        |
| 07                  | [Last Fault]         | 0xB3-1-7                                         | Coded last fault number.                                                                                                    | Numeric Value |
| 08                  | [Heatsink Temp]      | 0xB3-1-8                                         | Temperature of the drive heatsink.                                                                                                    | 1 degree C    |
| 09                  | [Drive Status]       | 0xB3-1-9                                         | Status of drive in binary coded format. Important: Parameter 9<br>shown below <i>does not</i> match what is published in the Bulletin 160<br>SSC User Manual. The DeviceNet binary code for Parameter 9 is:<br>Bit 6 Bit 5 Bit 4 Bit 3 Bit 2 Bit 1 Bit 0<br>Forward<br>Accel<br>Decel<br>Drive<br>Faulted<br>Reverse<br>Latched<br>A-B internal<br>Use Only<br>At<br>Frequency<br>Reference           | Binary Number |
| 10                  | [Drive Type]         | 0xB3-1-10                                        | Used by Allen-Bradley field service personnel.                                                                                                    | Numeric Value |
| 11                  | [Control Version]    | 0xB3-1-11                                        | Version of drive firmware used.                                                                                                    | Numeric Value |
| 12                  | [Input Status] ①     | 0xB3-1-12                                        | Open (0) Closed (1) state of Drive's discrete inputs.<br>Important: Parameter 12 shown below <i>does not</i> match what is pub-<br>lished in the Bulletin 160 SSC User Manual. The DeviceNet binary<br>code for Parameter 12 is:<br>Bit 7 Bit 6 Bit 5 Bit 4 Bit 3 Bit 2 Bit 1 Bit 0<br>Preset 1<br>Input<br>Preset 2<br>Input<br>Preset 3<br>Input<br>Vunused<br>Reverse<br>Stop<br>Start<br>Not Used | Binary Number |
| 13                  | [Power Factor Angle] | 0xB3-1-13                                        | Angle (electrical degrees) between V and I.                                                                                                    | 0.1 degree C  |
| 14                  | [Memory Probe]       | 0xB3-1-14                                        | Used by Allen-Bradley service personnel.                                                                                                    | Numeric Value |
| 29                  | [Analog Input] 2     | 0xB3-1-16                                        | The analog input as a percent of full scale.                                                                                                    | 0.1%          |

① For preset speed model, this parameter contains the data from parameter 15 in the SSC drive due to conflicting parameter numbers with DeviceNet specific parameters.

2 This parameter is parameter 16 in the SSC drive but is renumbered due to conflicting parameter numbers with DeviceNet specific parameters.

This parameter applies only to the Analog Signal Follower model.

This parameter applies only to the Preset Speed model.

### **Drive Program Parameters**

Below is a brief description of the *Bulletin 160 SSC Interface* Program Group parameters. Refer to the *Bulletin 160 SSC User Manual* for more detailed information on these parameters.

| Parameter<br>Number | Parameter Name        | Object Mapping<br>(Class-Instance-<br>Attribute) | Description                                                                                                    | Units         |
|---------------------|-----------------------|--------------------------------------------------|----------------------------------------------------------------------------------------------------|---------------|
| 30                  | [Accel Time 1]        | 0xB3-1-30                                        | Time to ramp from 0 Hz to maximum frequency.                                                                                                    | 0.1 Seconds   |
| 31                  | [Decel Time 1]        | 0xB3-1-31                                        | Time to ramp from maximum frequency to 0 Hz.                                                                                                    | 0.1 Seconds   |
| 32                  | [Minimum Frequency]   | 0xB3-1-32                                        | Lowest continuous output frequency.                                                                                                    | 1 Hz          |
| 33                  | [Maximum Frequency]   | 0xB3-1-33                                        | Highest continuous output frequency.                                                                                                    | 1 Hz          |
| 34                  | [Stop Mode Select]    | 0xB3-1-34                                        | Determines stop mode used.                                                                                                    | Numeric Value |
|                     |                       |                                                  | ATTENTION: Changing this parameter<br>value may cause unpredictable network<br>conditions, resulting in equipment damage,<br>personal injury, or death. Ensure that you<br>understand how changing this parameter<br>affects your application. |               |
| 35                  | [Base Frequency]      | 0xB3-1-35                                        | Set to motor's nameplate frequency.                                                                                                    | 1 Hz          |
| 36                  | [Base Voltage]        | 0xB3-1-36                                        | Set to motor's nameplate voltage.                                                                                                    | 1 Volt        |
| 37                  | [Max Voltage]         | 0xB3-1-37                                        | Highest voltage the drive will output.                                                                                                    | 1 Volt        |
| 38                  | [Boost Select]        | 0xB3-1-38                                        | Sets the volts/Hz relationship.                                                                                                    | Numeric Value |
| 39                  | [Skip Frequency]      | 0xB3-1-39                                        | Frequency at which drive will not run continuously.                                                                                                    | 1 Hz          |
| 40                  | [Skip Frequency Band] | 0xB3-1-40                                        | Used with P39 - [Skip Frequency] to create skip band.                                                                                                    | 1 Hz          |
| 41                  | [Overload Select]     | 0xB3-1-41                                        | Selects derating factor for motor overload.                                                                                                    | Numeric Value |
| 42                  | [Overload Current]    | 0xB3-1-42                                        | Set to motor nameplate full load amperes.                                                                                                    | 0.01 Amperes  |
| 43                  | [Current Limit]       | 0xB3-1-43                                        | Max output current allowed before limiting.                                                                                                    | % I rating    |
| 44                  | [DC Hold Time]        | 0xB3-1-44                                        | DC Injection Braking duration.                                                                                                    | 0.1 Seconds   |
| 45                  | [DC Hold Voltage]     | 0xB3-1-45                                        | Voltage level for DC Injection Braking.                                                                                                    | 1 Volt        |
| 46                  | [Input Mode]          | 0xB3-1-46                                        | Type of START, STOP, REV, commands.                                                                                                    | Numeric Value |
|                     |                       |                                                  | ATTENTION: Changing this parameter<br>value may cause unpredictable network<br>conditions, resulting in equipment damage,<br>personal injury, or death. Ensure that you<br>understand how changing this parameter<br>affects your application. |               |
| 47                  | [Output Configure]    | 0xB3-1-47                                        | Configures TB3 output relay functionality.                                                                                                    | Numeric Value |
| 48                  | [Output Threshold]    | 0xB3-1-48                                        | Used in conjunction with P47 - [Output Configure].                                                                                                    | Numeric Value |
| 49                  | [PWM Frequency]       | 0xB3-1-49                                        | Carrier frequency for PWM output waveform.                                                                                                    | 0.1 kHz       |
| 50                  | [Restart Tries]       | 0xB3-1-50                                        | Times drive will attempt to reset a fault.                                                                                                    | Numeric Value |
| 51                  | [Restart Time]        | 0xB3-1-51                                        | Time between restart attempts.                                                                                                    | 0.1 Seconds   |
| 52                  | [DB Enable]           | 0xB3-1-52                                        | Enables/disables dynamic braking.                                                                                                    | Numeric Value |
| 53                  | [S-Curve]             | 0xB3-1-53                                        | Enables a fixed shape S-curve.                                                                                                    | Numeric Value |

# Drive Program Parameters (Continued)

| Parameter<br>Number | Parameter Name         | Object Mapping<br>(Class-Instance-<br>Attribute) | Description                                                                                                    | Units         |
|---------------------|------------------------|--------------------------------------------------|----------------------------------------------------------------------------------------------------|---------------|
| 54                  | [Clear Fault]          | 0xB3-1-54                                        | Setting to 1 performs a fault reset.                                                                                                    | Numeric Value |
| 55                  | [Memory Probe Address] | 0xB3-1-55                                        | Used by Allen-Bradley service personnel.                                                                                                    | Numeric Value |
| 56                  | [Reset Defaults]       | 0xB3-1-56                                        | Sets all parameters to their factory default.                                                                                                    | Numeric Value |
| 57                  | [Program Lock]         | 0xB3-1-57                                        | Locks all program group parameters.                                                                                                    | Numeric Value |
| 58                  | [Internal Frequency]   | 0xB3-1-58                                        | Digital frequency setpoint.                                                                                                    | 0.1 Hz        |
| 59                  | [Frequency Select]     | 0xB3-1-59                                        | Selects source of Frequency command.                                                                                                    | Numeric Value |
| 60                  | [Zero Offset]          | 0xB3-1-60                                        | Add or subtracts an offset to the analog input.                                                                                                    | Numeric Value |
| 60                  | [DN Preset Cmd]        | 0xB3-1-92                                        | Network preset command.                                                                                                    | Numeric Value |
| 61                  | [Preset Frequency 0]   | 0xB3-1-61                                        | Sets command frequency when selected.                                                                                                    | 0.1 Hz        |
| 62                  | [Preset Frequency 1]   | 0xB3-1-62                                        | Sets command frequency when selected.                                                                                                    | 0.1 Hz        |
| 63                  | [Preset Frequency 2]   | 0xB3-1-63                                        | Sets command frequency when selected.                                                                                                    | 0.1 Hz        |
| 64                  | [Preset Frequency 3]   | 0xB3-1-64                                        | Sets command frequency when selected.                                                                                                    | 0.1 Hz        |
| 65                  | [Preset Frequency 4]   | 0xB3-1-65                                        | Sets command frequency when selected.                                                                                                    | 0.1 Hz        |
| 66                  | [Preset Frequency 5]   | 0xB3-1-66                                        | Sets command frequency when selected.                                                                                                    | 0.1 Hz        |
| 67                  | [Preset Frequency 6]   | 0xB3-1-67                                        | Sets command frequency when selected.                                                                                                    | 0.1 Hz        |
| 68                  | [Preset Frequency 7]   | 0xB3-1-68                                        | Sets command frequency when selected.                                                                                                    | 0.1 Hz        |
| 69                  | [Accel Time 2]         | 0xB3-1-69                                        | Sets second acceleration rate.                                                                                                    | 0.1 Seconds   |
| 70                  | [Decel Time 2]         | 0xB3-1-70                                        | Sets second deceleration rate.                                                                                                    | 0.1 Seconds   |
| 71                  | [IR Compensation]      | 0xB3-1-71                                        | Adds a voltage to the output based on the torque current.                                                                                                    | 1%            |
| 72                  | [Slip Compensation]    | 0xB3-1-72                                        | Compensates for the inherent slip of the motor.                                                                                                    | 0.1 Hz        |
| 73                  | [Reverse Disable]      | 0xB3-1-73                                        | Setting to 1 disables the reverse.                                                                                                    | Numeric Value |
| 74                  | [Analog Select]        | 0xB3-1-74                                        | Selects between unipolar and bipolar analog input.                                                                                                    | Numeric Value |
| 75                  | [Analog Input Minimum] | 0xB3-1-75                                        | Sets the percent of the analog input used to represent <b>P32 - [Minimum Frequency]</b> .                                                                                                    | 0.1%          |
| 76                  | [Analog Input Maximum] | 0xB3-1-76                                        | Sets the percent of the analog input used to represent <b>P33 - [Maximum Frequency]</b> .                                                                                                    | 0.1%          |
| 78                  | [Compensation]         | 0xB3-1-78                                        | Some drive/motor combinations have inherent instabilities<br>which are exhibited as non-sinusoidal motor currents. A set-<br>ting of 1 will enable the compensation to correct this condi-<br>tion. A setting of 0 disables this function. | Numeric Value |

This parameter applies only to the Analog Signal Follower model.

This parameter applies only to the Preset Speed model.

### Using 160-DN1 with DeviceNet Scanner

The purpose of this chapter is to provide an overview of the steps necessary to use the Bulletin 160-DN1 with a DeviceNet Scanner. Scanners act as "Masters" on a DeviceNet Network for the IO communication with a Bulletin 160-DN1. Scanners send "IO" messages periodically to a Bulletin 160-DN1 at a set frequency, and the Bulletin 160-DN1 responds to these IO messages by sending status messages back to the Scanner. The scanner also allows a ladder logic program to configure and read parameters from the Bulletin 160 SSC through special encoded instructions called Explicit Messages.

This chapter contains the following information:

- How to setup the 160-DN1 on DeviceNet.
- How to setup the 1747-SDN to work with the 160-DN1.
- A sample ladder logic program to control the Bulletin 160 SSC using polled messaging.
- A description of Explicit Messaging.
- A sample ladder logic program to execute Explicit Messaging.

Before continuing this chapter, the user should have read the *DeviceNet Manager Software User Manual* and the *1747-SDN DeviceNet Scanner Module Installation Instructions Manual*. Understanding the concepts in these manuals will be important to completing this chapter.

The 1747-SDN Scanner for the SLC 500 is used in the examples in this manual, but the concepts demonstrated in the examples apply to the 1771-SDN Scanner for the PLC 5 as well.

**Important:** The examples in this chapter reflect the following configuration: a Bulletin 160 SSC, Series B, preset speed model, with **P15 - [Interface Select]** set to 0, *Bulletin 160 SSC Interface*, and DeviceNet Manager software version 3.001.
### **Needed Tools**

**Example Network** 

The following tools will be needed to complete this chapter:

- Bulletin 160 SSC, Series B equipped with a DeviceNet Communication Module.
- SLC 500 processor with a 1747-SDN scanner.
- The DeviceNet Manager Software for Windows (Catalog 1787-MGR).
- EDS files for the Bulletin 160 (Catalog 160-EDS).

This chapter will illustrate the steps needed to configure the following simple DeviceNet network.

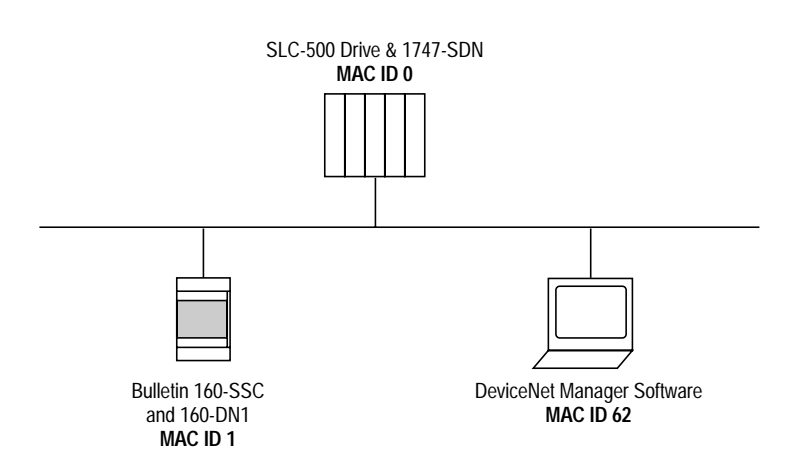

Set Device MAC ID's

Every device on a DeviceNet network must have a unique MAC ID between 0 and 63. Setting the MAC ID on the 1747-SDN is done via the network using the DeviceNet Manager Software. Setting the MAC ID for the 160-DN1 may be done via DIP switches or via the network using the DeviceNet Manager Software. For directions on setting the 160-DN1 MAC ID, refer to *Chapter 3*.

### Installing the EDS Files

Upon invocation of the DeviceNet Manager Software, choose "Install EDS Files..." from the Utilities Menu. Select the EDS files needed to be installed from the Bulletin 160-EDS disk (see page 5-3 for details). The following screen will appear:

| Install EDS Files           |             |                                    |          | ×                  |
|-----------------------------|-------------|------------------------------------|----------|--------------------|
| File <u>N</u> ame:<br>5.eds |             | <u>D</u> irectories:<br>a:\134.cod |          | OK                 |
| 4.eds                       | <b>A</b>    | 🚖 a:\                              | <u> </u> | Cancel             |
| o.eos                       |             | 📇 134.cod                          |          | Help               |
|                             |             |                                    | ~        | N <u>e</u> twork   |
|                             | ~           | 1                                  |          |                    |
| to f                        | 2 Selected  |                                    |          | <u>S</u> elect All |
| List Files of <u>T</u> ype: |             | Dri <u>v</u> es:                   |          |                    |
| EDS Files (*.eds)           | ▼           | 🚍 a:                               | •        |                    |
| Filename:                   | 5.EDS       |                                    |          |                    |
| Vendor:                     | Allen-Bradl | ey Company, Inc.                   |          |                    |
| Catalog Num:                | 160-PS Sta  | andard                             |          |                    |
| Product Name:               | 160-SSC     |                                    |          |                    |
| Major Revision:             | 5           |                                    |          |                    |

Press the "OK" button when the proper EDS file has been selected.

Invoke Manager Software and "Go Online"

Choose "Set Up Online Connection" from the "Utilities" menu. The following screen appears:

| KFD16 Driver Configuration                                                                                           | ×                                                                          |
|----------------------------------------------------------------------------------------------------|----------------------------------------------------------------------------|
| Allen-Bradley 1770-KI<br>Driver Revision: 1.50<br>Copyright © 1996<br>Allen-Bradley Compar<br>A Rockwell Internation | FD Driver for WinDNet16<br>D<br>ny, Incorporated Win-<br>onal Company DNet |
| KFD Driver Setup                                                                                                    |                                                                            |
| - Serial Port Setup                                                                                                  | DeviceNet Port Setup                                                       |
| © COM <u>1</u> © COM <u>3</u>                                                                                        | Node <u>A</u> ddress 62 💌                                                  |
| © COM <u>2</u> © COM <u>4</u><br><u>B</u> aud Rate 19200 ▼                                                           | Data Rate 125                                                              |
|                                                                                                    | OK Cancel                                                                  |

Press the "OK" button to establish a connection to the network for the Manager Software.

### **Perform Network Who**

Choose "Network Who" from the who menu. The following screen will appear:

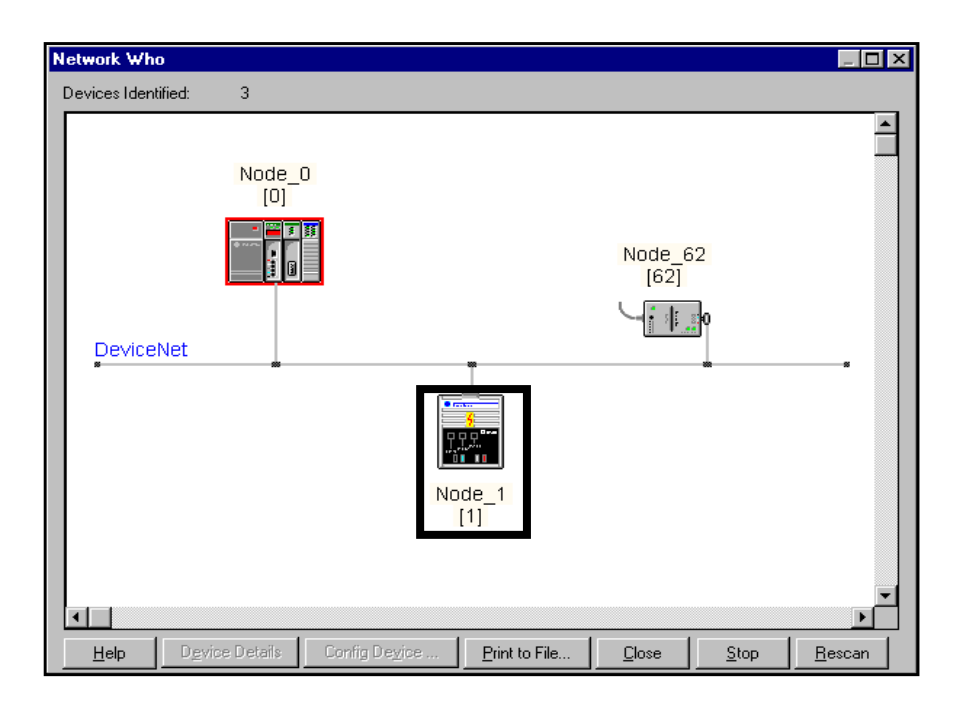

### Invoke 160 Configuration Screen

Choose the Bulletin 160 by double clicking on the Bulletin 160 Image. This will invoke the 160 configuration screen and allow you to change setup parameters in the drive. The following screen will appear:

| Device Configuration -                                                  | Enhanced Mode                                                           |                         | ×                                        |
|-------------------------------------------------------------------------|-------------------------------------------------------------------------|-------------------------|------------------------------------------|
| Node Name:<br>Vendor: /<br>Product Name:<br>Description:<br>Device Info | Node_1<br>Allen-Bradley Company, Inc.<br>160-SSC<br>Online Build result | Node Address: 1         | Close<br>Help<br>Set to <u>D</u> efaults |
| - Parameters                                                            |                                                                         |                         | Monitor Parameter                        |
| Status                                                                  | Device Values                                                           | Parameter <u>G</u> roup | Start Monito <u>r</u>                    |
| Num Name                                                                | Value<br>ency 0.0 Hz                                                    |                         | Load from File                           |
| 3R Output Curren                                                        | nt 0.00 Amp                                                             | s                       | Load from Device                         |
| 5R Bus Voltage<br>6R Freq Commar                                        | 153 V<br>nd 3.0 Hz                                                      |                         | Save to File                             |
| 7R Last Fault<br>8R Heatsink Ten                                        | np 33 deg                                                               | lt Fault                | S <u>a</u> ve to Device                  |
| 9R Drive Status<br>10R Drive Type                                       | 0000 000<br>51                                                          |                         | Print to Text File                       |

| Pick Input and Output Assemblies<br>for the Bulletin 160 | The I<br>that "<br>objec<br>Asser<br>nection<br>ner's<br>inforr<br>letin<br>sume                                                                                                    | Device<br>bind a<br>t to be<br>nbly (<br>on. Th<br>point<br>nation<br>160. In<br>d by t | eNet Spe<br>attribute<br>e sent ov<br>Objects<br>e terms<br>of view.<br>n that is<br>nput As<br>he scam | ecification<br>s of mult<br>yer a sing<br>to send d<br>"Input" a<br>Bulletin<br>"output"<br>semblies<br>ner or are | n defini<br>iple ob<br>le conr<br>ata to a<br>and "O<br>160 Ou<br>by the<br>are the<br>the sca | es Ass<br>jects to<br>nection<br>utput fro<br>utput a<br>scann<br>status<br>anner? | embly (<br>o allow<br>a." The<br>are def<br>Assembler and cost<br>inform<br>s "input | Objects as<br>data to or<br>Bulletin 1<br>anner over<br>fined from<br>lies are de<br>consumed<br>nation that<br>t." | objects<br>from each<br>60 uses<br>an IO con-<br>the scan-<br>fined as the<br>by the Bul-<br>is con- |
|----------------------------------------------------------|----------------------------------------------------------------------------------------------------|-----------------------------------------------------------------------------------------|----------------------------------------------------------------------------------------------------|----------------------------------------------------------------------------------------------------|------------------------------------------------------------------------------------------------|------------------------------------------------------------------------------------|--------------------------------------------------------------------------------------|----------------------------------------------------------------------------------------------------|----------------------------------------------------------------------------------------------------|
|                                                          | The Bulletin 160 allows the user to choose between various Input and<br>Output Assemblies, thereby choosing the data format of the messages<br>that are passed back and forth between the 160 and the scanner on the<br>IO connection. The Assemblies that are supported are numbered and<br>are part of a DeviceNet defined "Motor Control Hierarchy." This<br>allows drives to directly replace motor starters or contactors on a net-<br>work without the need to reprogram the scanner. Information on the<br>data format of all Bulletin 160 Assemblies is given in <i>Appendix B</i> ,<br>page B-18 to B-23. |                                                                                         |                                                                                                    |                                                                                                    |                                                                                                |                                                                                    |                                                                                      |                                                                                                    |                                                                                                    |
|                                                          | DeviceNet parameters <b>P22 - [Output Assembly]</b> and <b>P23 - [Input Assembly]</b> must be programmed with the proper output or input assembly. Refer to page 5-6 for possible selections.                                                                                                    |                                                                                         |                                                                                                    |                                                                                                    |                                                                                                |                                                                                    |                                                                                      |                                                                                                    |                                                                                                    |
|                                                          | The choice of which Input and Output Assembly to use should be based on what sort of information is appropriate in a particular system. See <i>Appendix B</i> for a description of the various Input and Output assemblies. In the example system, we will use Output Assembly 21 and Input Assembly 71. The data formats for these Assemblies are given below:                                                                                                    |                                                                                         |                                                                                                    |                                                                                                    |                                                                                                |                                                                                    |                                                                                      |                                                                                                    |                                                                                                    |
|                                                          |                                                                                                    |                                                                                         | (Reve                                                                                                   | rsing Spe                                                                                                    | ed Con                                                                                         | y 21 D<br>trol Ou                                                                  | ata Fori<br>utput A                                                                  | mat<br>ssembly)                                                                                                    |                                                                                                    |
|                                                          | Byte                                                                                                    | Bit 7                                                                                   | Bit 6                                                                                                   | Bit 5                                                                                                    | Bit 4                                                                                          | Bit 3                                                                              | Bit 2                                                                                | Bit 1                                                                                                    | Bit 0                                                                                                |
|                                                          | 0                                                                                                    |                                                                                         | NetRef                                                                                                  | Net<br>Control                                                                                                    |                                                                                                |                                                                                    | Fault<br>Reset                                                                       | RunRev                                                                                                    | RunFwd                                                                                               |
|                                                          | 1                                                                                                    |                                                                                         |                                                                                                    |                                                                                                    |                                                                                                |                                                                                    |                                                                                      |                                                                                                    |                                                                                                    |
|                                                          | 2 Speed Reference RPM (Low Byte)                                                                                                    |                                                                                         |                                                                                                    |                                                                                                    |                                                                                                |                                                                                    |                                                                                      |                                                                                                    |                                                                                                    |
|                                                          | 3                                                                                                    |                                                                                         |                                                                                                    | Spe                                                                                                    | ed Refere                                                                                      | nce RPI                                                                            | vi (High B                                                                           | yte)                                                                                                    |                                                                                                    |
|                                                          |                                                                                                    |                                                                                         | T<br>(Exte                                                                                              | Table 9: A<br>ended Spe                                                                                            | ssembl                                                                                         | y 71 D<br>trol Ir                                                                  | ata For<br>put Ass                                                                   | mat<br>sembly)                                                                                                    |                                                                                                    |

| Byte | Bit 7                        | Bit 6               | Bit 5                | Bit 4 | Bit 3              | Bit 2              | Bit 1 | Bit 0   |  |
|------|------------------------------|---------------------|----------------------|-------|--------------------|--------------------|-------|---------|--|
| 0    | At<br>Speed                  | Ref-<br>From<br>Net | Ctrl-<br>From<br>Net | Ready | Running<br>Reverse | Running<br>Forward |       | Faulted |  |
| 1    |                              |                     |                      |       |                    |                    |       |         |  |
| 2    | Speed Actual RPM (Low Byte)  |                     |                      |       |                    |                    |       |         |  |
| 3    | Speed Actual RPM (High Byte) |                     |                      |       |                    |                    |       |         |  |

# Pick Input and Output Assemblies for the Bulletin 160 (Continued)

To choose these Assemblies, first select the "DNet Config" parameter group as shown below:

| Device Config                                                 | uration - Enhanced Mode                                                                                     |                                                                                             | ×                                                                             |
|---------------------------------------------------------------|----------------------------------------------------------------------------------------------------|---------------------------------------------------------------------------------------------|-------------------------------------------------------------------------------|
| Nod<br>Produc<br>De:<br>Device <u>I</u> r                     | e Name: Node_1<br>Vendor: Allen-Bradley Compar<br>st Name: 160-SSC<br>scription: Online Build result<br>nfo | Node Address: 1<br>ny, Inc.                                                                 | Close<br>Help<br>Set to <u>D</u> efaults                                      |
| - Parameters                                                  |                                                                                                    |                                                                                             | Monitor Parameter                                                             |
|                                                               | Status: Device Values                                                                                       | Parameter <u>G</u> roup                                                                     | Start Monito <u>r</u>                                                         |
| Num Nam<br>1R Ou<br>2R Ou<br>3R Ou<br>3R Ou                   | e Value<br><u>utput Frequency</u><br>utput Voltage<br>utput Current<br>tout Current                         | 0.0 Hz<br>(All Parameters)<br>(All Parameters)<br>Display<br>0 V<br>Program<br>D Net Config | Load from File                                                                |
| 4R 00<br>5R Bu<br>6R Fre<br>7R La<br>8R He<br>9R Dr<br>10R Dr | itput Power<br>is Voltage<br>eq Command<br>st Fault<br>eatsink Temp<br>ive Status<br>ive Type               | 0.00 kW<br>153 V<br>3.0 Hz<br>Under Volt Fault<br>33 deg<br>0000 0000<br>51                 | <u>S</u> ave to File<br>S <u>a</u> ve to Device<br><u>P</u> rint to Text File |

To change the Output Assembly, double click on the "Output Assembly" parameter. The following screen appears:

| Device Configuration - Modify Numeric Parameter                  | ×                  |
|------------------------------------------------------------------|--------------------|
| Parameter #22<br>Output Assembly<br>Status: Online Configuration | OK<br>Cancel       |
| Value 21                                                         | Load from Device   |
| Minimum<br>0 Maximum<br>101<br>Default = 20                      | Start Monitor      |
| Internal Value 21 Unsigned Decimal                               | Param Help<br>Help |
| Select <u>D</u> efault << Pre <u>v</u> ious                      | <u>N</u> ext >>    |

Enter Assembly Number 21 and click on the "Save to Device" button.

Repeat the above steps for the Input Assembly except set the value to "71."

### **Enable Network Control**

The Bulletin 160 must be configured to accept commands from the network. This is done by configuring the "Input Mode" parameter. To do this, select the "Program" parameter group as shown below:

| Device Configuration -                                                               | Enhanced Mode                                                           |                                                                          | ×                                        |
|--------------------------------------------------------------------------------------|-------------------------------------------------------------------------|--------------------------------------------------------------------------|------------------------------------------|
| Node Name:<br>Vendor: 2<br>Product Name:<br>Description:<br>Device <u>I</u> nfo      | Node_1<br>Allen-Bradley Company, Inc.<br>160-SSC<br>Online Build result | Node Address: 1                                                          | Close<br>Help<br>Set to <u>D</u> efaults |
| Parameters                                                                           |                                                                         | December Course                                                          | Modify Parameter                         |
| Status:                                                                              | Modified                                                                | Parameter <u>G</u> roup                                                  | Start Monito <u>r</u>                    |
| Num Name<br>30 Accel Time 1<br>31 Decel Time 1<br>32 Minimum Free<br>33 Maximum Free | Value<br>10.0 Sec<br>10.0 Sec<br>0 Hz<br>q 60 Hz                        | All Parameters]<br>Display<br>Program<br>DNet Config<br>Interface Select | Load from File                           |
| 34 Stop Mode S<br>35 Base Frequer                                                    | ncy 60 Hz                                                               | 50 <b>0</b>                                                              | Save to File                             |
| 36 Base Voltage<br>37 Maximum Vol<br>38 Boost Select                                 | e 230 V<br>tage 230 V<br>5.0                                            |                                                                          | Save to Device                           |
| 39 Skip Frequen                                                                      | icy 240 Hz                                                              | <b>•</b>                                                                 | Print to Text File                       |

Double click on the "Input Mode" parameter (number 46). The following screen appears:

| evice Configuration - Modify Enumerated Parameter | ×                     |
|---------------------------------------------------|-----------------------|
| Parameter #46                                     | ОК                    |
| Input Mode<br>Status: Online Configuration        | Cancel                |
| Selection                                         | Load from Device      |
| 3 Wire Control<br>2 Wire Control                  |                       |
| Momentary 2 Wire                                  | Start Monito <u>r</u> |
| 2 Wire Enable Sel<br>2 Wire Local/Rem             | Param Help            |
| Internal Value                                    | Help                  |
| 0 Unsigned Decimal                                |                       |
| Select <u>D</u> efault << Pre <u>v</u> ious       | <u>N</u> ext >>       |

Select "Network Control" and click the "Save to Device" button. When the save is done, close the window by pressing the "OK" button.

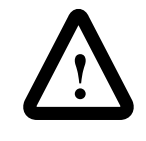

**ATTENTION:** Changing this parameter value may cause unpredictable network conditions, resulting in equipment damage, personal injury, or death. Ensure that you understand how changing this parameter affects your application.

# Enable Network Control (Continued)

For the new input mode to take effect, **P56 - [Reset Functions]** must be modified. Double click on the "reset functions" parameter **P56 - [Reset Functions]**. The following screen appears:

| evice Configuration - Modify Enumerated Parameter | 2                |
|---------------------------------------------------|------------------|
| Parameter #56                                     | ОК               |
| Reset Functions                                   | Connect          |
| Status: Offline Configuration                     | Lancei           |
| Selection                                         | Load from Device |
| No Action<br>Reset Defaults<br>Reset Input Mode   | Save to Device   |
| 9                                                 | Start Monitor    |
|                                                   | Param Help       |
| Internal Value                                    | Help             |
| 2 Unsigned Decimal                                |                  |
| Select <u>D</u> efault << Pre <u>v</u> ious       | <u>N</u> ext >>  |

Select "Reset Input Mode" and click the "Save to Device" button. When the save is done, close the window by pressing the "OK" button.

# Configure the 160 to Accept Speed Commands From the Network

The Bulletin 160 must be configured to accept its speed commands from the network. This is done by changing the "Frequency Select" parameter. Double click on the **P59 - [Frequency Select]** parameter. The following screen appears:

| Device Configuration - Modify Boolean Parameter                     | ×                     |
|---------------------------------------------------------------------|-----------------------|
| Parameter #59 3<br>Frequency Select<br>Status: Online Configuration | OK<br>Cancel          |
| Settings<br>C Preset Inputs<br>Internal Free                        | Load from Device      |
| Internal Value                                                      | Start Monito <u>r</u> |
| 1 Unsigned Decimal                                                  | <u>P</u> aram Help    |
| Select Default         << Previous         Next >>                  | Help                  |

Select "Internal Freq" and click the "Save to Device" button. When the save is done, close the window by pressing the "OK" button. Invoke Scanner Configuration Screens

Double Click on the 1747-SDN Scanner in the "Network Who" screen to configure the SDN Scanner. The following Scanner configuration screen appears:

| 1747-SDN Module Configuration : [SDN                                                                                                    | 1]                                                                                                    | х |
|----------------------------------------------------------------------------------------------------|----------------------------------------------------------------------------------------------------|---|
| 1747-SDN Module Configuration : [SDN         Module Settings         Project Name:         Module Name:         Access         DeviceNet         I/O Comms         Interscan Delay         Foreground to         Bkgd Poll <u>R</u> atio | Network Name:<br>Node Address: 0<br>Slot 1<br>Load From<br><u>SDN E</u> ile<br><u>M</u> odule Defaults | X |
| Assign Names from <u>Project</u>                                                                                                    | Save To                                                                                                |   |

# Set Up the Scan List

Click on the "Edit Scan List..." button. The following screen appears:

| 1747-S          | DN Scan List              | Editor : [WI | HO] Node       | _0 [0]  |                          |                 |   |                    | ×                                        |
|-----------------|---------------------------|--------------|----------------|---------|--------------------------|-----------------|---|--------------------|------------------------------------------|
| <u>N</u> ode    | Name                      | Mapped       | Active         | Rx Size | Tx Size                  | Туре            |   | - Load From-       |                                          |
|                 |                           |              |                |         |                          |                 |   | <u>S</u> DN        | <u>F</u> ile                             |
|                 |                           |              |                |         |                          |                 |   | - Save To          |                                          |
|                 |                           |              |                |         |                          |                 |   | S <u>D</u> N       | File                                     |
|                 |                           |              |                |         |                          |                 |   | -Add Device:       | s From                                   |
|                 |                           |              |                |         |                          |                 |   | Proj               | <u>W</u> ho                              |
| Edit S          | election                  |              |                | _       | 1                        | 0 5             |   | – Scan List To     | ols ———————————————————————————————————— |
| Prod 1<br>Vendo | Туре:                     |              |                |         | Lactive In<br>Electronic | Scanlist<br>Key | _ | A <u>u</u> to M    | ар                                       |
| Cat N           | 0:                        |              |                |         | 🗖 Device                 | : Туре          |   | Datata <u>b</u> le | Map                                      |
| Revis           | ion:                      |              |                |         | □ <u>V</u> endo          | r<br>Hilo       |   | Display F          | ilters                                   |
| E               | dit I/O Para <u>m</u> ete | IS           | Rem            | ove     |                          | genne.          |   | Print to I         | File                                     |
| C               | ilose H                   | elp          | S <u>e</u> lec | st All  |                          |                 |   | □ SD <u>N</u> Slav | /e Mode                                  |

### Set Up the Scan List (Continued)

To add the Bulletin 160 onto the 1747-SDN scan list, press the "Who" button in the "Add Devices From" box. The following screen will appear:

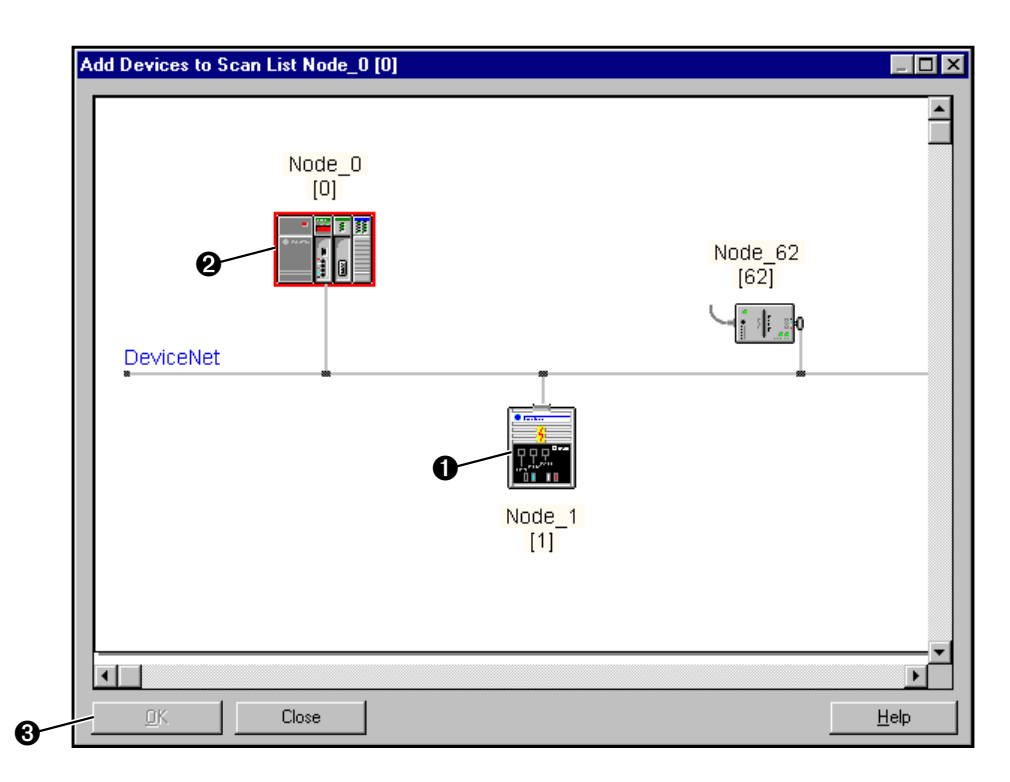

At this menu, simply click on the Bulletin 160 and drag it onto the 1747-SDN image. Press the "OK" button and the Bulletin 160 will appear in the 1747-SDN scan list:

|   | 1747-S                     | DN Scan L             | ist Editor : [W | HO] Node      | e_0 [0] |                          |                |   |                          | ×  |
|---|----------------------------|-----------------------|-----------------|---------------|---------|--------------------------|----------------|---|--------------------------|----|
|   | <u>N</u> ode               | Name                  | Mapped          | Active        | Rx Size | Tx Size                  | Туре           |   | - Load From-             |    |
| 0 | 01                         | Node_1                | /               | Yes           | 0       | 0                        |                |   | <u>S</u> DN <u>F</u> ile |    |
|   |                            |                       |                 |               |         |                          |                |   | - Save To                |    |
|   |                            |                       |                 |               |         |                          |                |   | S <u>D</u> N File        |    |
|   |                            |                       |                 |               |         |                          |                |   | -Add Devices From        |    |
|   |                            |                       |                 |               |         |                          |                |   | Proj                     |    |
|   | Edit S                     | election              |                 |               | _       | la a c                   | o              |   | -Scan List Tools-        |    |
|   | Prod <sup>*</sup><br>Vende | Type:<br>or:          |                 |               | L<br>F  | Lactive In<br>Electronic | Key            | _ | A <u>u</u> to Map        |    |
|   | Cat N                      | 0:                    |                 |               |         | 🗖 Device                 | е <u>Ту</u> ре |   | Datata <u>b</u> le Map   |    |
|   | Revis                      | ion:                  |                 |               |         | <u>∏</u> ⊻endo           | r<br>          |   | Display Filters          |    |
| 0 | E                          | dit I/O Para <u>m</u> | eters           | Fier          | ngve    | E Produg                 | gt No.         |   | Print to File            |    |
|   | 0                          | lose                  | Help            | S <u>e</u> le | et All  |                          |                |   | □ SD <u>N</u> Slave Mod  | le |

# Set Up the Scan List (Continued)

Edit the I/O data by either clicking Bulletin 160 in the scan list and clicking the "Edit I/O Parameters" check box or by double clicking on the Bulletin 160 in the scan list. The following screen appears:

| Edit Device I/O Parameters                                                             | ×                                |
|----------------------------------------------------------------------------------------|----------------------------------|
| Strobed<br>Enable Rx Tx<br>Strobed Size: 0 0 Bytes<br>O                                | Polled<br>Enable<br>Polled Size: |
| Change of State/Cyclic<br>Enable © Change of State C Cyclic                            | Poll Rate: Every Scan            |
| Rx     Tx       1/0 Size:     0     0     Bytes       Heartbeat Rate:     250     msec | Set to EDS Default               |
|                                                                                        | Help                             |

To set up a polled IO connection, choose the following, then click the OK button.

| Polled:       | Enabled      |
|---------------|--------------|
| Poll Rx Size: | "4 Byte"     |
| Poll Tx Size: | "4 Byte"     |
| Poll Rate:    | "Every Scan" |

### Set Up the Scan List (Continued)

Now the scan list window should appear as follows:

| 1747-S       | DN Scan L             | ist Editor : [₩  | HO] Node_(       | 0 [0]    |                                   |                 |                     | ×             |
|--------------|-----------------------|------------------|------------------|----------|-----------------------------------|-----------------|---------------------|---------------|
| <u>N</u> ode | Name                  | Mapped           | Active F         | Rx Size  | Tx Size                           | Туре            | - Load From         |               |
| 01           | Node 1                | No/No            | Yes              | 4        | 4                                 | Р               | <u>S</u> DN         | <u>F</u> ile  |
|              |                       |                  |                  |          |                                   |                 | -Save To-           |               |
| L            |                       |                  |                  |          |                                   |                 | S <u>D</u> N        | F <u>i</u> le |
| L            |                       |                  |                  |          |                                   |                 | -Add Devic          | es From       |
|              |                       |                  |                  |          |                                   |                 | Proj                | <u>W</u> ho   |
| Edit S       | election ——           |                  |                  |          |                                   | о г.            | -Scan List T        | ools          |
| Prod 1       | fype: AC E            | )rive            |                  | <b>™</b> | ' <u>A</u> ctive In<br>Electronic | Scanlist<br>Keu | <br>A <u>u</u> to N | Map           |
| Vendo        | or: Aller             | n-Bradley Compar | ny, Inc.         |          |                                   | . т             | Datatabl            | e Man         |
| Lating       | 0: 160-               | PR Standard      |                  |          |                                   | : <u>T</u> ype  | <u> </u>            | e map         |
| Hevisi       | ion: Majo             | or 5 Minor U     |                  |          | I⊻ Vendo<br>IZ Produc             | r<br>stNia      | Display             | Filters       |
| E            | dit I/O Para <u>m</u> | eters            | Remov            | ve       | i€ Houu <u>u</u>                  | zenio.          | <u>P</u> rint to    | ) File        |
| C            | lose                  | Help             | S <u>e</u> lect. | All      |                                   |                 | □ SD <u>N</u> Sla   | ave Mode      |

## Map Each Device in the Scan List

Data from IO messages may be mapped to the SLC's discrete I/O area or to an I/O area located in the "M0" and "M1" files. This mapping will determine where a ladder program can find the data that is passed over the network. We will use the discrete area in our example.

To map the data, click the "Datatable Map..." button under the Scan List Tools window. The following Datatable Map screen appears:

| 1747-  | -SD  | N Dat           | tatab         | ile M        | lap            |     |               |              |          |          |          |          |    |     |      |        |        | X                           |
|--------|------|-----------------|---------------|--------------|----------------|-----|---------------|--------------|----------|----------|----------|----------|----|-----|------|--------|--------|-----------------------------|
|        |      | 15              | 14            | 13           | 12             | 11  | 10            | 09           | 08       | 07       | 06       | 05       | 04 | 03  | 02   | 01     | 00     |                             |
| M1:1.  | Ö    |                 |               |              |                |     |               |              |          |          |          |          |    |     |      |        |        |                             |
| M1:1.1 | 1    |                 | •             | •            | •              |     |               |              | •        | •        |          |          | •  | ,   |      | •      |        | . 🗖                         |
| M1:1.3 | 2    |                 |               |              |                |     |               |              |          |          |          |          |    |     |      |        |        |                             |
| M1:1.3 | 3    |                 |               |              |                |     |               |              |          |          |          |          |    |     |      |        |        |                             |
| M1:1.4 | 4    |                 |               |              |                |     |               |              |          |          |          |          |    |     |      |        |        |                             |
| M1:1.  | 5    |                 |               |              |                |     |               |              |          |          |          |          |    |     |      |        |        |                             |
| M1:1.0 | 6    |                 |               |              |                |     |               |              |          |          |          |          |    |     |      |        |        |                             |
| M1:1.  | 7    |                 |               |              |                |     |               |              |          |          |          |          |    | ,   |      |        |        |                             |
| M1:1.  | 8    |                 |               |              |                |     |               |              |          |          |          |          |    |     |      |        |        | · .                         |
| M1:1.  | 9    |                 |               |              |                |     |               | <u> </u>     | <u> </u> | <u> </u> | <u>.</u> | <u> </u> |    |     |      |        | ·      | <u> </u>                    |
|        | Dis  | play M          | ode: (        | O D          | ata <u>E</u> n | try | ۲             | <u>B</u> row | se       |          |          |          |    |     | Dout | ole-cl | ick on | word to display bit mapping |
|        | Dev  | vice <u>S</u> e | elect:        | 01           | Node           | ∋_1 | AC            | Drive        | e 16     | 0-PR     | Stan     | dard     |    |     |      |        |        | <b>_</b>                    |
|        |      | Data N          | Мар:          | ⊙ <u>i</u> r | nput           | 0   | <u>O</u> utpi | ut           |          |          |          |          |    |     |      |        |        | Apply Segment               |
|        | Мар  | o Segm          | nent:         | •1           | 02             | 0   | <u>3</u> C    | <u>4</u>     |          |          |          |          |    |     |      |        |        | Delete Segment              |
| h      | Иар  | Data <u>F</u>   | from:         | Non          | 1e             |     |               | -            | 1        | Byte     | e 🛛      |          |    | Bit | )    |        |        |                             |
|        | Ma   | ip Data         | а <u>Т</u> о: | Nor          | 1e             |     |               | -            |          | M1:1     | . 0      |          |    | Bit | 3    |        | No     | . Bits                      |
| C      | lose |                 | Н             | elp          |                |     |               |              |          |          |          |          |    |     |      |        |        | Print to File               |

# Map Each Device in the Scan List (Continued)

Select "Data Entry" for the display mode. Since we will be mapping to the discrete area, choose "Discrete" from the "Map Data To:" list box as shown below:

| 1747-          | SDN D     | atata          | ble M          | ар              |     |               |          |       |      |            |      |    |      |        |         |        | ×                        |
|----------------|-----------|----------------|----------------|-----------------|-----|---------------|----------|-------|------|------------|------|----|------|--------|---------|--------|--------------------------|
|                | 1         | 5 1            | 4 13           | 12              | 11  | 10            | 09       | 08    | 07   | 06         | 05   | 04 | 03   | 02 0   | 1 00    |        |                          |
| 1:1.0          | R         | R              | R              | R               | R   | R             | R        | R     | R    | R          | B    | R  | R    | R      | R       | R      | 4                        |
| 1:1.1          |           |                |                |                 |     |               |          |       |      |            |      |    |      |        |         |        |                          |
| 1:1.2<br>1-1-2 | •         | •              | •              | ·               |     | ·             | ·        | ·     | •    |            | •    | •  | •    | •      |         | •      |                          |
| 1.1.3          | •         | •              | •              | ·               | ·   | ·             | ·        | ·     | ·    | •          | •    | •  | •    | •      | •       | •      |                          |
| 1:1.5          |           |                |                |                 |     | ÷             |          |       |      |            |      |    |      |        |         |        |                          |
| 1:1.6          |           |                |                |                 |     |               |          |       |      |            |      |    |      |        |         |        |                          |
| 1:1.7          |           |                |                | Δ               |     |               |          |       |      |            |      |    |      |        |         |        |                          |
| 1:1.8          |           |                | •              | ሥ               |     |               |          |       |      |            |      |    |      | •      |         |        |                          |
| 1:1.3          |           |                | ·/             |                 | •   |               |          |       |      |            |      |    |      |        |         | •      |                          |
|                | Display   | Mode           | O Da           | ata <u>E</u> ni | iry | 0             | Brow:    | se    |      |            |      |    | D    | ouble- | click o | n wo   | rd to display bit mappin |
|                | Device    | Select         | - 01           | Node            | 1   | AC            | Drive    | 160   | 1.PR | Stand      | lard |    |      |        |         |        |                          |
|                | Dence     | <u>o</u> cico: | . [01          | NUG             | _'  | AC            | Dilve    | ; 100 |      | Jiano      | Jaru |    |      |        |         |        |                          |
| 0-             | Dat       | а Мар          | : 💽 <u>i</u> n | iput            | 00  | <u>]</u> utpu | ıt       |       |      |            |      |    |      |        | -       | _      | Apply Segment            |
| U              | Man Se    | ament          | • • 1          | 0.2             | 01  | 3.0           | 4        |       |      |            |      |    |      |        | U       |        |                          |
|                |           |                |                | ~ =             | ~ 2 | 2 ~           |          | ก     |      |            |      | -  | ماده |        |         |        | <u>D</u> elete Segment   |
| N              | /lap Data | a <u>F</u> rom | : Non          | e               |     |               | <b>•</b> |       | Byte | <u>ا</u> ب |      |    | вијо |        |         | _      |                          |
|                | Map D-    | ata <u>T</u> o | Disc           | rete            |     |               | -        | 1     | 1:1. | 0          |      |    | Bit  |        | N       | o. Bit | :s <mark>0</mark>        |
|                |           |                | Non            | e               |     |               | _        | 4     |      | <u>'</u> \ |      |    |      | 6      |         |        | ·                        |
|                |           |                | Disc           | rete            |     |               |          |       |      |            |      |    |      | G      | )       |        | Distance I               |
|                | lose      |                | " M Fi         | le              | _\_ |               |          |       |      |            | 6    |    |      |        |         |        | <u>F</u> init to File    |
|                |           |                |                |                 |     |               |          |       |      |            |      |    |      |        |         |        |                          |

The Bulletin 160 will be mapped as a polled device to the discrete area. From the "Map Data From" box select the "Poll Message" choice. To map the input data, choose the "Input" button. For this example, map all 32 bits of the Bulletin 160 Input message to the first 32 bits in discrete input word I:1.1. In the "Map Data To:" section of the window choose I:1.1, Bit 0, 32 bits of data, then click the "Apply Segment" button. The Datatable map should appear as follows:

| 747-9 | SDN Da    | atatab          | le M         | ар              |            |               |              |      |      |       |     |      |      |         |          | l.                          |
|-------|-----------|-----------------|--------------|-----------------|------------|---------------|--------------|------|------|-------|-----|------|------|---------|----------|-----------------------------|
|       | 15        | 5 14            | 13           | 12              | 11         | 10            | 09           | 08   | 07   | 06    | 05  | 04 ( | )3 ( | J2 0    | 1 00     |                             |
| :1.0  | R         | R               | R            | R               | R          | R             | R            | R    | R    | R     | R   | R    | R    | R       | R        | R                           |
| :1.1  | 1         | <u>_</u> ز_     | 1            | 1               | 1          |               | 1            | 1    | 1    | 1     | 1   | 1    | 1    | 1       | 1        | 1                           |
| :1.2  | 1         | 1               | 1            | 1               | 1          | 1             | 1            | 1    | 1    | 1     | 1   | 1    | 1    | 1       | 1        | 1                           |
| 1.3   |           | •               | •            | ·               | ·          |               | •            |      | •    | •     |     |      |      | •       | •        |                             |
| 1.4   |           | •               | •            | ·               | ·          | •             | •            | •    | •    | •     | •   | •    | •    | •       | •        |                             |
| 1.0   | •         | •               | ·            | ·               | ·          | •             | •            | •    | •    | •     | •   | •    | •    | •       | •        |                             |
| 1.0   | •         | ·               | ·            | ·               | •          | ÷             |              |      |      |       | ·   | ·    |      | •       | ·        |                             |
| 1.8   |           |                 | ÷            | ÷               | ÷          |               | ÷            | ÷    | ÷    | ÷     | ÷   | ÷    | ÷    | ÷       | ÷        |                             |
| :1.9  |           |                 |              |                 |            |               |              |      |      |       |     |      |      |         |          |                             |
| [     | Display M | vlode:          | 🖲 Da         | ata <u>E</u> n' | try        | 0             | <u>B</u> row | se   |      |       |     |      | Do   | buble-o | click or | n word to display bit mappi |
| [     | Device 3  | <u>3</u> elect: | 01           | Node            | <u>*_1</u> | AC            | : Driv       | e 16 | 0-PR | Stand | ard |      |      |         |          | •                           |
|       | Data      | Мар:            | ⊙ <u>I</u> n | put             | 0          | <u>O</u> utpi | ut           |      |      |       |     |      |      |         |          | Apply Segment               |
| N     | Map Seg   | iment:          | •1           | © <u>2</u>      | 0          | <u>3</u> C    | <u>4</u>     |      |      |       |     |      |      |         |          | Delete Segment              |
| M     | ap Data   | Erom:           | Poll         | Messa           | age        | _             | -            |      | Byte | ; 0   |     | В    | itO  |         |          |                             |
|       | Map Da    | ta <u>T</u> o:  | Disc         | rete            | _          | _             | •            |      | 1:1. | 1     |     | В    | it 0 |         | No       | p. Bits 32                  |
| Cle   | ose       | Н               | ielp         | 1               |            |               |              |      |      |       |     |      |      |         |          | Print to File               |

# Map Each Device in the Scan List (Continued)

Next map 32 bits of the Bulletin 160 output message to O:1.1. First click the "Output" button in the Data Map section of the window. Then choose "Discrete" from the "Map Data From:" list. From the "Map Data To:" list choose "Poll message". In the "Map Data To:" section of the window, choose O:1.1, Bit 0, 32 bits of data, then click the "Apply Segment" button. The Datatable map should appear as follows:

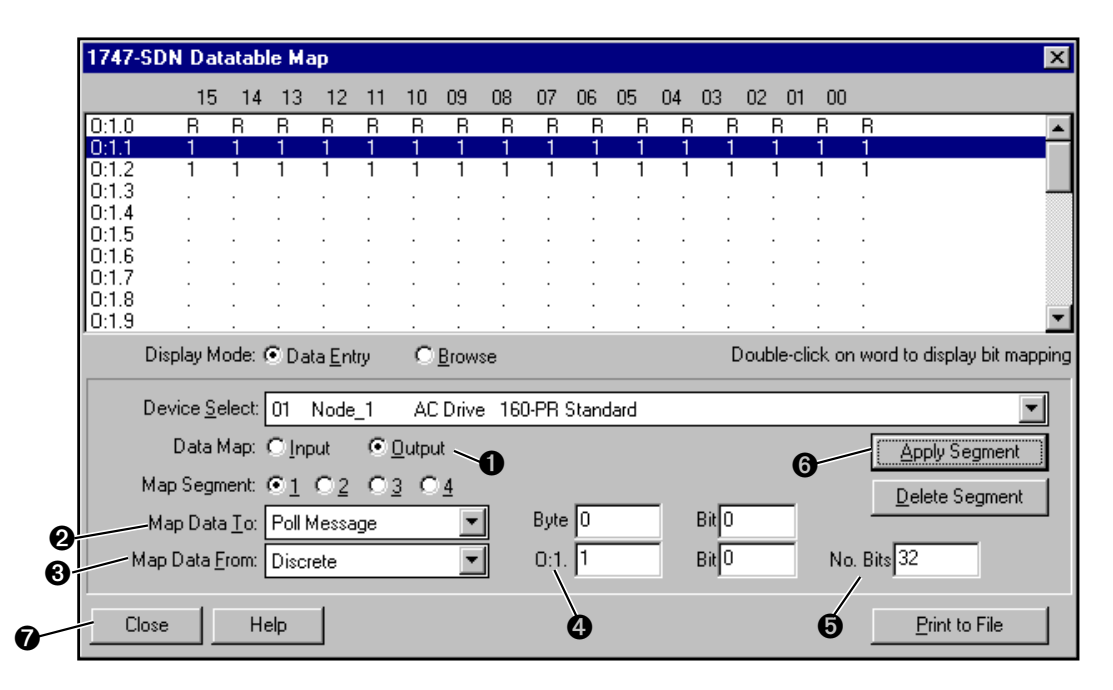

The datatable mapping is now complete. Click the "Close" button to return to the scan list window. It should appear as follows:

| 1747-S         | DN Scan List I             | Editor : [WH | 10] Node       | _0 [0]  |                                   |                 |                     | ×            |
|----------------|----------------------------|--------------|----------------|---------|-----------------------------------|-----------------|---------------------|--------------|
| <u>N</u> ode   | Name                       | Mapped       | Active         | Rx Size | Tx Size                           | Туре            | Load From-          |              |
| 01             | Node_1                     | Yes/Yes      | Yes            | 4       | 4                                 | Р               | <u>S</u> DN         | <u>F</u> ile |
|                |                            |              |                |         |                                   |                 | Save To-            |              |
|                |                            |              |                |         |                                   |                 | S <u>D</u> N        | File         |
|                |                            |              |                |         |                                   |                 | Add Device          | s From       |
|                |                            |              |                |         |                                   |                 | Proj                | <u>W</u> ho  |
| Edit S         | election                   |              |                |         | 1 A. A. 1                         | 0 5             | ⊂ Scan List T       | ools         |
| Prod 1         | Гуре:                      |              |                |         | <u>  A</u> ctive In<br>Electronic | Scaniist<br>Keu | <br>A <u>u</u> to M | lap          |
| Vendo<br>Carro | or:                        |              |                |         |                                   | Tupo            | Datatable           | Map          |
| Bevisi         | o:<br>ion:                 |              |                |         | 🗖 Vendo                           | r<br>TAbe       | Dialar F            |              |
|                |                            | - 1          |                |         | Produg                            | t No.           | Display F           | liters       |
| E              | dit I/U Para <u>m</u> eter | S            | Hem            | ove     |                                   |                 | Print to            | File         |
| C              | lose He                    | lp           | S <u>e</u> lec | st All  |                                   |                 | □ SD <u>N</u> Sla   | ve Mode      |

# Map Each Device in the Scan List (Continued)

Finally, we must save the scan list and datatable map to the scanner. This is done by clicking the "Save To SDN..." button. The following window will appear:

|   | 1747-SDN Scan List Editor - Download                                                        | ×            |
|---|---------------------------------------------------------------------------------------------|--------------|
| 0 | Download<br>© Selected Scan List Records<br>© All Records<br>© Select Range<br>Range Select | OK<br>Cancel |
|   | Erom: 0 Io: 63                                                                              | Help         |

Choose the "All Records" button, and click "OK". When the scan list and datatable map have been loaded, you will be informed that the scanner will be unavailable for a brief period of time following the download as follows:

| DeviceN | et Manager 🛛 🕅                                                               |
|---------|------------------------------------------------------------------------------|
| ٩       | The scanner will be unavailable for 5-10 seconds while updating Flash memory |
|         | OK                                                                           |

# Program the Ladder

The example ladder program in Figure 6.1 on page 6-16 accomplishes Run Forward/Run Reverse control and speed command of the Bulletin 160.

This example SLC program will control the Bulletin 160 to run forward to 60Hz, once it reaches 60 Hz, the SLC will reverse the Bulletin 160 to 60Hz, once running in reverse at 60Hz the SLC will start this sequence over.

### Program the Ladder (Continued)

#### Figure 6.1 Polled I/O Messaging

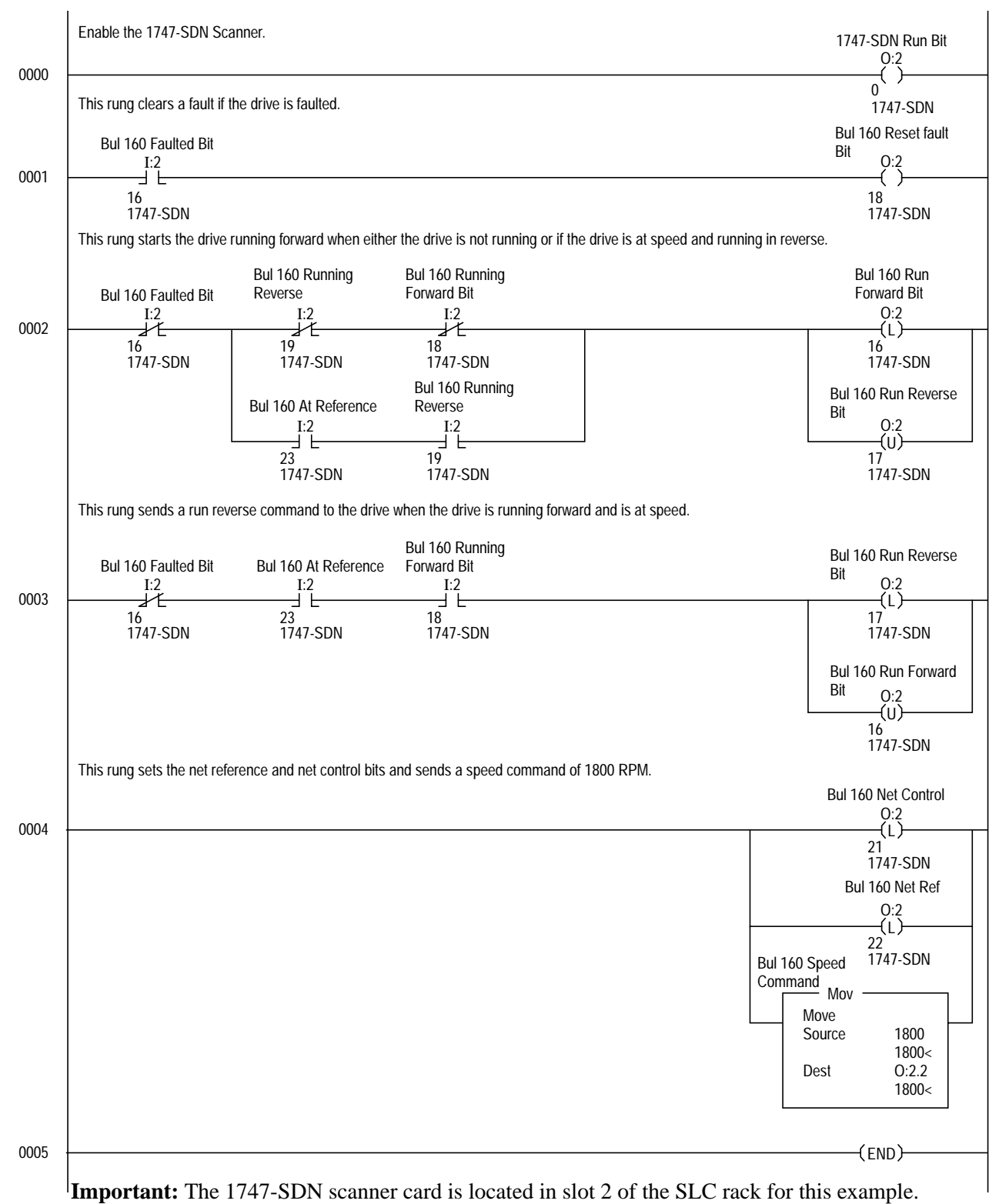

**Important:** The Bulletin 160SSC drive Stop Input (TB3-7, TB3-8) must be jumpered together to start the drive.

### **Explicit Messaging**

Explicit Messaging is a way of allowing the user to configure and monitor a slave device's parameters on the DeviceNet network. This form of messaging is performed by copying data to and from the SLC processor M0 and M1 file. Explicit Messaging can only be done by the SLC processor to slave devices that are mapped in the scanner module's scan list.

### How it Works

There are five steps to the Explicit Messaging process. The following is a brief description of what happens during this process.

- **1.** Format an M0 file transfer in the processor to send an Explicit Message Request to the scanner module (download).
- **2.** The scanner module transmits the Explicit Message Request to the slave device over the DeviceNet network.
- **3.** The slave device transmits the Explicit Message Response back to the scanner and is queued into a file transfer buffer.
- **4.** The processor uses an M1 file transfer to retrieve the Explicit Message Response from the scanner's buffer (upload).
- **5.** Format an M0 file transfer with a Delete Response Command and use the current transaction ID read in step 4. The transaction IDs are deleted and can be reused.

It is important to note that there is a request message and a response message whether you are reading or writing a parameter.

There are ten 32-word transaction blocks within the scanner module reserved for Explicit Message Program Control. These transaction blocks accommodate both downloading of Explicit Message Requests and the uploading of Explicit Message Responses. The scanner module can accommodate one request or response for each transaction block. Each transaction block must be formatted as shown below.

#### Request

| 15           | 0       |  |  |  |  |  |  |
|--------------|---------|--|--|--|--|--|--|
| TXID         | command |  |  |  |  |  |  |
| port         | size    |  |  |  |  |  |  |
| service      | MAC ID  |  |  |  |  |  |  |
| cla          | ISS     |  |  |  |  |  |  |
| insta        | ance    |  |  |  |  |  |  |
| attribute    |         |  |  |  |  |  |  |
| service data |         |  |  |  |  |  |  |

#### Response

| 15              | 0              |
|-----------------|----------------|
| TXID            | status         |
| port            | size           |
| service         | MAC ID         |
| service r<br>da | esponse<br>Ita |

# How to Format the Explicit Message Transaction Block

# Programming the SLC to Run Explicit Messaging

The example ladder program (Figure 6.2, page 6-20) can be used to do explicit programing from the SLC 500. This ladder program will allow the SLC 500 to use Explicit Messaging to read and write parameters to a Bulletin 160 drive. There are three steps to executing this program:

### 1. Entering Data into the Program

The request information will be placed in the N10 file (refer to the table on page 6-19 for format). The first word in N10 will be the *TXID* and *command* information, which will both receive a value of one. The second word will be the *port* and *size* information. The *port* value will be zero when using a SLC and the *size* will be the number of bytes for the class, instance, attribute, and service data. The third word will contain the *service* and *MAC ID* information. The *service* can be either a set (write) or a get (read) attribute, the value for a "set" is 0x10 and the value for a "get" is 0x0E. The *MAC ID* will be the node address that was given to the slave device. Next the *class, instance,* and *attribute* for the parameter have to be entered. These values can be found in *Chapter 5, Appendix B* and *Appendix C*.

### 2. Running the Program

After formatting the request into the N10 file, the program needs to be triggered to run. Triggering the program is done by changing the address N7:0/0 from a zero to a one. The program will change this address back to zero when the Explicit Message is complete. After the program has been run, the results can be seen in the N11 address (refer to the table on page 6-19 for format). It is important to note that the command byte in node N10:0/0 is changed when the program executes and must be changed back to a one before the program can be run again.

### 3. Receiving Data From the Program

The response data will be automatically put in the N11 file when the program has completed the explicit request. The SLC program should read/copy the data before performing another Explicit Message Request.

# Programming the SLC to Run Explicit Messaging (Continued)

### Data Format for a Read and Write of a Parameter

#### Request Data for Read of Parameter 30 (Accel Time)

| N10 addres | S    |      |      |               |              |           |      |      |      |      |
|------------|------|------|------|---------------|--------------|-----------|------|------|------|------|
| address    | 0    | 1    | 2    | 3             | 4            | 5         | 6    | 7    | 8    | 9    |
| N10:0      | 0101 | 0006 | 0E01 | 00B3          | 0001         | 001E      | 0000 | 0000 | 0000 | 0000 |
| N10:10     | 0000 | 0000 | 0000 | 0000          | 0000         | 0000      | 0000 | 0000 | 0000 | 0000 |
| N10:20     | 0000 | 0000 | 0000 | 0000          | 0000         | 0000      | 0000 | 0000 | 0000 | 0000 |
| N10:30     | 0000 | 0000 | 0000 | 0000          | 0000         | 0000      | 0000 | 0000 | 0000 | 0000 |
|            |      |      | Res  | ponse Data f  | or Read of   | Parameter | 30   |      |      |      |
| N11 addres | S    |      |      |               |              |           |      |      |      |      |
| address    | 0    | 1    | 2    | 3             | 4            | 5         | 6    | 7    | 8    | 9    |
| N11:0      | 0101 | 0002 | 8E01 | 00B3          | 0000         | 0000      | 0000 | 0000 | 0000 | 0000 |
| N11:10     | 0000 | 0000 | 0000 | 0000          | 0000         | 0000      | 0000 | 0000 | 0000 | 0000 |
| N11:20     | 0000 | 0000 | 0000 | 0000          | 0000         | 0000      | 0000 | 0000 | 0000 | 0000 |
| N11:30     | 0000 | 0000 | 0000 | 0000          | 0000         | 0000      | 0000 | 0000 | 0000 | 0000 |
|            |      |      | Rec  | quest Data fo | r Write to I | Parameter | 30   |      |      |      |
| N10 addres | S    |      |      |               |              |           |      |      |      |      |
| address    | 0    | 1    | 2    | 3             | 4            | 5         | 6    | 7    | 8    | 9    |
| N10:0      | 0101 | 8000 | 1001 | 00B3          | 0001         | 001E      | 0001 | 0000 | 0000 | 0000 |
| N10:10     | 0000 | 0000 | 0000 | 0000          | 0000         | 0000      | 0000 | 0000 | 0000 | 0000 |
| N10:20     | 0000 | 0000 | 0000 | 0000          | 0000         | 0000      | 0000 | 0000 | 0000 | 0000 |
| N10:30     | 0000 | 0000 | 0000 | 0000          | 0000         | 0000      | 0000 | 0000 | 0000 | 0000 |
|            |      |      | Res  | ponse Data f  | or Write to  | Parameter | 30   |      |      |      |
| N11 addres | s    |      |      |               |              |           |      |      |      |      |
| address    | 0    | 1    | 2    | 3             | 4            | 5         | 6    | 7    | 8    | 9    |
| N11:0      | 0101 | 0000 | 9001 | 0000          | 0000         | 0000      | 0000 | 0000 | 0000 | 0000 |
| N11:10     | 0000 | 0000 | 0000 | 0000          | 0000         | 0000      | 0000 | 0000 | 0000 | 0000 |
| N11:20     | 0000 | 0000 | 0000 | 0000          | 0000         | 0000      | 0000 | 0000 | 0000 | 0000 |
| N11:30     | 0000 | 0000 | 0000 | 0000          | 0000         | 0000      | 0000 | 0000 | 0000 | 0000 |

# Programming the SLC to Run Explicit Messaging (Continued)

Figure 6.2 Explicit Messaging

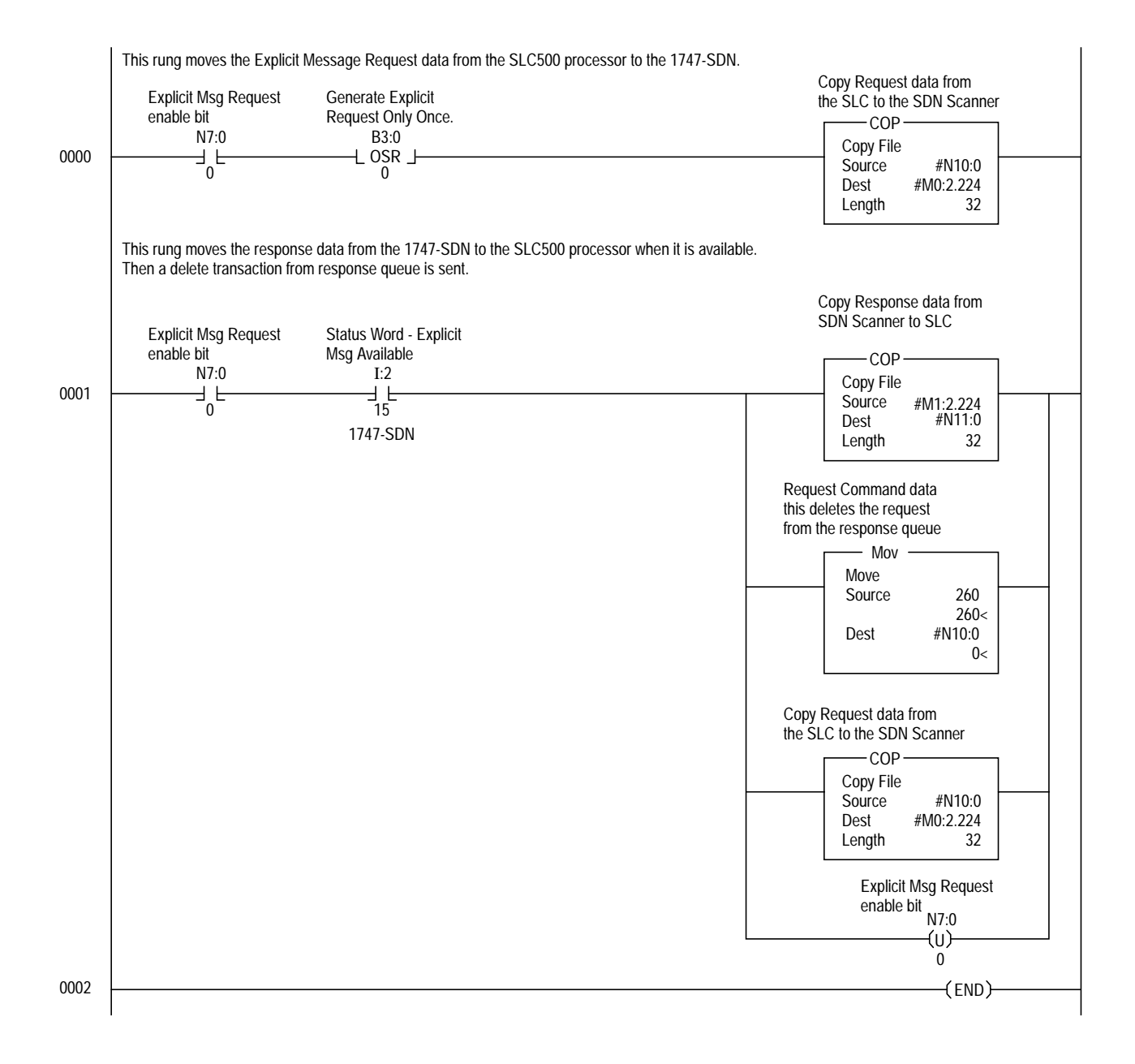

# Troubleshooting

The purpose of this chapter is to help you troubleshoot your DeviceNet Communication Module using the LEDs on the front of the device.

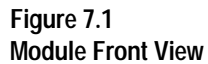

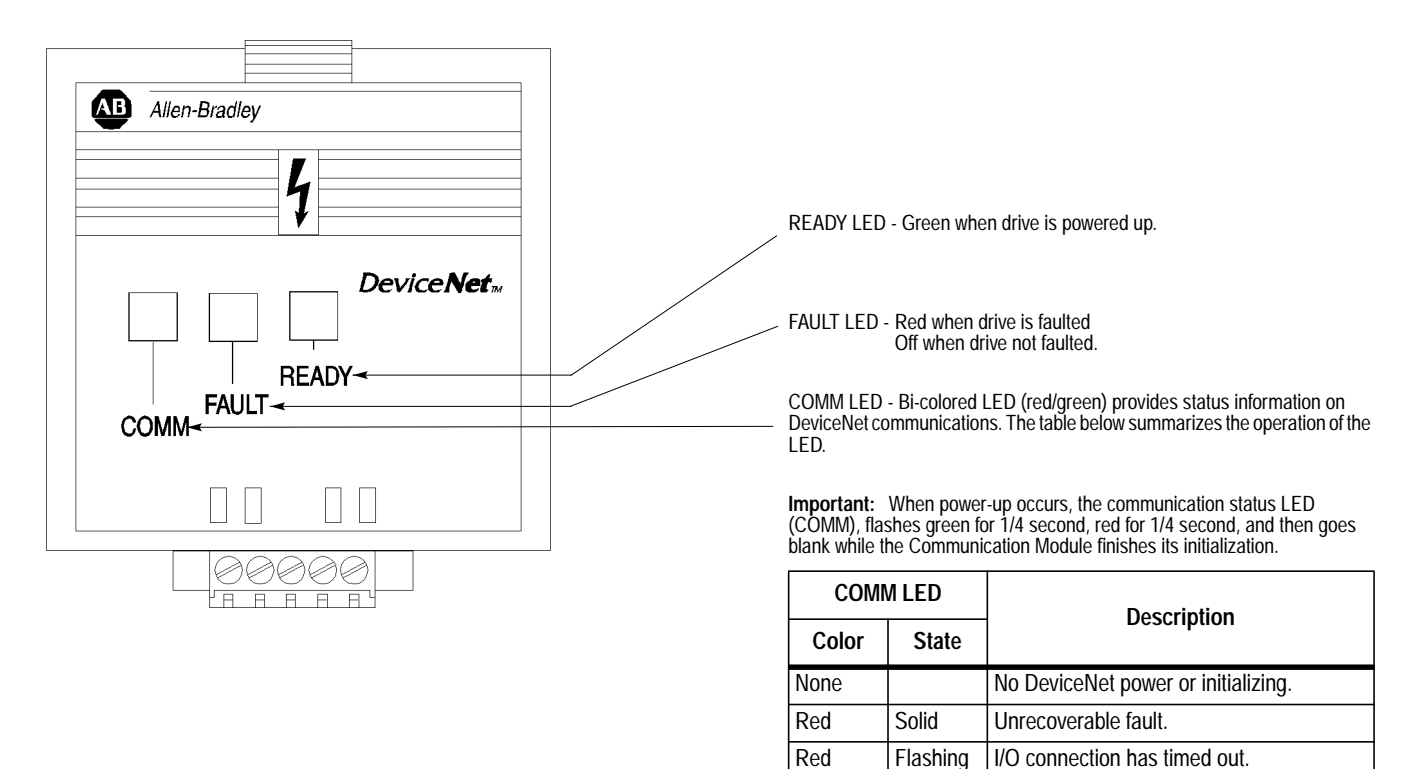

Green

Green

energized equipment.

Solid

Flashing

Normal operating state. Device is allocated to a master.

master.

**ATTENTION:** Servicing energized industrial control equipment can be hazardous. Electrical shock, burns, or

unintentional actuation of controlled industrial equipment may cause death or serious injury. Follow the safety-related practices of NPFA 70E, *Electrical Safety for Employee Workplaces*, when working on or near energized equipment. Do not work alone on

Device is on-line but not allocated to a

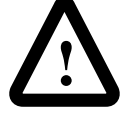

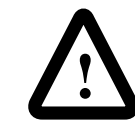

**ATTENTION:** Do not attempt to defeat or override fault circuits. The cause of a fault indication must be determined and corrected before attempting operation. Failure to correct a drive or system malfunction may result in personal injury and/or equipment damage due to uncontrolled machine system operation.

### Understanding the COMM LED

The COMM LED provides status information on Communication Module operations. The table below shows how to use the LED to detect and correct common operation problems.

**Important:** When power up occurs, the COMM LED flashes green for 1/4 second, red for 1/4 second and then goes blank while the Communication Module finishes its initialization.

| Color | State    | What It Means:                                                            | What To Do:                                                                                                    |
|-------|----------|---------------------------------------------------------------------------|----------------------------------------------------------------------------------------------------|
| None  |          | The Communication module is not receiving power from the network.         | Check DeviceNet power and cable connections and the power connection on the DeviceNet terminal block.                                        |
| Red   | Solid    | Diagnostics test failed on powerup/reset. Internal fault exists.          | Cycle power to the drive and network. If the fault still exists, return the Communication Module for repair.                                 |
| Red   | Solid    | Duplicate DeviceNet node address. Two nodes cannot have the same address. | Reset DIP switches 1 through 6 using a valid address and reset device.                                                                       |
|       |          |                                                                           | OR                                                                                                    |
|       |          |                                                                           | If DIP switches 7 and 8 are both set to ON, change the value of <b>P18 - [Nonvolatile MAC]</b> to a valid address and reset device.          |
| Red   | Solid    | Invalid data rate.                                                        | Reset DIP switches 7 and 8 to a valid data rate and reset device.                                                                            |
|       |          |                                                                           | OR                                                                                                    |
|       |          |                                                                           | If DIP switches 7 and 8 are both set to ON, change value of <b>P19 - [Nonvolatile Baud]</b> to a valid baud rate and reset device.           |
| Red   | Flashing | I/O connection timed out.                                                 | Reset DeviceNet master device.                                                                                                    |
| Green | Solid    | Normal operating state and device is allocated to a master.               | No action required.                                                                                                    |
| Green | Flashing | Device is on-line but not allocated to a master.                          | Check DeviceNet master for correct Communication Module<br>configuration information (node address, input assembly,<br>and output assembly). |

#### Table 1: Understanding the COMM LED

# Understanding the FAULT LED

When the FAULT LED is Red, a drive fault is present. The Communication Module uses two sets of fault codes depending on the setting of **P15 - [Interface Select]**.

When **P15** - [Interface Select] is set to a 0, *the Bulletin 160 SSC interface*, **P7** - [Last Fault] uses the fault codes in Table 2.

When **P15** - [Interface Select] is set to a 1, *ODVA Drive Profile Interface*, **P12** - [Last Fault] uses the fault codes in Table 3.

| Fault Code | Fault<br>Indication    | Description                                                                     | Corrective Action                                                                                                    |
|------------|------------------------|---------------------------------------------------------------------------------|----------------------------------------------------------------------------------------------------|
| 0          | No Fault               | The drive is currently not faulted.                                             | No action required.                                                                                                    |
| 3          | Power Loss             | DC Bus voltage remains below 85% nominal on power up for longer than 5 seconds. | Monitor incoming AC line for low voltage or line power interruption.                                                                     |
| 4          | Under Voltage          | DC Bus voltage fell below the minimum value while the motor was running.        | Monitor incoming AC line for low voltage or line power interruption.                                                                     |
| 5          | Over Voltage           | DC Bus maximum voltage exceeded.                                                | Bus overvoltage caused by motor regeneration. Extend<br>the decel time, or install dynamic brake option or external<br>capacitor module. |
| 6          | Motor Stalled          | Motor has stalled. Motor load is excessive.                                     | Longer accel time or reduced load required.                                                                                              |
| 7          | Motor Overload         | Internal electronic overload trip. Excessive motor load exists.                 | Reduce motor load.                                                                                                    |
| 8          | Over Temperature       | Excessive heat detected.                                                        | Clear blocked or dirty heat sink fins. Check ambient tem-<br>perature. Check for blocked or non-operating fan.                           |
| 12         | Over Current           | Overcurrent detected in hardware trip circuit.                                  | Check short circuit at the drive output or excessive load conditions at the motor.                                                       |
| 22         | Drive Reset            | Stop input not present.                                                         | Check stop input at TB3 terminal 8.                                                                                                    |
| 32         | EEPROM Fault           | EEPROM has invalid data.                                                        | Reset EEPROM using P56 - [Reset Defaults].                                                                                               |
| 33         | Max Retries Fault      | Drive did not reset fault within the max retries specified.                     | Repair system fault.                                                                                                    |
| 38         | Phase U                | Phase to ground fault detected between drive and motor phase U.                 | Check wiring between drive and motor. Check motor for grounded phase.                                                                    |
| 39         | Phase V                | Phase to ground fault detected between drive and motor phase V.                 | Check wiring between drive and motor. Check motor for grounded phase.                                                                    |
| 40         | Phase W                | Phase to ground fault detected between drive and motor phase W.                 | Check wiring between drive and motor. Check motor for grounded phase.                                                                    |
| 41         | UV Short               | Excessive current has been detected between these two drive output terminals.   | Check the motor and external wiring to the drive output terminals for a shorted condition.                                               |
| 42         | UW Short               | Excessive current has been detected between these two drive output terminals.   | Check the motor and external wiring to the drive output terminals for a shorted condition.                                               |
| 43         | VW Short               | Excessive current has been detected between these two drive output terminals.   | Check the motor and external wiring to the drive output terminals for a shorted condition.                                               |
| 48         | Reprogramming<br>Fault | Occurs when reset defaults is performed.                                        | Clear fault.                                                                                                    |

#### Table 2: Bulletin 160 SSC Interface Fault Codes

# Understanding the FAULT LED (Continued)

### Table 2: Bulletin 160 SSC Interface Fault Codes (Continued)

| Fault Code | Fault<br>Indication                | Description                                                                                                    | Corrective Action                                                                           |
|------------|------------------------------------|----------------------------------------------------------------------------------------------------|---------------------------------------------------------------------------------------------|
| 50         | No DeviceNet<br>Power              | 24 volt network power is not detected.                                                                         | Check DeviceNet connector at Communication Module.<br>Also, check network's power supply.   |
| 51         | DeviceNet Module<br>EEPROM Fault   | DeviceNet Module EEPROM has invalid data.                                                                      | Reset to factory defaults P56 - [Reset Defaults].                                           |
| 52         | DeviceNet Lost<br>I/O Connection   | Polled I/O connection timed out.                                                                               | Check DeviceNet Master for correct operation (i.e., pow-<br>ered up, scanner online, etc.). |
| 53         | DeviceNet Unre-<br>coverable Fault | No communication is occurring. Fault occurs when dupli-<br>cate node address exists or wrong baud rate is set. | Check DIP switch settings for proper baud rate and node address.                            |
| 54         | DeviceNet Trans-<br>mit Fault      | A transmit timeout occurred.                                                                                   | Power drive off and then cycle power on.                                                    |

| Fault Code<br>(hex) | Fault<br>Indication | Description                                                                     | Corrective Action                                                                                                    |
|---------------------|---------------------|---------------------------------------------------------------------------------|----------------------------------------------------------------------------------------------------|
| 1100                | Max Retries Fault   | Drive failed to reset fault within the max retries specified.                   | Repair system fault.                                                                                                    |
| 2213                | Power Test          | Fault detected during initial start sequence.                                   | Check drive wiring. Check motor wiring. Reset drive to factory defaults.                                                                 |
| 2220                | Over Current        | Overcurrent detected in hardware trip circuit.                                  | Check short circuit at the drive output or excessive load conditions at the motor.                                                       |
| 2331                | Phase U             | Phase to ground fault detected between drive and motor phase U.                 | Check wiring between drive and motor. Check motor for grounded phase.                                                                    |
| 2332                | Phase V             | Phase to ground fault detected between drive and motor phase V.                 | Check wiring between drive and motor. Check motor for grounded phase.                                                                    |
| 2333                | Phase W             | Phase to ground fault detected between drive and motor phase W.                 | Check wiring between drive and motor. Check motor for grounded phase.                                                                    |
| 2341                | UV Short            | Excessive current has been detected between these two drive output terminals.   | Check the motor and external wiring to the drive output terminals for a shorted condition.                                               |
| 2342                | UW Short            | Excessive current has been detected between these two drive output terminals.   | Check the motor and external wiring to the drive output terminals for a shorted condition.                                               |
| 2343                | VW Short            | Excessive current has been detected between these two drive output terminals.   | Check the motor and external wiring to the drive output terminals for a shorted condition.                                               |
| 3120                | Power Loss          | DC Bus voltage remains below 85% nominal on power up for longer than 5 seconds. | Monitor incoming AC line for low voltage or line power interruption.                                                                     |
| 3210                | Over Voltage        | DC Bus maximum voltage exceeded.                                                | Bus overvoltage caused by motor regeneration. Extend<br>the decel time, or install dynamic brake option or external<br>capacitor module. |
| 3220                | Under Voltage       | DC Bus voltage fell below the minimum value while the motor was running.        | Monitor incoming AC line for low voltage or line power interruption.                                                                     |

#### **Table 3: ODVA Drive Profile Fault Codes**

7-4

# Understanding the FAULT LED (Continued)

| Fault Code | Fault<br>Indication                 | Description                                                                                                    | Corrective Action                                                                                              |
|------------|-------------------------------------|----------------------------------------------------------------------------------------------------|----------------------------------------------------------------------------------------------------|
| 4310       | Over Temperature                    | Excessive heat detected.                                                                                       | Clear blocked or dirty heat sink fins. Check ambient tem-<br>perature. Check for blocked or non-operating fan. |
| 5300       | Drive Reset                         | Stop input not present.                                                                                        | Check stop input at TB3 terminal 8.                                                                            |
| 6310       | EEPROM Fault                        | EEPROM has invalid data.                                                                                       | Reset EEPROM.                                                                                                  |
| 6311       | DeviceNet<br>Module EEPROM<br>Fault | DevicNet Module EEPROM has invalid data.                                                                       | Reset to factory defaults using P56 - [Reset Defaults].                                                        |
| 7121       | Motor Stalled                       | Motor has stalled. Motor load is excessive.                                                                    | Longer accel time or reduced load required.                                                                    |
| 7122       | Motor Overload                      | Internal electronic overload trip. Excessive motor load exists.                                                | Reduce motor load.                                                                                             |
| 7421       | Reprogramming<br>Fault              | Occurs when drive parameters are reset to defaults.                                                            | Clear fault.                                                                                                   |
| 7500       | No DeviceNet<br>Power               | 24 volt network power is not detected.                                                                         | Check DeviceNet connector at Communication Module.<br>Also, check network's power supply.                      |
| 7501       | DeviceNet Lost<br>I/O Connection    | Polled I/O connection timed out.                                                                               | Check DeviceNet Master for correct operation (i.e., pow-<br>ered up, scanner online, etc.).                    |
| 7502       | DeviceNet Unre-<br>coverable Fault  | No communication is occurring. Fault occurs when dupli-<br>cate node address exists or wrong baud rate is set. | Check DIP switch settings for proper baud rate and node address.                                               |
| 7503       | DeviceNet Trans-<br>mit Fault       | A transmit timeout occurred.                                                                                   | Power drive off, and then cycle power on.                                                                      |
| 7504       | DN Forced Fault                     | DeviceNet module forced a fault.                                                                               | Clear fault.                                                                                                   |

### Table 3: ODVA Drive Profile Fault Codes (Continued)

# **Specifications**

### Electrical

| Network Supply Voltage | 11 to 25 VDC   |
|------------------------|----------------|
| Network Input Current  | 40 mA maximum  |
| Power Consumption      | 1 Watt maximum |

### Environmental

| Ambient Temperature<br>Operating<br>Storage | 0 to 50° C (32 to 122° F)<br>-40 to 85° C (-40 to 185° F) |
|---------------------------------------------|-----------------------------------------------------------|
| Relative Humidity                           | 0 to 95% non-condensing                                   |
| Vibration                                   | 1.0 G Operational<br>2.5 G Non-operational                |
| Shock                                       | 15.0 G Operational<br>30.0 G Non-operational              |
| Altitude                                    | 1,000 m (3,300 ft.) without derating                      |

## Communications

| DeviceNet        |                              |
|------------------|------------------------------|
| Baud Rates       | 125, 250, 500 k BPS          |
| Distance maximum | 500 m (1640 ft.) @ 125 k BPS |
|                  | 200 m (820 ft.) @ 250 k BPS  |
|                  | 100 m (328 ft.) @ 500 k BPS  |

### Mechanical

| Dimensions in Millimeters (inches) |              |
|------------------------------------|--------------|
| Height                             | 67.54 (2.68) |
| Width                              | 70.0 (2.76)  |
| Depth ①                            | 45.36 (1.79) |

0 0 When installed on the 160 SSC drive, the communication module adds approximately 21.40 mm (0.85 in.) to the overall depth.

# **DeviceNet Information**

The DeviceNet communication module allows a Bulletin 160 SSC drive to operate as a slave device on a DeviceNet network. The communication module supports Explicit Messages and Polled or Change of State/Cyclic I/O Messages of the predefined master/slave connection set. It *does not* support the Explicit Unconnected Message Manager (UCMM).

This appendix defines the DeviceNet Message Types, object classes, class services, and attributes that are supported by the Communication Module.

As a group 2 slave device, the Communication Module supports the following message types.

| CAN Identifier Field | Group 2 Message Type                                                                                                    |
|----------------------|----------------------------------------------------------------------------------------------------|
| 10xxxxxx111          | Duplicate MAC ID Check Messages                                                                                          |
| 10xxxxxx110          | Unconnected Explicit Request Messages                                                                                    |
| 10xxxxxx101          | Master I/O Poll Command Messages                                                                                         |
| 10xxxxx100           | Master Explicit Request Messages                                                                                         |
| 10xxxxxx011          | Slave Explicit Response Messages                                                                                         |
| 01101xxxxxx          | Slave's I/O Change of State or Cyclic Message (available with Com-<br>munication Module version 2.00 and later)          |
| 10xxxxxx010          | Master's Change of State or Cyclic Acknowledge Message (avail-<br>able with Communication Module version 2.00 and later) |
| 01111xxxxxx          | Slave Poll Response Messages                                                                                             |

xxxxxx = Communication Module Node Address

| CAN Identifier Field | Group 4 Message Types $^{\odot}$                                                                    |
|----------------------|----------------------------------------------------------------------------------------------------|
| 11111101100          | Communication Faulted Response Message (available with Communication Module version 2.00 and later) |
| 11111101101          | Communication Faulted Request Message (available with Communication Module version 2.00 and later)  |

① Dip switches 7 and 8 must be set to "ON" position to enable Group 4 messaging (see pages 3-4 and 3-5).

# **DeviceNet Message Types**

# **Object Classes**

The Communication Module supports the following object classes.

| Class | Object     | Class | Object              |
|-------|------------|-------|---------------------|
| 0x01  | Identity   | 0x29  | Control Supervisor  |
| 0x03  | DeviceNet  | 0x2A  | AC Drive            |
| 0x04  | Assembly   | 0xB3  | 160 Parameter Table |
| 0x05  | Connection | 0xB4  | DeviceNet Interface |
| 0x28  | Motor Data |       |                     |

# Class Code 0x01 — Identity Object

**Class Attributes** 

| Attribute ID | Access Rule | Name            | Data Type | Value |
|--------------|-------------|-----------------|-----------|-------|
| 1            | Get         | Revision        | UINT      | 1     |
| 2            | Get         | Max Instances   | UINT      | 2     |
| 6            | Get         | Max ID Class    | UINT      | 7     |
| 7            | Get         | Max ID Instance | UINT      | 7     |

Number of Instances: 2

### Instance 1 Attributes: Drive Instance

| Attribute ID | Access Rule | Name                                                                                        | Data Type                        | Value                                                                     |
|--------------|-------------|---------------------------------------------------------------------------------------------|----------------------------------|---------------------------------------------------------------------------|
| 1            | Get         | Vendor                                                                                      | UINT                             | 1                                                                         |
| 2            | Get         | Product Type                                                                                | UINT                             | 2                                                                         |
| 3            | Get         | Product Code                                                                                | UINT                             | 1 to 4, 132 to 135<br>(Refer to tables on page 5-3 for product<br>codes.) |
| 4            | Get         | Revision<br>Major Revision<br>Minor Revision                                                | Structure of:<br>USINT<br>USINT  | X ①<br>X ①                                                                |
| 5            | Get         | Status                                                                                      | WORD                             | 0 = Not owned<br>1 = Owned by master                                      |
| 6            | Get         | Serial Number                                                                               | UDINT                            | unique number                                                             |
| 7            | Get         | Product Name<br>String Length<br>ASCII String                                               | Structure of:<br>USINT<br>STRING | 12<br>"Bulletin 160"                                                      |
| 9            | Get         | Configuration Consistency (available with Com-<br>munication Module version 2.00 and later) | UINT                             | Checksum                                                                  |

① E.g., firmware revision 5.01 would have a major revision of "5" and a minor revision of "1".

# Class Code 0x01— Identity Object (Continued)

### Instance 2 Attributes: DeviceNet Instance (available with Communication Module version 2.00 and later)

| Attribute ID | Access ID | Name                                          | Data Type                       | Value                                |
|--------------|-----------|-----------------------------------------------|---------------------------------|--------------------------------------|
| 1            | Get       | Vendor                                        | UINT                            | 1                                    |
| 2            | Get       | Product Type                                  | UINT                            | 105 = Subassembly                    |
| 3            | Get       | Product Code                                  | UINT                            | 1                                    |
| 4            | Get       | Revision<br>Major<br>Minor                    | Structure of<br>USINT<br>USINT  | 2<br>0                               |
| 5            | Get       | Status                                        | WORD                            | 0 = Not Owned<br>1 = Owned by Master |
| 6            | Get       | Serial Number                                 | UDINT                           | Unique 32 bit number                 |
| 7            | Get       | Product Name<br>String Length<br>ASCII String | Structure of<br>USINT<br>STRING | 16<br>"Bulletin 160 DN1"             |

### **Common Services**

| Service | Impleme | Service  |                      |
|---------|---------|----------|----------------------|
| Code    | Class   | Instance | Name                 |
| 0x0E    | Yes     | Yes      | Get_Attribute_Single |
| 0x05    | No      | Yes      | Reset                |

# Class Code 0x03 — **DeviceNet Object**

Class Attributes: None Supported

Number of Instances: 1

#### Instance 1 Attributes:

| Attribute ID | Access Rule | Name                                                     | Data Type                      | Value                                                                   |
|--------------|-------------|----------------------------------------------------------|--------------------------------|-------------------------------------------------------------------------|
| 1            | Get/Set     | Node Address                                             | USINT                          | 0 to 63                                                                 |
| 2            | Get/Set     | Data Rate                                                | USINT                          | 0 to 2                                                                  |
| 3            | Get/Set     | BOI                                                      | BOOL                           | 0 = Hold in error state on BOI error<br>1 = Reset CAN chip on BOI error |
| 4            | Get/Set     | Bus-off Counter                                          | USINT                          | 0 to 255                                                                |
| 5            | Get         | Allocation Info<br>Allocation Choice<br>Master Node Addr | Structure of:<br>BYTE<br>USINT | Allocation_byte①<br>0 to 63 = Address<br>255 = Unallocated              |
| 8            | Get         | MAC ID switch value                                      | USINT                          | 0 to 63                                                                 |
| 9            | Get         | Baud Rate switch val                                     | USINT                          | 0 to 3                                                                  |

1

Allocation\_byte Bit 0 Explicit Messaging Bit 1 Polled I/O Bit 4 Change of state Bit 5 Cyclic

#### **Common Services**

| Service | Impleme | nted for: | Service<br>Name                      |  |
|---------|---------|-----------|--------------------------------------|--|
| Code    | Class   | Instance  |                                      |  |
| 0x0E    | Yes     | Yes       | Get_Attribute_Single                 |  |
| 0x10    | No      | Yes       | Set_Attribute_Single                 |  |
| 0x4B    | No      | Yes       | Allocate_Master/Slave_Connection_Set |  |
| 0x4C    | No      | Yes       | Release_Master/Slave_Connection_Set  |  |

# Class Code 0x05 — Connection Object

Class Attributes: None Supported

Number of Instances: 3

# Instance 1 Attributes: Explicit Message Instance

| Attribute ID | Access Rule | Name                            | Data Type | Value                                                                                                    |
|--------------|-------------|---------------------------------|-----------|----------------------------------------------------------------------------------------------------|
| 1            | Get         | State                           | USINT     | 0 = Nonexistant<br>1 = Configuring<br>3 = Established<br>4 = Timed out<br>5 = Deferred delete (available with Commu-<br>nication Module version 2.00 and later) |
| 2            | Get         | Instance Type                   | USINT     | 0 = Explicit Message                                                                                                    |
| 3            | Get         | Transport Class Trigger         | USINT     | 0x83                                                                                                    |
| 4            | Get         | Produced Connection ID          | USINT     | 10xxxxxx100 xxxxxx = Node address                                                                                                    |
| 5            | Get         | Consumed Connection ID          | USINT     | 10xxxxxx100 xxxxxx = Node address                                                                                                    |
| 6            | Get         | Initial Comm. Characteristics   | USINT     | 0x22                                                                                                    |
| 7            | Get         | Produced Connection Size        | USINT     | 7                                                                                                    |
| 8            | Get         | Consumed Connection Size        | USINT     | 7                                                                                                    |
| 9            | Get/Set     | Expected Packet Rate            | UINT      | Timer resolution of 10 msec.                                                                                                    |
| 12           | Get/Set     | Watchdog Action                 | USINT     | 1 = Auto delete<br>3 = Deferred delete (available with Commu-<br>nication Module version 2.00 and later)                                                        |
| 13           | Get         | Produced Connection Path Length | USINT     | 0                                                                                                    |
| 14           | Get         | Produced Connection Path        |           | Null (no data)                                                                                                    |
| 15           | Get         | Consumed Connection Path Length | USINT     | 0                                                                                                    |
| 16           | Get         | Consumed Connection Path        |           | Null (no data)                                                                                                    |

B-6

# Class Code 0x05 — Connection Object (Continued)

| Attribute ID | Access Rule | Name                            | Data Type | Value                                                                       |
|--------------|-------------|---------------------------------|-----------|-----------------------------------------------------------------------------|
| 1            | Get         | State                           | USINT     | 0 = Nonexistant<br>1 = Configuring<br>3 = Established<br>4 = Timed out      |
| 2            | Get         | Instance Type                   | USINT     | 1 = I/O Message                                                             |
| 3            | Get         | Transport Class Trigger         | USINT     | 0x82                                                                        |
| 4            | Get         | Produced Connection ID          | USINT     | 10xxxxxx100 xxxxxx = Node address                                           |
| 5            | Get         | Consumed Connection ID          | USINT     | 10xxxxxx101 xxxxxx = Node address                                           |
| 6            | Get         | Initial Comm Characteristics    | USINT     | 0x21                                                                        |
| 7            | Get         | Produced Connection Size        | USINT     | 0 to 8                                                                      |
| 8            | Get         | Consumed Connection Size        | USINT     | 0 to 4                                                                      |
| 9            | Get/Set     | Expected Packet Rate            | USINT     | Timer resolution of 10 msec.                                                |
| 12           | Get/Set     | Watchdog Action                 | USINT     | 0 = Transition to timed out<br>1 = Auto delete<br>2 = Auto reset            |
| 13           | Get         | Produced Connection Path Length | USINT     | 3                                                                           |
| 14           | Get/Set     | Produced Connection Path        |           | [63hex][hex string] where [hex string] is the input assembly number in hex  |
| 15           | Get         | Consumed Connection Path Length | USINT     | 3                                                                           |
| 16           | Get/Set     | Consumed Connection Path        |           | [63hex][hex string] where [hex string] is the output assembly number in hex |

Instance 2: Attributes (Polled I/O Message Connection)

# Class Code 0x05 — Connection Object (Continued)

Instance 4 Attributes: Change of State/Cyclic Instance (Available with Communication Module version 2.00 and later)

| Attribute ID | Access Rule | Name                            | Data Type | Value                                                                       |
|--------------|-------------|---------------------------------|-----------|-----------------------------------------------------------------------------|
| 1            | Get         | State                           | USINT     | 0 = Nonexistant<br>1 = Configuring<br>3 = Established<br>4 = Timed out      |
| 2            | Get         | Instance Type                   | USINT     | 1 = I/O Message                                                             |
| 3            | Get         | Transport Class Trigger         | USINT     | 0x82                                                                        |
| 4            | Get         | Produced Connection ID          | USINT     | 10xxxxxx100 xxxxxx = Node address                                           |
| 5            | Get         | Consumed Connection ID          | USINT     | 10xxxxxx101 xxxxxx = Node address                                           |
| 6            | Get         | Initial Comm Characteristics    | USINT     | 0x21                                                                        |
| 7            | Get         | Produced Connection Size        | USINT     | 0 to 8                                                                      |
| 8            | Get         | Consumed Connection Size        | USINT     | 0 to 4                                                                      |
| 9            | Get/Set     | Expected Packet Rate            | UINT      | timer resolution of 10 msec.                                                |
| 12           | Get/Set     | Watchdog Action                 | USINT     | 0 = transition to timed out<br>1 = auto delete<br>2 = auto reset            |
| 13           | Get         | Produced Connection Path Length | USINT     | 3                                                                           |
| 14           | Get/Set     | Produced Connection Path        |           | [63hex][hex string] where [hex string] is the input assembly number in hex  |
| 15           | Get         | Consumed Connection Path Length | USINT     | 3                                                                           |
| 16           | Get/Set     | Consumed Connection Path        |           | [63hex][hex string] where [hex string] is the output assembly number in hex |
| 17           | Get/Set     | Production Inhibit Time         | UINT      | 0                                                                           |

### **Common Services**

| Service | Impleme | nted for: | Service              |
|---------|---------|-----------|----------------------|
| Code    | Class   | Instance  | Name                 |
| 0x05    | No      | Yes       | Reset                |
| 0x0E    | Yes     | Yes       | Get_Attribute_Single |
| 0x10    | No      | Yes       | Set_Attribute_Single |

# Class Code 0x28 — Motor Data Object

Class Attributes: None Supported

Number of Instances: 1

Instance 1 Attributes

| Attribute ID | Access<br>Rule | Name          | Data Type | Min/Max      | Units     | Default      | Description                                                 |
|--------------|----------------|---------------|-----------|--------------|-----------|--------------|-------------------------------------------------------------|
| 6            | Get/Set        | Rated Current | UINT      | 0 to 100.00  | 0.01 Amps | Drive Rating | Rated Stator Current<br>(from motor nameplate).             |
| 7            | Get/Set        | Rated Voltage | UINT      | 110 to 460   | 1 Volt    | Drive Rating | Rated Base Voltage<br>(from motor nameplate).               |
| 9            | Get/Set        | RatedFreq     | UINT      | 10 to 240    | 1 Hz      | 60 Hz        | Rated Electrical Frequency (from motor nameplate).          |
| 15           | Get/Set        | BaseSpeed     | UINT      | 200 to 32000 | 1 RPM     | 1800<br>RPM  | Nominal Speed at Rated<br>Frequency (from motor nameplate). |

### **Common Services**

| Service | Impleme | nted for: | Service              |  |
|---------|---------|-----------|----------------------|--|
| Code    | Class   | Instance  | Name                 |  |
| 0x0E    | No      | Yes       | Get_Attribute_Single |  |
| 0x10    | No      | Yes       | Set_Attribute_Single |  |

# Class Code 0x29 — Control Supervisor Object

B-10

Class Attributes: None Supported

Number of Instances: 1

Instance 1 Attributes:

| Attribute ID | Access<br>Rule | Name             | Data Type | Min/Max                                   | Default | Description                                                                                                    |
|--------------|----------------|------------------|-----------|-------------------------------------------|---------|----------------------------------------------------------------------------------------------------|
| 3            | Get/Set        | RunFwd           | BOOL      | 0 to 1                                    | 0       | See page B-12.                                                                                                    |
| 4            | Get/Set        | RunRev           | BOOL      | 0 to 1                                    | 0       | See page B-12.                                                                                                    |
| 5            | Get/Set        | NetCtrl          | BOOL      | 0 to 1                                    | 0       | See page B-12.                                                                                                    |
| 6            | Get            | State            | USINT     | 0 to 7                                    |         | 1 = Start-up.<br>3 = Ready.<br>4 = Enabled.<br>5 = Stopping.<br>7 = Faulted.<br>(See Figure B.1 on page B-11.)                                                                                                    |
| 7            | Get            | RunningFwd       | BOOL      | 0 to 1                                    | 0       | 1 = (Enabled <b>and</b> RunFwd) <b>or</b> (Stopping <b>and</b> RunningFwd).<br>0 = Other State.                                                                                                    |
| 8            | Get            | RunningRev       | BOOL      | 0 to 1                                    | 0       | 1 = (Enabled <b>and</b> RunRev) <b>or</b><br>(Stopping <b>and</b> RunningRev).<br>0 = Other State.                                                                                                    |
| 9            | Get            | Ready            | BOOL      | 0 to 1                                    |         | 1 = Ready <b>or</b> Enabled <b>or</b> Stopping .<br>0 = Other State.                                                                                                    |
| 10           | Get            | Faulted          | BOOL      | 0 to 1                                    |         | 1 = Fault Latched.<br>0 = No faults present.                                                                                                    |
| 12           | Get/Set        | FaultRst         | BOOL      | 0 to 1                                    | 0       | 0 -> 1 = Fault Reset.<br>0 = No Action.                                                                                                    |
| 13           | Get            | FaultCode        | UINT      | 0 to 7503hex                              | 0       | In Faulted state, FaultCode indicates the fault that caused the transition to Faulted. If not in Faulted state, FaultCode indicates the fault that caused the last transition to the Faulted state.<br>Faulted state. |
| 15           | Get            | CtrlFromNet      | USINT     | 0 to 1                                    | 0       | Status of Run/Stop control source<br>0 = Control is Local.<br>1 = Control is from the network.                                                                                                    |
| 16           | Get/Set        | DNFaultMode      | USINT     | 0 to 1                                    | 0       |                                                                                                    |
| 17           | Get/Set        | Force Fault/Trip | Boolean   | 0 to 1                                    | 0       | 0 to 1 transition forces fault.                                                                                                    |
| 100 0@       | Get/Set        | OutputAssembly   | USINT     | 0 to 103<br>(0 to 101 for<br>version 1.2) | 20      | Output Assembly instance that is currently active.                                                                                                    |
| 101 0@       | Get/Set        | InputAssembly    | USINT     | 0 to 105<br>(0 to 102 for<br>version 1.2) | 70      | Input Assembly instance that is currently active.                                                                                                    |
| <b>102</b> ① | Get/Set        | DNPresetCmd      | USINT     | 0 to 7                                    | 0       | DeviceNet Preset command. (Preset Speed Units Only).                                                                                                    |

① Bulletin 160 specific instance attributes.

② Setting Attribute ID 100 to 0 will cause the slave to expect no control information from the master. Likewise, setting Attribute ID 101 to 0 will cause the master to expect no status information from the slave.

**DeviceNet Information** 

# Class Code 0x29 — Control Supervisor Object (Continued)

**Common Services** 

| Service | Impleme | nted for: | Service              |  |
|---------|---------|-----------|----------------------|--|
| Code    | Class   | Instance  | Name                 |  |
| 0x0E    | No      | Yes       | Get_Attribute_Single |  |
| 0x10    | No      | Yes       | Set_Attribute_Single |  |

### State Transition Diagram

The following State Transition Diagram provides a graphical description of the states and state transitions that are reflected in attribute #6.

### Figure B.1 State Transition Diagram

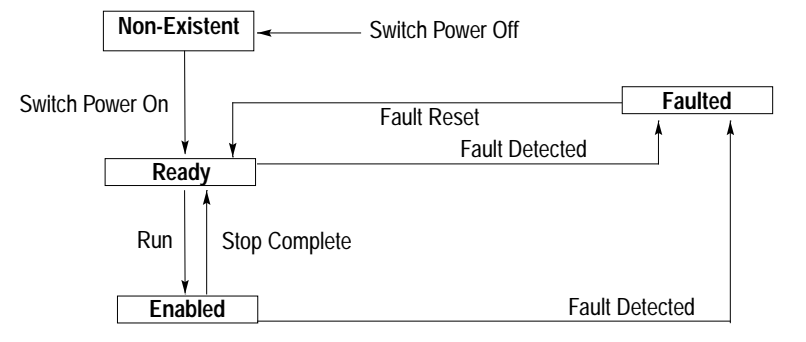
Class Code 0x29 — Control Supervisor Object (Continued)

#### **Run/Stop Event Matrix**

Attribute 5, NetCtrl is used to request that Run/Stop events be controlled from the network. The following must occur before Run/Stop control is accomplished from the network:

- Attribute 15, CtrlFromNet is set to 1 by the device in response to a NetCtrl request.
- Power is cycled.

If attribute 15, CtrlFromNet is set to 1, the events Run and Stop are triggered by a combination of the RunFwd and RunRev attributes as shown in the following table.

| RunFwd | RunRev      | Trigger Event | Run Type |
|--------|-------------|---------------|----------|
| 0      | 0           | Stop          | NA       |
| 0 -> 1 | 0           | Run           | RunFwd   |
| 0      | 0 -> 1      | Run           | RunRev   |
| 0 -> 1 | 0 -> 1      | No Action     | NA       |
| 1      | 1 No Action |               | NA       |
| 1->0   | 1           | Run           | RunRev   |
| 1      | 1->0        | Run           | RunFwd   |

**Important:** Local Stop commands from the TB3 terminal block on the drive override Run/Stop control through DeviceNet.

**Important:** When attempting to use attribute 3 or 4 to start the drive, the Explicit Message connection (Class 5, instance 1) attribute 9, Expected Packet Rate must be set to greater than zero.

# Class Code 0x2A — AC Drive Object

Class Attributes: None Supported

Number of Instances: 1

Instance 1 Attributes:

| Attribute<br>ID                               | Access<br>Rule                                                                                                    | Name            | Data<br>Type | Min/Max      | Units    | Default        | Description                                                                                                    |  |
|-----------------------------------------------|----------------------------------------------------------------------------------------------------|-----------------|--------------|--------------|----------|----------------|----------------------------------------------------------------------------------------------------|--|
| 3                                             | Get                                                                                                    | AtReference     | BOOL         | 0 to 1       |          | 0              | Set to 1 when SpeedActual is equal to SpeedRef.                                                                                                    |  |
| 4                                             | Get/Set                                                                                                    | NetRef          | BOOL         | 0 to 1       |          | 0              | <ul> <li>1 = Drive uses SpeedRef (attribute 8) as its speed reference.</li> <li>0 = Drive gets its speed reference from local terminal block 3.</li> </ul> |  |
| 6                                             | Get                                                                                                    | Drive Mode      | USINT        | 1            |          | 1              | 1 = Open Loop Frequency control.                                                                                                    |  |
| 7                                             | Get                                                                                                    | SpeedActual     | INT          | 0 to 32000   | 1 RPM    | 0              | Actual speed command in RPM.                                                                                                    |  |
| 8                                             | Get/Set                                                                                                    | SpeedRef        | INT          | 0 to 32000   | 1 RPM    | 1800 RPM       | Network speed reference in RPM.                                                                                                    |  |
| 9                                             | Get                                                                                                    | CurrentActual   | INT          | 0 to 32000   | 0.01 Amp |                | Actual motor phase current in amperes.                                                                                                    |  |
| 10                                            | Get/Set                                                                                                    | CurrentLimit    | INT          | 0 to 32000   | 0.01 Amp | 200% of rating | Motor phase current limit in amperes.                                                                                                    |  |
| 15                                            | Get                                                                                                    | PowerActual     | INT          | 0 to 32000   | 1 Watt   |                | Actual drive output power in Watts.                                                                                                    |  |
| 16                                            | Get                                                                                                    | InputVoltage    | INT          | 0 to 460     | 1 Volt   | 230V or 460V   | Input voltage rating.                                                                                                    |  |
| 17                                            | Get                                                                                                    | OutputVoltage   | INT          | 0 to 460     | 1 Volt   |                | Output voltage to the motor.                                                                                                    |  |
| 18                                            | Get/Set                                                                                                    | AccelTime       | UINT         | 100 to 65500 | 1 mSec   | 10000          | Time to accelerate from 0 to HighSpeed Limit.                                                                                                    |  |
| 19                                            | Get/Set                                                                                                    | DecelTime       | UINT         | 100 to 65500 | 1 mSec   | 10000          | Time to decelerate from HighSpeed Limit to 0.                                                                                                    |  |
| 20                                            | Get/Set                                                                                                    | LowSpeed Limit  | UINT         | 0 to 32000   | 1 RPM    | 0 RPM          | Minimum Speed Limit.                                                                                                    |  |
| 21                                            | Get/Set                                                                                                    | HighSpeed Limit | UINT         | 0 to 32000   | 1 RPM    | 1800 RPM       | Maximum Speed Limit.                                                                                                    |  |
| 29                                            | Get                                                                                                    | RefFromNet      | BOOL         | 0 to 1       |          | 0              | Status of Network Speed Reference.<br>1 = Drive uses SpeedRef.<br>0 = Drive uses local ref.                                                                |  |
| Bulletin<br>160 SSC<br>Specific<br>Extensions | etim       The AC Drive Object includes in its implementation a variable number of 160 SSC specific instance attributes. By adding the number 100 to any parameter number in the Bulletin 160 parameter table, the resulting number will be a 160 SSC specific instance attribute in the AC Drive Object. For example, in the 160 SSC drive, parameter 5 displays Bus Voltage. Therefore, attribute # 105 of the AC Drive Object returns Bus         sions       Voltage. This method of extending the AC Drive Object allows for an ODVA compliant implementation of the Drive Profile, and accommodates all Bulletin 160 SSC models (both analog and preset speed models). Refer to the Bulletin 160 SSC User Manual, Chapter 5. |                 |              |              |          |                |                                                                                                    |  |

| Service | Impleme    | nted for: | Service              |
|---------|------------|-----------|----------------------|
| Code    | Code Class |           | Name                 |
| 0x0E    | No         | Yes       | Get_Attribute_Single |
| 0x10    | No         | Yes       | Set_Attribute_Single |

## Class Code 0xB3 — 160 Parameter Table Object

Class Attributes: None Supported

Number of Instances: 1

#### Instance 1 Attributes:

| Attribute ID                                                                                                    | Access<br>Rule | Parameter Name       | Data<br>Type | Units         | Description                                                                                                    |  |  |  |
|----------------------------------------------------------------------------------------------------|----------------|----------------------|--------------|---------------|----------------------------------------------------------------------------------------------------|--|--|--|
| This Bulletin 160 SSC specific object implements all of the parameters in the 160 SSC parameter table as instance attributes of the object. For example, attribute #1 corresponds to <b>P01 - [Output Frequency]</b> . This give you the ability to configure a drive via DeviceNet using attribute numbers that are published as parameter numbers in the <i>Bulletin 160 SSC User Manual</i> . Important: Attributes 9 and 12 shown below <i>do not</i> match what is published in the <i>Bulletin 160 SSC User Manual</i> . |                |                      |              |               |                                                                                                    |  |  |  |
| 01                                                                                                    | Get            | [Output Frequency]   | UINT         | 0.1 Hz        | Frequency at TB2 terminals T1, T2, T3.                                                                                                    |  |  |  |
| 02                                                                                                    | Get            | [Output Voltage]     | UINT         | 1 Volt        | Voltage at TB2 terminals T1, T2, T3.                                                                                                    |  |  |  |
| 03                                                                                                    | Get            | [Output Current]     | UINT         | 0.01 Amperes  | Current at TB2 terminals T1, T2, T3.                                                                                                    |  |  |  |
| 04                                                                                                    | Get            | [Output Power]       | UINT         | 0.01 kW       | Power at TB2 terminals T1, T2, T3.                                                                                                    |  |  |  |
| 05                                                                                                    | Get            | [Bus Voltage]        | UINT         | 1 Volt        | DC Bus voltage level.                                                                                                    |  |  |  |
| 06                                                                                                    | Get            | [Frequency Command]  | UINT         | 0.1 Hz        | Commanded frequency.                                                                                                    |  |  |  |
| 07                                                                                                    | Get            | [Last Fault]         | USINT        | Numeric Value | Coded last fault number.                                                                                                    |  |  |  |
| 08                                                                                                    | Get            | [Heatsink Temp]      | USINT        | 1 C           | Temperature of the drive heatsink.                                                                                                    |  |  |  |
| 09                                                                                                    | Get            | [Drive Status]       | USINT        | Binary Number | Status of drive in binary coded format.                                                                                                    |  |  |  |
| 10                                                                                                    | Get            | [Drive Type]         | UINT         | Numeric Value | Used by Allen-Bradley field service personnel.                                                                                                    |  |  |  |
| 11                                                                                                    | Get            | [Control version]    | UINT         | Numeric Value | version of drive firmware used.                                                                                                    |  |  |  |
| 12                                                                                                    | Get            | [Input Status]       | USINT        | Binary Number | Open (0) Closed (1) state of drive's discrete inputs.                                                                                                    |  |  |  |
| 13                                                                                                    | Get            | [Power Factor Angle] | UINT         | 0.1           | Angle (electrical degrees) between V and I.                                                                                                    |  |  |  |
| 14                                                                                                    | Get            | [Memory Probe]       | UINT         | Numeric Value | Used by Allen-Bradley service personnel.                                                                                                    |  |  |  |
| 16                                                                                                    | Get            | [Analog Input]       | INT          | 0.1%          | The analog input as a percent of full scale.                                                                                                    |  |  |  |
| 30                                                                                                    | Get/Set        | [Accel Time 1]       | UINT         | 0.1 Seconds   | Time to ramp from 0 Hz to maximum frequency.                                                                                                    |  |  |  |
| 31                                                                                                    | Get/Set        | [Decel Time 1]       | UINT         | 0.1 Seconds   | Time to ramp from maximum frequency to 0 Hz.                                                                                                    |  |  |  |
| 32                                                                                                    | Get/Set        | [Minimum Frequency]  | USINT        | 1 Hz          | Lowest continuous output frequency.                                                                                                    |  |  |  |
| 33                                                                                                    | Get/Set        | [Maximum Frequency]  | USINT        | 1 Hz          | Highest continuous output frequency.                                                                                                    |  |  |  |
| 34                                                                                                    | Get/Set        | [Stop Mode Select]   | USINT        | Numeric Value | Determines stop mode used.                                                                                                    |  |  |  |
|                                                                                                    |                |                      |              |               | ATTENTION: Changing this parameter<br>value may cause unpredictable network<br>conditions, resulting in equipment damage,<br>personal injury, or death. Ensure that you<br>understand how changing this parameter<br>affects your application. |  |  |  |
| 35                                                                                                    | Get/Set        | [Base Frequency]     | USINT        | 1 Hz          | Set to motor's nameplate frequency.                                                                                                    |  |  |  |
| 36                                                                                                    | Get/Set        | [Base Voltage]       | UINT         | 1 Volt        | Set to motor's nameplate voltage.                                                                                                    |  |  |  |
| 37                                                                                                    | Get/Set        | [Max Voltage]        | UINT         | 1 Volt        | Highest voltage the drive will output.                                                                                                    |  |  |  |
| 38                                                                                                    | Get/Set        | [Boost Select]       | USINT        | Numeric Value | Sets the volts/Hz relationship.                                                                                                    |  |  |  |

## Class Code 0xB3 — 160 Parameter Table Object (Continued)

| Attribute ID | Access<br>Rule | Parameter Name         | Data<br>Type | Units         | Description                                                                                                    |
|--------------|----------------|------------------------|--------------|---------------|----------------------------------------------------------------------------------------------------|
| 39           | Get/Set        | [Skip Frequency]       | USINT        | 1 Hz          | Frequency at which drive will not run continuously.                                                                                                    |
| 40           | Get/Set        | [Skip Frequency Band]  | USINT        | 1 Hz          | Used with P39 - [Skip Frequency] to create skip band.                                                                                                    |
| 41           | Get/Set        | [Overload Select]      | USINT        | Numeric Value | Selects derating factor for motor overload.                                                                                                    |
| 42           | Get/Set        | [Overload Current]     | UINT         | 0.01 Amperes  | Set to nameplate full load Amperes.                                                                                                    |
| 43           | Get/Set        | [Current Limit]        | USINT        | % I rating    | Max output current allowed before limiting.                                                                                                    |
| 44           | Get/Set        | [DC Hold Time]         | USINT        | 0.1 Seconds   | DC Injection Braking duration.                                                                                                    |
| 45           | Get/Set        | [DC Hold Voltage]      | USINT        | 1 Volt        | Voltage level for DC Injection Braking.                                                                                                    |
| 46           | Get/Set        | [Input Mode]           | USINT        | Numeric Value | Type of START, STOP and REV commands.                                                                                                    |
|              |                |                        |              |               | ATTENTION: Changing this parameter<br>value may cause unpredictable network<br>conditions, resulting in equipment damage,<br>personal injury, or death. Ensure that you<br>understand how changing this parameter<br>affects your application. |
| 47           | Get/Set        | [Output Configure]     | USINT        | Numeric Value | Configures TB3 output relay functionality.                                                                                                    |
| 48           | Get/Set        | [Output Threshold]     | UINT         | Numeric Value | Used in conjunction with P47 - [Output Configure].                                                                                                    |
| 49           | Get/Set        | [PWM Frequency]        | USINT        | 0.1 kHz       | Carrier Frequency for PWM output waveform.                                                                                                    |
| 50           | Get/Set        | [Restart Tries]        | USINT        | Numeric Value | Times drive will attempt to reset a fault.                                                                                                    |
| 51           | Get/Set        | [Restart Time]         | UINT         | 0.1 Seconds   | Time between restart attempts.                                                                                                    |
| 52           | Get/Set        | [DB Enable]            | USINT        | Numeric Value | Enables/Disables dynamic braking.                                                                                                    |
| 53           | Get/Set        | [S-Curve]              | USINT        | Numeric Value | Enables a fixed shape S-curve.                                                                                                    |
| 54           | Get/Set        | [Clear Fault]          | BOOL         | Numeric Value | Setting to 1 performs a fault reset.                                                                                                    |
| 55           | Get/Set        | [Memory Probe Address] | UINT         | Numeric Value | Used by Allen-Bradley service personnel.                                                                                                    |
| 56           | Get/Set        | [Reset Defaults]       | USINT        | Numeric Value | Sets all parameters to their factory default.                                                                                                    |
| 57           | Get/Set        | [Program Lock]         | BOOL         | Numeric Value | Locks all program group parameters.                                                                                                    |
| 58           | Get/Set        | [Internal Frequency]   | UINT         | 0.1 Hz        | Digital Frequency setpoint.                                                                                                    |
| 59           | Get/Set        | [Frequency Select]     | BOOL         | Numeric Value | Selects source of frequency command.                                                                                                    |
| 60           | Get/Set        | [Zero Offset]          | INT          | Numeric Value | Add or subtracts an offset to the analog input.                                                                                                    |
| 60           | Get/Set        | [DN Preset Cmd]        | USINT        | Numeric Value | Network preset command.                                                                                                    |
| 61           | Get/Set        | [Preset Frequency 0]   | UINT         | 0.1 Hz        | Sets command frequency when selected.                                                                                                    |
| 62           | Get/Set        | [Preset Frequency 1]   | UINT         | 0.1 Hz        | Sets command frequency when selected.                                                                                                    |
| 63           | Get/Set        | [Preset Frequency 2]   | UINT         | 0.1 Hz        | Sets command frequency when selected.                                                                                                    |

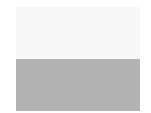

This parameter applies only to the Analog Signal Follower model.

This parameter applies only to the Preset Speed model.

# Class Code 0xB3 — 160 Parameter Table Object (Continued)

| Attribute ID | Access<br>Rule | Parameter Name         | Data<br>Type | Units         | Description                                                                                  |
|--------------|----------------|------------------------|--------------|---------------|----------------------------------------------------------------------------------------------|
| 64           | Get/Set        | [Preset Frequency 3]   | UINT         | 0.1 Hz        | Sets command frequency when selected.                                                        |
| 65           | Get/Set        | [Preset Frequency 4]   | UINT         | 0.1 Hz        | Sets command frequency when selected.                                                        |
| 66           | Get/Set        | [Preset Frequency 5]   | UINT         | 0.1 Hz        | Sets command frequency when selected.                                                        |
| 67           | Get/Set        | [Preset Frequency 6]   | UINT         | 0.1 Hz        | Sets command frequency when selected.                                                        |
| 68           | Get/Set        | [Preset Frequency 7]   | UINT         | 0.1 Hz        | Sets command frequency when selected.                                                        |
| 69           | Get/Set        | [Accel Time 2]         | UINT         | 0.1 Seconds   | Sets acceleration rate for presets 4 to 7.                                                   |
| 70           | Get/Set        | [Decel Time 2]         | UINT         | 0.1 Seconds   | Sets deceleration rate for presets 4 to 7.                                                   |
| 71           | Get/Set        | [IR Compensation]      | USINT        | 1%            | Adds a voltage to the output based on the torque current.                                    |
| 72           | Get/Set        | [Slip Compensation]    | USINT        | 0.1 Hz        | Compensates for the inherent slip of the motor.                                              |
| 73           | Get/Set        | [Reverse Disable]      | BOOL         | Numeric Value | Setting to 1 disables the reverse.                                                           |
| 74           | Get/Set        | [Analog Select]        | BOOL         | Numeric Value | Selects between unipolar and bipolar analog input.                                           |
| 75           | Get/Set        | [Analog Input Minimum] | INT          | 0.1%          | Sets the percent of the analog input used to represent<br>P32 - [Minimum Frequency].         |
| 76           | Get/Set        | [Analog Input Maximum] | INT          | 0.1%          | Sets the percent of the analog input used to represent<br><b>P33 - [Maximum Frequency]</b> . |
| 78           | Get/Set        | [Compensation]         | BOOL         | Numeric Value | Setting to 1 enables the compensation.                                                       |

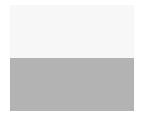

This parameter applies only to the Analog Signal Follower model.

This parameter applies only to the Preset Speed model.

| Service | Impleme | nted for: | Service              |
|---------|---------|-----------|----------------------|
| Code    | Class   | Instance  | Name                 |
| 0x0E    | No      | Yes       | Get_Attribute_Single |
| 0x10    | No      | Yes       | Set_Attribute_Single |

B-16

# Class Code 0xB4 — DN Interface Object

Class Attributes: None Supported

Number of Instances: 1

#### Instance 1 Attributes:

| Attribute ID | Access<br>Rule | Name                       | Data<br>Type | Min/Max                             | Default | Description                                                                                                    |
|--------------|----------------|----------------------------|--------------|-------------------------------------|---------|----------------------------------------------------------------------------------------------------|
| 1            | Get            | Zero                       | USINT        | 0                                   | 0       | Returns zero.                                                                                                    |
| 2            | Get/Set        | Interface Select           | USINT        | 0 to 1                              | 0       | 0 = <i>Bulletin 160 SSC Interface</i> .<br>1 = ODVA Drive Profile Interface.                                       |
| 3            | Get            | MAC ID<br>Switches         | USINT        | 0 to 63                             |         | Reflects the state of the MAC ID switches.                                                                         |
| 4            | Get            | Baud Switches              | USINT        | 0 to 3                              |         | Reflects the state of the Baud Rate switches.                                                                      |
| 5            | Get/Set        | Nonvolatile MAC<br>ID      | USINT        | 0 to 63                             | 63      | Stored value of the MAC ID. This value is used when Baud Switches = 3.                                             |
| 6            | Get/Set        | Nonvolatile Baud           | USINT        | 0 to 2                              | 0       | Stored value of Baud Rate. This value is used when Baud Switches = 3.                                              |
| 70           | Get/Set        | Assembly<br>Word 0 Param   | USINT        | 0 to 88 (0 to 9<br>for version 1.2) | 9       | Bulletin 160 SSC Interface parameter number whose value is used as the first word in Input Assembly 102.           |
| 80           | Get/Set        | Assembly<br>Word 1 Param   | USINT        | 0 to 88 (0 to 9<br>for version 1.2) | 0       | Bulletin 160 SSC Interface parameter number whose value is used as the second word in Input Assembly 102.          |
| 91           | Get/Set        | Assembly<br>Word 2 Param   | USINT        | 0 to 88 (0 to 9<br>for version 1.2) | 0       | Bulletin 160 SSC Interface parameter number whose value is used as the third word in Input Assembly 102.           |
| 10①          | Get/Set        | Assembly<br>Word 3 Param   | USINT        | 0 to 88 (0 to 9<br>for version 1.2) | 0       | <i>Bulletin 160 SSC Interface</i> parameter number whose value is used as the fourth word in Input Assembly 102.   |
| 11           | Get/Set        | DN Idle Mode               | Boolean      | 0 to 1                              | 0       | 0 = Stop, 1 = Hold Last State. (Version 2.00 and later.)                                                           |
| 12           | Get            | DN Software<br>Version     | Word         | 0.00 to 10.00                       | 2.00    | Indicates the software version of the DeviceNet option. (Version 2.00 and later.)                                  |
| 13           | Get/Set        | DN Change of<br>State Mask | Word         | 0 to 0xFFFF                         | 0xFFFF  | A 16 bit mask used to enable automatic change of state mes-<br>sages. (Version 2.00 and later.)                    |
| 14           | Get/Set        | Local Return<br>Mode       | Byte         | 0 to 5                              | 0       | Sets the input mode the drive will use when transitioning from network to local control. (version 2.00 and later.) |

If set to a "9" P9 - [Drive Status] (of the SSC Interface Profile) goes in the low byte of the assembly field and P12 - [Input Status] (of the SSC Interface Profile) goes in the high byte of assembly field.

| Service | Impleme | nted for: | Service              |
|---------|---------|-----------|----------------------|
| Code    | Class   | Instance  | Name                 |
| 0x0E    | No      | Yes       | Get_Attribute_Single |
| 0x10    | No      | Yes       | Set_Attribute_Single |

# Class Code 0x04 — Assembly Objects

Class Attributes: None Supported

Number of Instances: 19

Instance 1 to 105 Attributes: I/O Instances

(Available with Communication Modules version 2.00 and later)

| Attribute ID | Access<br>Rule | Name | Data Type                                                                              | Min/Max | Default | Description |
|--------------|----------------|------|----------------------------------------------------------------------------------------|---------|---------|-------------|
| 3            | Get            | Data | See instance data format for individual I/O assemblies on page B-19 through page B-23. |         |         |             |

Instance 190 to 193 Attributes: Configuration Instances

| Attribute ID | Access<br>Rule | Name | Data Type                    | Min/Max          | Default           | Description                                            |
|--------------|----------------|------|------------------------------|------------------|-------------------|--------------------------------------------------------|
| 3            | Get/Set        | Data | See configuration page B-29. | on assembly data | a formats for ind | lividual configuration assemblies on page B-24 through |

| Service | Impleme | nted for: | Service              |
|---------|---------|-----------|----------------------|
| Code    | Class   | Instance  | Name                 |
| 0x0E    | No      | Yes       | Get_Attribute_Single |
| 0x10    | No      | Yes       | Set_Attribute_Single |

#### **Instance Data Format**

**Output Assemblies** 

|      |       | Inst  | ance 1 Data Foi | rmat (Basic Cor | ntactor Output A | (ssembly) |       |       |
|------|-------|-------|-----------------|-----------------|------------------|-----------|-------|-------|
| Byte | Bit 7 | Bit 6 | Bit 5           | Bit 4           | Bit 3            | Bit 2     | Bit 1 | Bit 0 |
| 0    |       |       |                 |                 |                  |           |       | Run   |

|      |       | Insta | nce 2 Data Form | at (Basic Overlo | ad Output Asse | mbly)       |       |       |
|------|-------|-------|-----------------|------------------|----------------|-------------|-------|-------|
| Byte | Bit 7 | Bit 6 | Bit 5           | Bit 4            | Bit 3          | Bit 2       | Bit 1 | Bit 0 |
| 0    |       |       |                 |                  |                | Fault Reset |       |       |

|      |       | Instanc | e 3 Data Format | (Basic Motor St | arter Output As | sembly)     |       |       |
|------|-------|---------|-----------------|-----------------|-----------------|-------------|-------|-------|
| Byte | Bit 7 | Bit 6   | Bit 5           | Bit 4           | Bit 3           | Bit 2       | Bit 1 | Bit 0 |
| 0    |       |         |                 |                 |                 | Fault Reset |       | Run   |

|      |       | Instanc | e 4 Data Format | (Extended Cont | actor Output As | sembly) |        |        |
|------|-------|---------|-----------------|----------------|-----------------|---------|--------|--------|
| Byte | Bit 7 | Bit 6   | Bit 5           | Bit 4          | Bit 3           | Bit 2   | Bit 1  | Bit 0  |
| 0    |       |         |                 |                |                 |         | RunRev | RunFwd |

|      |       | Instance | 5 Data Format (I | Extended Motor | Starter Output A | Assembly)   |        |        |
|------|-------|----------|------------------|----------------|------------------|-------------|--------|--------|
| Byte | Bit 7 | Bit 6    | Bit 5            | Bit 4          | Bit 3            | Bit 2       | Bit 1  | Bit 0  |
| 0    |       |          |                  |                |                  | Fault Reset | RunRev | RunFwd |

|                |       | Instance | 20 Data Forma | t (Basic Speed C | ontrol Output  | Assembly)   |       |        |
|----------------|-------|----------|---------------|------------------|----------------|-------------|-------|--------|
| Byte           | Bit 7 | Bit 6    | Bit 5         | Bit 4            | Bit 3          | Bit 2       | Bit 1 | Bit 0  |
| 0              |       |          |               |                  |                | Fault Reset |       | RunFwd |
| 1              |       |          |               |                  |                | ·           |       |        |
| 2 <sup>①</sup> |       |          |               | Speed Reference  | e RPM (Low Byt | e)          |       |        |
| 31             |       |          |               | Speed Reference  | RPM (High By   | te)         |       |        |

|                |       | Instance 2 | 1 Data Format (F | Reversing Speed | Control Output | t Assembly) |        |        |
|----------------|-------|------------|------------------|-----------------|----------------|-------------|--------|--------|
| Byte           | Bit 7 | Bit 6      | Bit 5            | Bit 4           | Bit 3          | Bit 2       | Bit 1  | Bit 0  |
| 0              |       | NetRef     | Net Control      |                 |                | Fault Reset | RunRev | RunFwd |
| 1              |       | -          |                  |                 |                |             |        |        |
| 2 <sup>①</sup> |       |            |                  | Speed Reference | RPM (Low Byte  | 2)          |        |        |
| 31             |       |            |                  | Speed Reference | RPM (High Byte | e)          |        |        |

| Instance 100 Da<br>This output asse | ata Format (Reve<br>embly type is only | ersing Speed Co<br>available for use | ntrol Output Ass<br>when Parameter | sembly (Hz)<br>#15 (Interface Se | elect) is set to " | )=Bulletin 160 SS | C Interface." |        |
|-------------------------------------|----------------------------------------|--------------------------------------|------------------------------------|----------------------------------|--------------------|-------------------|---------------|--------|
| Byte                                | Bit 7                                  | Bit 6                                | Bit 5                              | Bit 4                            | Bit 3              | Bit 2             | Bit 1         | Bit 0  |
| 0                                   |                                        |                                      |                                    |                                  |                    | Fault Reset       | RunRev        | RunFwd |
| 1                                   |                                        |                                      |                                    |                                  |                    |                   |               |        |
| <b>2</b> <sup>①</sup>               |                                        |                                      | Int                                | ternal Frequency                 | (0.1 Hz) (Low I    | Byte)             |               |        |
| 3 <sup>①</sup>                      |                                        |                                      | Int                                | ernal Frequency                  | (0.1 Hz) (High     | Byte)             |               |        |

① If speed references are outside of their min/max limits, the drive ignores them and previous speed reference will be maintained.

#### Instance Data Format (Continued)

**Output Assemblies (Continued)** 

| Instance 101 Da<br>This output asse | ata Format (Prese<br>mbly type is only a | et Control) (Pres<br>available for use | set Speed Units<br>with Preset Spee | <b>Only)</b> <sup>①</sup><br>d Units. |         |                       |                       |                       |
|-------------------------------------|------------------------------------------|----------------------------------------|-------------------------------------|---------------------------------------|---------|-----------------------|-----------------------|-----------------------|
| Byte                                | Bit 7                                    | Bit 6                                  | Bit 5                               | Bit 4                                 | Bit 3   | Bit 2                 | Bit 1                 | Bit 0                 |
| 0                                   |                                          |                                        |                                     |                                       |         | Fault Reset           | RunRev                | RunFwd                |
| 1                                   |                                          |                                        |                                     | DN Pres                               | set Cmd |                       |                       |                       |
|                                     |                                          | (DN Preset C                           | Cmd contains the                    | se three bits)                        |         | Preset 2 <sup>2</sup> | Preset 1 <sup>2</sup> | Preset 0 <sup>2</sup> |

Instance 103 Allen-Bradley Drive Output Assembly (Available with Communication Module version 2.00 and later) This output assembly mirrors the 1305/1336 IO format.

|      | 5     |                                  |                                  |                                  |                   |       |       |       |
|------|-------|----------------------------------|----------------------------------|----------------------------------|-------------------|-------|-------|-------|
| Byte | Bit 7 | Bit 6                            | Bit 5                            | Bit 4                            | Bit 3             | Bit 2 | Bit 1 | Bit 0 |
| 0    | N/A   | N/A                              | Direction <sup>3</sup>           | Direction <sup>3</sup>           | Clear Faults      | N/A   | Start | Stop  |
| 1    | N/A   | Reference<br>Select <sup>®</sup> | Reference<br>Select <sup>®</sup> | Reference<br>Select <sup>®</sup> | N/A               | N/A   | N/A   | N/A   |
| 2    |       |                                  | S                                | Scale Speed Refe                 | rence (Low Byte)  | 5     |       |       |
| 3    |       |                                  | S                                | Scale Speed Refe                 | rence (High Byte) | 5     |       |       |

① Net Ref has higher priority than Net Control. Therefore, if Net Ref is set, presets are ignored.

② For Preset Speed Units: Net Ref determines if speed reference comes from the network or preset speeds.

③ Direction

| 4 | Reference | Selec |
|---|-----------|-------|
|   |           |       |

| Bit 5 | Bit 4 |                    |
|-------|-------|--------------------|
| 0     | 0     | No Command         |
| 0     | 1     | Forward Command    |
| 1     | 0     | Reverse Command    |
| 1     | 1     | Hold Direction Cmd |

| Bit 14 | Bit 13 | Bit 12 |                   |
|--------|--------|--------|-------------------|
| 0      | 0      | 0      | No Command Select |
| 0      | 0      | 1      | TB3 Control       |
| 0      | 1      | 0      | Network Control   |
| 0      | 1      | 1      | Preset 3          |
| 1      | 0      | 0      | Preset 4          |
| 1      | 0      | 1      | Preset 5          |
| 1      | 1      | 0      | Preset 6          |
| 1      | 1      | 1      | Preset 7          |

(5) 0 = 0 Hz, 32767 = Maximum Frequency (Hz)

The following table indicates the I/O Assembly Data Attribute mapping for Output Assemblies.

| Data Component Name | Class      | S      | Instance |               | Attribute |
|---------------------|------------|--------|----------|---------------|-----------|
| Data Component Name | Name       | Number | Number   | Name          | Number    |
| RunFwd              | Supervisor | 29hex  | 1        | RunFwd        | 3         |
| RunRev              | Supervisor | 29hex  | 1        | RunRev        | 4         |
| Fault Reset         | Supervisor | 29hex  | 1        | FaultRst      | 11        |
| NetCtrl             | Supervisor | 29hex  | 1        | NetCtrl       | 5         |
| DN Preset Cmd       | Supervisor | 29hex  | 1        | DNPresetCmd   | 102       |
| NetRef              | AC Drive   | 2Ahex  | 1        | NetRef        | 4         |
| Speed Reference     | AC Drive   | 2Ahex  | 1        | SpeedRef      | 8         |
| Internal Frequency  | 160 Param  | B3     | 1        | Internal Freq | 58        |

# Instance Data Format (Continued) Input Assemblies

|                                                                                                    | Instance 50 Data Format (Basic Overload/Contactor Input Assembly) |  |  |  |  |  |  |         |  |  |
|----------------------------------------------------------------------------------------------------|-------------------------------------------------------------------|--|--|--|--|--|--|---------|--|--|
| Byte         Bit 7         Bit 6         Bit 5         Bit 4         Bit 3         Bit 2         Bit 1         Bit 0 |                                                                   |  |  |  |  |  |  |         |  |  |
| 0                                                                                                    |                                                                   |  |  |  |  |  |  | Faulted |  |  |

|      | Instance 51 Data Format (Extended Overload/Contactor Input Assembly)                                                 |  |              |  |  |  |  |         |  |  |
|------|----------------------------------------------------------------------------------------------------|--|--------------|--|--|--|--|---------|--|--|
| Byte | Byte         Bit 7         Bit 6         Bit 5         Bit 4         Bit 3         Bit 2         Bit 1         Bit 0 |  |              |  |  |  |  |         |  |  |
| 0    |                                                                                                    |  | CtrlFrom Net |  |  |  |  | Faulted |  |  |

|      | Instance 52 Basic Motor Control                                                                                      |  |  |  |  |          |  |              |  |  |
|------|----------------------------------------------------------------------------------------------------|--|--|--|--|----------|--|--------------|--|--|
| Byte | Byte         Bit 7         Bit 6         Bit 5         Bit 4         Bit 3         Bit 2         Bit 1         Bit 0 |  |  |  |  |          |  |              |  |  |
| 0    |                                                                                                    |  |  |  |  | Running1 |  | Faulted/Trip |  |  |

|      | Instance 53 Extended Motor Control 1 (see table for functional assignments) |  |              |       |  |          |  |              |  |  |
|------|-----------------------------------------------------------------------------|--|--------------|-------|--|----------|--|--------------|--|--|
| Byte | yte Bit 7 Bit 6 Bit 5 Bit 4 Bit 3 Bit 2 Bit 1 Bit 0                         |  |              |       |  |          |  |              |  |  |
| 0    |                                                                             |  | CtrlFrom Net | Ready |  | Running1 |  | Faulted/Trip |  |  |

|      | Instance 54 Extended Motor Control 2 (see table for functional assignments)                                          |  |              |       |          |          |  |              |  |  |
|------|----------------------------------------------------------------------------------------------------|--|--------------|-------|----------|----------|--|--------------|--|--|
| Byte | Byte         Bit 7         Bit 6         Bit 5         Bit 4         Bit 3         Bit 2         Bit 1         Bit 0 |  |              |       |          |          |  |              |  |  |
| 0    |                                                                                                    |  | CtrlFrom Net | Ready | Running2 | Running1 |  | Faulted/Trip |  |  |

| Instance 70 Data Format (Basic Speed Control Input Assembly) |       |                             |       |                |                |       |       |       |  |  |
|--------------------------------------------------------------|-------|-----------------------------|-------|----------------|----------------|-------|-------|-------|--|--|
| Byte                                                         | Bit 7 | Bit 6                       | Bit 5 | Bit 4          | Bit 3          | Bit 2 | Bit 1 | Bit 0 |  |  |
| 0                                                            |       | Running1 Faulted            |       |                |                |       |       |       |  |  |
| 1                                                            |       |                             |       |                |                |       |       |       |  |  |
| 2                                                            |       | Speed Actual RPM (Low Byte) |       |                |                |       |       |       |  |  |
| 3                                                            |       |                             |       | Speed Actual R | PM (High Byte) |       |       |       |  |  |

|      | Instance 71 Data Format (Extended Speed Control Input Assembly) |                             |                 |                |                    |                    |       |         |  |  |
|------|-----------------------------------------------------------------|-----------------------------|-----------------|----------------|--------------------|--------------------|-------|---------|--|--|
| Byte | Bit 7                                                           | Bit 6                       | Bit 5           | Bit 4          | Bit 3              | Bit 2              | Bit 1 | Bit 0   |  |  |
| 0    | At<br>Reference                                                 | RefFrom<br>Net              | CtrlFrom<br>Net | Ready          | Running<br>Reverse | Running<br>Forward |       | Faulted |  |  |
| 1    |                                                                 |                             |                 |                |                    |                    |       |         |  |  |
| 2    |                                                                 | Speed Actual RPM (Low Byte) |                 |                |                    |                    |       |         |  |  |
| 3    |                                                                 |                             |                 | Speed Actual F | RPM (High Byte)    |                    |       |         |  |  |

#### Instance Data Format (Continued)

#### Input Assemblies (Continued)

#### Instance 102 Attributes (Custom Parameter Based Input Assembly)

160 SSC Display parameter values are used to form the Output\_Data structure for this assembly. Parameters 24, 25, 26, or 27 contain numbers of the parameter values that form this assembly. A value of 0 in any of parameters 24 through 27 means end of assembly. For example, a value of 0 in parameter 25 means that the assembly will only be two bytes long, with parameter 24 containing the parameter number of the parameter whose value is placed in word 0 of the assembly.

Important: Setting Parameters 24, 25, 26, or 27 to a "9" causes the drive status to be mapped to the low byte and input status to be mapped to the high byte.

| Word | Byte |                                                                  |
|------|------|------------------------------------------------------------------|
| 0    | 0    | Value of parameter pointed to by Parameter Number 24 (Low Byte)  |
| 0    | 1    | Value of parameter pointed to by Parameter Number 24 (High Byte) |
| 1    | 2    | Value of parameter pointed to by Parameter Number 25 (Low Byte)  |
| 3    | 3    | Value of parameter pointed to by Parameter Number 25 (High Byte) |
| 2    | 4    | Value of parameter pointed to by Parameter Number 26 (Low Byte)  |
| 5    |      | Value of parameter pointed to by Parameter Number 26 (High Byte) |
| 2    | 6    | Value of parameter pointed to by Parameter Number 27 (Low Byte)  |
| 3    | 7    | Value of parameter pointed to by Parameter Number 27 (High Byte) |

Instance 104: Allen-Bradley Input Assembly (Available with Communication Module version 2.00 and later) This input assembly mirrors the Bulletin 1305 I/O Format.

| Byte | Bit 7                    | Bit 6                                   | Bit 5                    | Bit 4                    | Bit 3                 | Bit 2               | Bit 1              | Bit 0    |
|------|--------------------------|-----------------------------------------|--------------------------|--------------------------|-----------------------|---------------------|--------------------|----------|
| 0    | Fault                    | N/A                                     | Decel                    | Accel                    | Rot Dir <sup>10</sup> | $Cmd\;Dir^{\oplus}$ | Running            | Enabled  |
| 1    | Freq Source <sup>3</sup> | Freq Source <sup>3</sup>                | Freq Source <sup>3</sup> | Freq Source <sup>3</sup> | Local <sup>®</sup>    | Local <sup>®</sup>  | Local <sup>®</sup> | At Speed |
| 2    |                          | Actual Speed Scale 0-32767®             |                          |                          |                       |                     |                    |          |
| 3    |                          | Actual Speed Scale 0-32767 <sup>®</sup> |                          |                          |                       |                     |                    |          |

#### (1) 1 =forward, 0 = reverse

2 Local

#### Frequency Source

3

| Bit<br>11 | Bit<br>10 | Bit<br>9 | Definition      |
|-----------|-----------|----------|-----------------|
| 0         | 0         | 0        | TB3 Control     |
| 0         | 0         | 1        | Network Control |

| Bit<br>15 | Bit<br>14 | Bit<br>13 | Bit<br>12 | Definition  |
|-----------|-----------|-----------|-----------|-------------|
| 0         | 0         | 0         | 0         | Preset 0    |
| 0         | 0         | 0         | 1         | Preset 1    |
| 0         | 0         | 1         | 0         | Preset 2    |
| 0         | 0         | 1         | 1         | Preset 3    |
| 0         | 1         | 0         | 0         | Preset 4    |
| 0         | 1         | 0         | 1         | Preset 5    |
| 0         | 1         | 1         | 0         | Preset 6    |
| 0         | 1         | 1         | 1         | Preset 7    |
| 1         | 0         | 0         | 0         | TB3         |
| 1         | 0         | 0         | 1         | Network     |
| 1         | 0         | 1         | 0         | Not defined |
| 1         | 1         | 1         | 1         | Not defined |

#### Instance Data Format (Continued) Input Assemblies (Continued)

Instance 105: Allen-Bradley Drive Input Assembly with Parameters (Available with Communication Module version 2.00 and later) 160 SSC parameter values are used to form the Output\_Data structure for this assembly. Parameter 26 and 27 contain numbers of the display parameter values that form this assembly. A value of 0 in either parameter 26 or 27 means end of assembly. For example, a value of 0 in parameter 27 means that the assembly will only be six bytes long, with parameter 26 containing the parameter number of the parameter whose value is placed in word 3 of the assembly.

| Word | Byte | Bit 7                                                           | Bit 6                                                            | Bit 5                    | Bit 4                    | Bit 3                  | Bit 2                | Bit 1              | Bit 0    |
|------|------|-----------------------------------------------------------------|------------------------------------------------------------------|--------------------------|--------------------------|------------------------|----------------------|--------------------|----------|
| 1    | 0    | Fault                                                           | N/A                                                              | Decel                    | Accel                    | Rot Dir <sup>①</sup>   | Cmd Dir <sup>®</sup> | Running            | Enabled  |
|      | 1    | Freq Source <sup>®</sup>                                        | Freq Source <sup>®</sup>                                         | Freq Source <sup>®</sup> | Freq Source <sup>®</sup> | Local <sup>®</sup>     | Local®               | Local <sup>®</sup> | At Speed |
| 2    | 2    |                                                                 |                                                                  | A                        | ctual Speed Scal         | e 0-32767 <sup>@</sup> |                      |                    |          |
|      | 3    |                                                                 | Actual Speed Scale 0-32767 <sup>®</sup>                          |                          |                          |                        |                      |                    |          |
| 3    | 4    |                                                                 | Va                                                               | alue of parameter        | pointed to by Pa         | rameter Numb           | er 26 (Low By        | te)                |          |
|      | 5    |                                                                 | Value of parameter pointed to by Parameter Number 26 (High Byte) |                          |                          |                        |                      |                    |          |
| 4    | 6    | Value of parameter pointed to by Parameter Number 27 (Low Byte) |                                                                  |                          |                          |                        |                      |                    |          |
|      | 7    |                                                                 | Va                                                               | llue of parameter        | pointed to by Par        | rameter Numb           | er 27 (High By       | rte)               |          |

#### $\bigcirc$ 1 = forward, 0 = reverse

② Local

| Bit<br>11 | Bit<br>10 | Bit<br>9 | Definition      |
|-----------|-----------|----------|-----------------|
| 0         | 0         | 0        | TB3 Control     |
| 0         | 0         | 1        | Network Control |

③ Frequency Source

| Bit<br>15 | Bit<br>14 | Bit<br>13 | Bit<br>12 | Definition  |
|-----------|-----------|-----------|-----------|-------------|
| 0         | 0         | 0         | 0         | Preset 0    |
| 0         | 0         | 0         | 1         | Preset 1    |
| 0         | 0         | 1         | 0         | Preset 2    |
| 0         | 0         | 1         | 1         | Preset 3    |
| 0         | 1         | 0         | 0         | Preset 4    |
| 0         | 1         | 0         | 1         | Preset 5    |
| 0         | 1         | 1         | 0         | Preset 6    |
| 0         | 1         | 1         | 1         | Preset 7    |
| 1         | 0         | 0         | 0         | TB3         |
| 1         | 0         | 0         | 1         | Network     |
| 1         | 0         | 1         | 0         | Not defined |
| 1         | 1         | 1         | 1         | Not defined |

#### ④ 0 = 0 Hz, 32767 = Maximum Frequency

The following table indicates the I/O Assembly Data Attribute mapping for Input Assemblies.

| Data Component Name | Cla        | ass    | Instance | Attribute   |        |  |
|---------------------|------------|--------|----------|-------------|--------|--|
|                     | Name       | Number | Number   | Name        | Number |  |
| Faulted             | Supervisor | 29hex  | 1        | Faulted     | 9      |  |
| Running 1 (Fwd)     | Supervisor | 29hex  | 1        | RunningFwd  | 7      |  |
| Running 2 (Rev)     | Supervisor | 29hex  | 1        | RunningRev  | 8      |  |
| Ready               | Supervisor | 29hex  | 1        | Ready       | 9      |  |
| CtrlFromNet         | Supervisor | 29hex  | 1        | CtrlFromNet | 15     |  |
| CtrlFromNet         | AC Drive   | 2Ahex  | 1        | RefFromNet  | 29     |  |
| At Reference        | AC Drive   | 2Ahex  | 1        | AtReference | 3      |  |
| Speed Actual        | AC Drive   | B3hex  | 1        | SpeedActual | 7      |  |

# Configuration Assembly Data Formats

| Instance 190 Data Format (Full Configuration Assembly – Series A – Signal Follower Model) |                     |                        |      |             |                     |                      |      |
|-------------------------------------------------------------------------------------------|---------------------|------------------------|------|-------------|---------------------|----------------------|------|
| Config Num.                                                                               | Parameter<br>Number | Description            | Size | Config Num. | Parameter<br>Number | Description          | Size |
| 1                                                                                         | 30                  | Accel Time 1           | 2    | 23          | 52                  | DB enable            | 1    |
| 2                                                                                         | 31                  | Decel Time 1           | 2    | 24          | 53                  | S-Curve              | 1    |
| 3                                                                                         | 32                  | Minimum Frequency      | 1    | 25          | 55                  | Memory Probe Address | 2    |
| 4                                                                                         | 33                  | Maximum Frequency      | 2    | 26          | 57                  | Program Lock         | 1    |
| 5                                                                                         | 34                  | Stop Mode Select       | 1    | 27          | 58                  | Internal Frequency   | 2    |
| 6                                                                                         | 35                  | Base Frequency         | 1    | 28          | 59                  | Frequency Select     | 1    |
| 7                                                                                         | 36                  | Base Voltage           | 2    | 29          | 60                  | Analog Scale Teach   | 1    |
| 8                                                                                         | 37                  | Maximum Voltage        | 2    | 30          | 15                  | Interface Select     | 1    |
| 9                                                                                         | 38                  | Boost Select           | 1    | 31          | 77                  | Motor Base RPM       | 2    |
| 10                                                                                        | 39                  | Skip Frequency         | 2    | 32          | 28                  | DN Fault Mode        | 1    |
| 11                                                                                        | 40                  | Skip Frequency Band    | 1    | 33          | 22                  | Output Assembly      | 1    |
| 12                                                                                        | 41                  | Motor Overload Select  | 1    | 34          | 23                  | Input Assembly       | 1    |
| 13                                                                                        | 42                  | Motor Overload Current | 2    | 35          | 18                  | Nonvolatile MAC ID   | 1    |
| 14                                                                                        | 43                  | Current Limit          | 1    | 36          | 19                  | Nonvolatile Baud     | 1    |
| 15                                                                                        | 44                  | DC Hold Time           | 1    | 37          | 24                  | Assembly Word 0      | 1    |
| 16                                                                                        | 45                  | DC Hold Voltage        | 1    | 38          | 25                  | Assembly Word 1      | 1    |
| 17                                                                                        | 46                  | Input Mode             | 1    | 39          | 26                  | Assembly Word 2      | 1    |
| 18                                                                                        | 47                  | Output Configuration   | 1    | 40          | 27                  | Assembly Word 3      | 1    |
| 19                                                                                        | 48                  | Output Threshold       | 2    | 41          | 85                  | DNet Idle Mode       | 1    |
| 20                                                                                        | 49                  | PWM frequency          | 1    | 42          | 87                  | Change of State Mask | 2    |
| 21                                                                                        | 50                  | Restart Tries          | 1    | 43          | 88                  | Local Return Mode    | 1    |
| 22                                                                                        | 51                  | Restart Time           | 2    | 44          | 20                  | Bus Off Error        | 1    |

B-24

| Instance 190 Data Format (Full Configuration Assembly – Series A – Preset Speed Model) |                     |                        |      |             |                     |                      |      |  |
|----------------------------------------------------------------------------------------|---------------------|------------------------|------|-------------|---------------------|----------------------|------|--|
| Config Num.                                                                            | Parameter<br>Number | Description            | Size | Config Num. | Parameter<br>Number | Description          | Size |  |
| 1                                                                                      | 30                  | Accel Time 1           | 2    | 27          | 61                  | Preset Frequency 0   | 2    |  |
| 2                                                                                      | 31                  | Decel Time 1           | 2    | 28          | 62                  | Preset Frequency 1   | 2    |  |
| 3                                                                                      | 32                  | Minimum Frequency      | 1    | 29          | 63                  | Preset Frequency 2   | 2    |  |
| 4                                                                                      | 33                  | Maximum Frequency      | 2    | 30          | 64                  | Preset Frequency 3   | 2    |  |
| 5                                                                                      | 34                  | Stop Mode Select       | 1    | 31          | 65                  | Preset Frequency 4   | 2    |  |
| 6                                                                                      | 35                  | Base Frequency         | 1    | 32          | 66                  | Preset Frequency 5   | 2    |  |
| 7                                                                                      | 36                  | Base Voltage           | 2    | 33          | 67                  | Preset Frequency 6   | 2    |  |
| 8                                                                                      | 37                  | Maximum Voltage        | 2    | 34          | 68                  | Preset Frequency 7   | 2    |  |
| 9                                                                                      | 38                  | Boost Select           | 1    | 35          | 69                  | Accel Time 2         | 2    |  |
| 10                                                                                     | 39                  | Skip Frequency         | 2    | 36          | 70                  | Decel Time 2         | 2    |  |
| 11                                                                                     | 40                  | Skip Frequency Band    | 1    | 37          | 15                  | Interface Select     | 1    |  |
| 12                                                                                     | 41                  | Motor Overload Select  | 1    | 38          | 77                  | Motor Base RPM       | 2    |  |
| 13                                                                                     | 42                  | Motor Overload Current | 2    | 39          | 28                  | DN Fault Mode        | 1    |  |
| 14                                                                                     | 43                  | Current Limit          | 1    | 40          | 22                  | Output Assembly      | 1    |  |
| 15                                                                                     | 44                  | DC Hold Time           | 1    | 41          | 23                  | Input Assembly       | 1    |  |
| 16                                                                                     | 45                  | DC Hold Voltage        | 1    | 42          | 18                  | Nonvolatile MAC ID   | 1    |  |
| 17                                                                                     | 46                  | Input Mode             | 1    | 43          | 19                  | Nonvolatile Baud     | 1    |  |
| 18                                                                                     | 47                  | Output Configuration   | 1    | 44          | 24                  | Assembly Word 0      | 1    |  |
| 19                                                                                     | 48                  | Output Threshold       | 2    | 45          | 25                  | Assembly Word 1      | 1    |  |
| 20                                                                                     | 49                  | PWM frequency          | 1    | 46          | 26                  | Assembly Word 2      | 1    |  |
| 21                                                                                     | 50                  | Restart Tries          | 1    | 47          | 27                  | Assembly Word 3      | 1    |  |
| 22                                                                                     | 51                  | Restart Time           | 2    | 48          | 85                  | DNet Idle Mode       | 1    |  |
| 23                                                                                     | 52                  | DB enable              | 1    | 50          | 87                  | Change of State Mask | 2    |  |
| 24                                                                                     | 53                  | S-Curve                | 1    | 51          | 88                  | Local Return Mode    | 1    |  |
| 25                                                                                     | 55                  | Memory Probe Address   | 2    | 52          | 20                  | Bus Off Error        | 1    |  |
| 26                                                                                     | 57                  | Program Lock           | 1    |             |                     |                      |      |  |

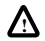

| Instance 190 Data Format (Full Configuration Assembly – Series B - Signal Follower Model) |                     |                        |      |             |                     |                      |      |  |
|-------------------------------------------------------------------------------------------|---------------------|------------------------|------|-------------|---------------------|----------------------|------|--|
| Config Num.                                                                               | Parameter<br>Number | Description            | Size | Config Num. | Parameter<br>Number | Description          | Size |  |
| 1                                                                                         | 30                  | Accel Time 1           | 2    | 27          | 58                  | Internal Frequency   | 2    |  |
| 2                                                                                         | 31                  | Decel Time 1           | 2    | 28          | 59                  | Frequency Select     | 1    |  |
| 3                                                                                         | 32                  | Minimum Frequency      | 1    | 29          | 60                  | Zero Offset          | 2    |  |
| 4                                                                                         | 33                  | Maximum Frequency      | 2    | 30          | 69                  | Accel Time 2         | 2    |  |
| 5                                                                                         | 34                  | Stop Mode Select       | 1    | 31          | 70                  | Decel Time 2         | 2    |  |
| 6                                                                                         | 35                  | Base Frequency         | 1    | 32          | 71                  | IR Compensation      | 1    |  |
| 7                                                                                         | 36                  | Base Voltage           | 2    | 33          | 72                  | Slip Compensation    | 1    |  |
| 8                                                                                         | 37                  | Maximum Voltage        | 2    | 34          | 73                  | Reverse Disable      | 1    |  |
| 9                                                                                         | 38                  | Boost Select           | 1    | 35          | 74                  | Analog Select        | 1    |  |
| 10                                                                                        | 39                  | Skip Frequency         | 2    | 36          | 75                  | Analog Input Minimum | 2    |  |
| 11                                                                                        | 40                  | Skip Frequency Band    | 1    | 37          | 76                  | Analog Input Maximum | 2    |  |
| 12                                                                                        | 41                  | Motor Overload Select  | 1    | 38          | 15                  | Interface Select     | 1    |  |
| 13                                                                                        | 42                  | Motor Overload Current | 2    | 39          | 77                  | Motor Base RPM       | 2    |  |
| 14                                                                                        | 43                  | Current Limit          | 1    | 40          | 28                  | DN Fault Mode        | 1    |  |
| 15                                                                                        | 44                  | DC Hold Time           | 1    | 41          | 22                  | Output Assembly      | 1    |  |
| 16                                                                                        | 45                  | DC Hold Voltage        | 1    | 42          | 23                  | Input Assembly       | 1    |  |
| 17                                                                                        | 46                  | Input Mode             | 1    | 43          | 18                  | Nonvolatile MAC ID   | 1    |  |
| 18                                                                                        | 47                  | Output Configuration   | 1    | 44          | 19                  | Nonvolatile Baud     | 1    |  |
| 19                                                                                        | 48                  | Output Threshold       | 2    | 45          | 24                  | Assembly Word 0      | 1    |  |
| 20                                                                                        | 49                  | PWM frequency          | 1    | 46          | 25                  | Assembly Word 1      | 1    |  |
| 21                                                                                        | 50                  | Restart Tries          | 1    | 47          | 26                  | Assembly Word 2      | 1    |  |
| 22                                                                                        | 51                  | Restart Time           | 2    | 48          | 27                  | Assembly Word 3      | 1    |  |
| 23                                                                                        | 52                  | DB enable              | 1    | 49          | 85                  | DNet Idle Mode       | 1    |  |
| 24                                                                                        | 53                  | S-Curve                | 1    | 50          | 87                  | Change of State Mask | 2    |  |
| 25                                                                                        | 55                  | Memory Probe Address   | 2    | 51          | 88                  | Local Return Mode    | 1    |  |
| 26                                                                                        | 57                  | Program Lock           | 1    | 52          | 20                  | Bus Off Error        | 1    |  |

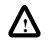

| Instance 190 Data Format (Full Configuration Assembly – Series B Preset Model) |                     |                        |      |             |                     |                      |      |  |
|--------------------------------------------------------------------------------|---------------------|------------------------|------|-------------|---------------------|----------------------|------|--|
| Config Num.                                                                    | Parameter<br>Number | Description            | Size | Config Num. | Parameter<br>Number | Description          | Size |  |
| 1                                                                              | 30                  | Accel Time 1           | 2    | 29          | 61                  | Preset Frequency 0   | 2    |  |
| 2                                                                              | 31                  | Decel Time 1           | 2    | 30          | 62                  | Preset Frequency 1   | 2    |  |
| 3                                                                              | 32                  | Minimum Frequency      | 1    | 31          | 63                  | Preset Frequency 2   | 2    |  |
| 4                                                                              | 33                  | Maximum Frequency      | 2    | 32          | 64                  | Preset Frequency 3   | 2    |  |
| 5                                                                              | 34                  | Stop Mode Select       | 1    | 33          | 65                  | Preset Frequency 4   | 2    |  |
| 6                                                                              | 35                  | Base Frequency         | 1    | 34          | 66                  | Preset Frequency 5   | 2    |  |
| 7                                                                              | 36                  | Base Voltage           | 2    | 35          | 67                  | Preset Frequency 6   | 2    |  |
| 8                                                                              | 37                  | Maximum Voltage        | 2    | 36          | 68                  | Preset Frequency 7   | 2    |  |
| 9                                                                              | 38                  | Boost Select           | 1    | 37          | 69                  | Accel Time 2         | 2    |  |
| 10                                                                             | 39                  | Skip Frequency         | 2    | 38          | 70                  | Decel Time 2         | 2    |  |
| 11                                                                             | 40                  | Skip Frequency Band    | 1    | 39          | 71                  | IR Compensation      | 1    |  |
| 12                                                                             | 41                  | Motor Overload Select  | 1    | 40          | 72                  | Slip Compensation    | 1    |  |
| 13                                                                             | 42                  | Motor Overload Current | 2    | 41          | 73                  | Reverse Disable      | 1    |  |
| 14                                                                             | 43                  | Current Limit          | 1    | 42          | 15                  | Interface Select     | 1    |  |
| 15                                                                             | 44                  | DC Hold Time           | 1    | 43          | 77                  | Motor Base RPM       | 2    |  |
| 16                                                                             | 45                  | DC Hold Voltage        | 1    | 44          | 28                  | DN Fault Mode        | 1    |  |
| 17                                                                             | 46                  | Input Mode             | 1    | 45          | 22                  | Output Assembly      | 1    |  |
| 18                                                                             | 47                  | Output Configuration   | 1    | 46          | 23                  | Input Assembly       | 1    |  |
| 19                                                                             | 48                  | Output Threshold       | 2    | 47          | 18                  | Nonvolatile MAC ID   | 1    |  |
| 20                                                                             | 49                  | PWM frequency          | 1    | 48          | 19                  | Nonvolatile Baud     | 1    |  |
| 21                                                                             | 50                  | Restart Tries          | 1    | 50          | 24                  | Assembly Word 0      | 1    |  |
| 22                                                                             | 51                  | Restart Time           | 2    | 51          | 25                  | Assembly Word 1      | 1    |  |
| 23                                                                             | 52                  | DB enable              | 1    | 52          | 26                  | Assembly Word 2      | 1    |  |
| 24                                                                             | 53                  | S-Curve                | 1    | 53          | 27                  | Assembly Word 3      | 1    |  |
| 25                                                                             | 55                  | Memory Probe Address   | 2    | 54          | 85                  | DNet Idle Mode       | 1    |  |
| 26                                                                             | 57                  | Program Lock           | 1    | 55          | 87                  | Change of State Mask | 2    |  |
| 27                                                                             | 58                  | Internal Frequency     | 2    | 56          | 88                  | Local Return Mode    | 1    |  |
| 28                                                                             | 59                  | Frequency Select       | 1    | 57          | 20                  | Bus Off Error        | 1    |  |

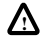

| Instance 191 Data Format (Fixed Configuration Assembly – All Preset Speed Models) |                     |                        |      |             |                     |                      |      |  |
|-----------------------------------------------------------------------------------|---------------------|------------------------|------|-------------|---------------------|----------------------|------|--|
| Config Num.                                                                       | Parameter<br>Number | Description            | Size | Config Num. | Parameter<br>Number | Description          | Size |  |
| 1                                                                                 | 30                  | Accel Time 1           | 2    | 18          | 47                  | Output Configuration | 1    |  |
| 2                                                                                 | 31                  | Decel Time 1           | 2    | 19          | 48                  | Output Threshold     | 2    |  |
| 3                                                                                 | 32                  | Minimum Frequency      | 1    | 20          | 49                  | PWM frequency        | 1    |  |
| 4                                                                                 | 33                  | Maximum Frequency      | 2    | 21          | 50                  | Restart Tries        | 1    |  |
| 5                                                                                 | 34                  | Stop Mode Select       | 1    | 22          | 51                  | Restart Time         | 2    |  |
| 6                                                                                 | 35                  | Base Frequency         | 2    | 23          | 61                  | Preset Frequency 0   | 2    |  |
| 7                                                                                 | 36                  | Base Voltage           | 2    | 24          | 62                  | Preset Frequency 1   | 2    |  |
| 8                                                                                 | 37                  | Maximum Voltage        | 2    | 25          | 63                  | Preset Frequency 2   | 2    |  |
| 9                                                                                 | 38                  | Boost Select           | 1    | 26          | 64                  | Preset Frequency 3   | 2    |  |
| 10                                                                                | 39                  | Skip Frequency         | 2    | 27          | 65                  | Preset Frequency 4   | 2    |  |
| 11                                                                                | 40                  | Skip Frequency Band    | 1    | 28          | 66                  | Preset Frequency 5   | 2    |  |
| 12                                                                                | 41                  | Motor Overload Select  | 1    | 29          | 67                  | Preset Frequency 6   | 2    |  |
| 13                                                                                | 42                  | Motor Overload Current | 2    | 30          | 68                  | Preset Frequency 7   | 2    |  |
| 14                                                                                | 43                  | Current Limit          | 1    | 31          | 69                  | Accel Time 2         | 2    |  |
| 15                                                                                | 44                  | DC Hold Time           | 1    | 32          | 70                  | Decel Time 2         | 2    |  |
| 16                                                                                | 45                  | DC Hold Voltage        | 1    |             |                     |                      |      |  |
| 17                                                                                | 46                  | Input Mode             | 1    |             |                     |                      |      |  |

| Instance 192 Data Format (Fixed Configuration Assembly – All Signal Follower Models) |                     |                       |      |             |                     |                        |      |
|--------------------------------------------------------------------------------------|---------------------|-----------------------|------|-------------|---------------------|------------------------|------|
| Config Num.                                                                          | Parameter<br>Number | Description           | Size | Config Num. | Parameter<br>Number | Description            | Size |
| 1                                                                                    | 30                  | Accel Time 1          | 2    | 13          | 42                  | Motor Overload Current | 2    |
| 2                                                                                    | 31                  | Decel Time 1          | 2    | 14          | 43                  | Current Limit          | 1    |
| 3                                                                                    | 32                  | Minimum Frequency     | 1    | 15          | 44                  | DC Hold Time           | 1    |
| 4                                                                                    | 33                  | Maximum Frequency     | 2    | 16          | 45                  | DC Hold Voltage        | 1    |
| 5                                                                                    | 34                  | Stop Mode Select      | 1    | 17          | 46                  | Input Mode             | 1    |
| 6                                                                                    | 35                  | Base Frequency        | 2    | 18          | 47                  | Output Configuration   | 1    |
| 7                                                                                    | 36                  | Base Voltage          | 2    | 19          | 48                  | Output Threshold       | 2    |
| 8                                                                                    | 37                  | Maximum Voltage       | 2    | 20          | 49                  | PWM frequency          | 1    |
| 9                                                                                    | 38                  | Boost Select          | 1    | 21          | 50                  | Restart Tries          | 1    |
| 10                                                                                   | 39                  | Skip Frequency        | 2    | 22          | 51                  | Restart Time           | 2    |
| 11                                                                                   | 40                  | Skip Frequency Band   | 1    | 23          | 53                  | S-Curve                | 1    |
| 12                                                                                   | 41                  | Motor Overload Select | 1    |             |                     |                        |      |

⚠

| Instance 193 Data Format (Fixed Configuration Assembly – DeviceNet Module) |                  |                      |      |  |  |  |
|----------------------------------------------------------------------------|------------------|----------------------|------|--|--|--|
| Config Num.                                                                | Parameter Number | Description          | Size |  |  |  |
| 1                                                                          | 15               | Interface Select     | 1    |  |  |  |
| 2                                                                          | 77               | Motor Base RPM       | 2    |  |  |  |
| 3                                                                          | 28               | DN Fault Mode        | 1    |  |  |  |
| 4                                                                          | 22               | Output Assembly      | 1    |  |  |  |
| 5                                                                          | 23               | Input Assembly       | 1    |  |  |  |
| 6                                                                          | 18               | Nonvolatile MAC ID   | 1    |  |  |  |
| 7                                                                          | 19               | Nonvolatile Baud     | 1    |  |  |  |
| 8                                                                          | 24               | Assembly Word 0      | 1    |  |  |  |
| 9                                                                          | 25               | Assembly Word 1      | 1    |  |  |  |
| 10                                                                         | 26               | Assembly Word 2      | 1    |  |  |  |
| 11                                                                         | 27               | Assembly Word 3      | 1    |  |  |  |
| 12                                                                         | 85               | DNet Idle Mode       | 1    |  |  |  |
| 13                                                                         | 87               | Change of State Mask | 2    |  |  |  |
| 14                                                                         | 88               | Local Return Mode    | 1    |  |  |  |
| 15                                                                         | 20               | Bus Off Error        | 1    |  |  |  |

DeviceNet Information

Notes:

B-30

|                                              | ODVA Interface Parameter Descriptions                                                                                                    |
|----------------------------------------------|----------------------------------------------------------------------------------------------------|
| The ODVA Interface                           | This appendix describes in detail the parameters that are defined in the ODVA Interface EDS files contained on the 160-EDS disk (Cat. No. 160-EDS).                                                                                                    |
|                                              | <b>Important:</b> This document describes the parameter set for a Series B Bulletin 160. If using a Series A Bulletin 160, then not all the parameters listed in this manual may apply to that device. When using a Series A Bulletin 160 please refer to the <i>Bulletin 160 SSC User Manual</i> (publication 0160-5.0).                                                                                                    |
| ODVA Drive Profile Interface                 | When <b>P15-</b> [Interface Select] has a value of 1, the <i>ODVA Drive Pro-</i><br><i>file Interface</i> is selected. This interface contains standard parameters<br>that are defined in the ODVA (Open DeviceNet Vendors Association)<br>Drive Profile, plus some extra parameters to configure the operation<br>of the Communication Module on the DeviceNet network, and to con-<br>figure some features of the 160 SSC drive that are not included in the<br>ODVA Drive Profile. This interface differs from the <i>Bulletin 160 SSC</i><br><i>Interface</i> in many aspects. For example, speeds are defined in RPM<br>rather than Hz. This interface is included to give the Bulletin 160 SSC<br>drive true interoperability with other DeviceNet equipped drives that<br>adhere to the ODVA Drive Profile. |
| ODVA Drive Profile Interface Param-<br>eters | When this interface is selected, parameters are logically grouped together as follows:                                                                                                    |
|                                              | • Motor Group.                                                                                                    |
|                                              | Control Supervisor Group.                                                                                                    |
|                                              | • Interface Select Group.                                                                                                    |
|                                              | • AC Drive Group.                                                                                                    |
|                                              | • AC Drive Extensions Group.                                                                                                    |
|                                              | DeviceNet Configuration Group.                                                                                                    |
|                                              | • Preset Group (Preset Speed drives only).                                                                                                    |
|                                              | The following table summarizes the ODVA Drive Profile parameter set.                                                                                                    |

# ODVA Interface Darameter Descriptions

| Parameter<br>Number | Parameter<br>Group    | Name and Description                                                                                                    | Object<br>Mapping<br>(Class-<br>Instance-<br>Attribute) | Min./Max.<br>Range      | Units            | Factory<br>Default |
|---------------------|-----------------------|----------------------------------------------------------------------------------------------------|---------------------------------------------------------|-------------------------|------------------|--------------------|
| 01                  | Motor                 | [Motor Rated Current]<br>This read/write parameter is set to the motor nameplate full load Amp rat-<br>ing (FLA). The drive uses this value as the motor overload setting.                                                                                                    | 0x28-1-6                                                | 0 to 24.00<br>Amperes   | 0.01<br>Amperes  | Drive<br>Rating    |
| 02                  | Motor                 | [Motor Rated Volt]<br>This read/write parameter is set to the motor nameplate voltage. The<br>drive uses this value in its volts/Hz calculations.                                                                                                    | 0x28-1-7                                                | 0 to 460<br>Volts       | 1 Volt           | Drive<br>Rating    |
| 03                  | Motor                 | [Motor Rated Frequency]<br>This read/write parameter is set to the motor nameplate rated Frequency.<br>This value is used by the drive in its volts/Hz calculations.                                                                                                    | 0x28-1-9                                                | 10 to 240<br>Hz         | 1 Hz             | 60<br>Hz           |
| 04                  | Motor                 | [Motor Base Speed]<br>This read/write parameter is set to the motor's rated nameplate speed in<br>RPM.                                                                                                    | 0x28-1-15                                               | 200 to<br>32,000<br>RPM | 1 RPM            | 1800<br>RPM        |
| 05                  | Control<br>Supervisor | [Network Control]<br>This read/write parameter determines whether Run/Stop control is local<br>(TB3) or from the network.<br>0 = Control from TB3.<br>1 = Network Control.<br>Important: Power must be cycled for actual control to change sources,<br>and actual control status is reflected in P13 - [Control From Net]. | 0x29-1-5                                                | 0 to 1                  | Numeric<br>Value | 0                  |
| 06                  | Control<br>Supervisor | [Drive State]<br>This read only parameter returns the status of the drive state.<br>1 = Startup.<br>3 = Ready.<br>4 = Enabled.<br>7 = Faulted.                                                                                                    | 0x29-1-6                                                | 1 to 7                  | Numeric<br>Value | -                  |
| 07                  | Control<br>Supervisor | [Running Fwd]<br>This read only parameter reflects the running forward state of the drive.<br>1 = Drive is running forward.<br>0 = Drive is not running forward.                                                                                                    | 0x29-1-7                                                | 0 to 1                  | Numeric<br>Value | _                  |
| 08                  | Control<br>Supervisor | [Running Rev]<br>This read only parameter reflects the running reverse state of the drive.<br>1 = Drive is running reverse.<br>0 = Drive is not running reverse.                                                                                                    | 0x29-1-8                                                | 0 to 1                  | Numeric<br>Value | -                  |

| Parameter<br>Number | Parameter<br>Group    | Name and Description                                                                                                    | Object<br>Mapping<br>(Class-<br>Instance-<br>Attribute) | Min./Max.<br>Range | Units            | Factory<br>Default |
|---------------------|-----------------------|----------------------------------------------------------------------------------------------------|---------------------------------------------------------|--------------------|------------------|--------------------|
| 09                  | Control<br>Supervisor | [Ready]<br>This read only parameter reflects the ready state of the drive.<br>1 = Drive State is Ready or Enabled.<br>0 = Other State.                                                                                                    | 0x29-1-9                                                | 0 to 1             | Numeric<br>Value | -                  |
| 10                  | Control<br>Supervisor | [Faulted]<br>This read only parameter reflects the faulted state of the drive.<br>1 = Fault Occurred (latched).<br>0 = No Faults Present.                                                                                                    | 0x29-1-10                                               | 0 to 1             |                  | -                  |
| 11                  | Control<br>Supervisor | [Fault Reset]<br>This read/write parameter resets a fault.<br>0>1 = Fault Reset.<br>0 = No Action.                                                                                                    | 0x29-1-12                                               | 0 to 1             |                  | 0                  |
| 12                  | Control<br>Supervisor | [Fault Code]<br>This read only parameter indicates the first fault since the last fault reset.<br>See <i>Chapter 7</i> for fault codes.<br>Important: The fault codes returned in this parameter are different from<br>the fault codes returned when the Bulletin 160 Interface is selected in<br>P15 - [Interface Select]. When Bulletin 160 Interface is selected, fault<br>codes are those published in the <i>Bulletin 160 SSC User Manual</i> . When<br>ODVA Drive Profile Interface is selected, fault codes in <i>Chapter 7</i> are<br>used. | 0x29-1-13                                               | 0 to FFFF<br>hex   |                  | 0                  |
| 13                  | Control<br>Supervisor | [Control From Net]<br>This read only parameter indicates the Run/Stop control source.<br>0 = Control is from TB3.<br>1 = Control is from Network.                                                                                                    | 0x29-1-15                                               | 0 to 1             |                  |                    |
| 14                  | Control<br>Supervisor | [DN Fault Mode]         This read/write parameter determines the behavior of the drive when a DeviceNet error is detected. The following values are valid for this parameter.         0 = Fault and Stop.         1 = Ignore.         ATTENTION: Ignoring communication faults may result in equipment damage, personal injury, or death. Ensure that you understand how ignoring a communication fault affects the operation of your system.                                                                                                    | 0x29-1-16                                               | 0 to 1             |                  | 0                  |
| 15                  | Interface<br>Select   | [Interface Select]<br>This read/write parameter selects the current parameter set or Interface<br>for the Communication Module.<br>0 = <i>Bulletin 160 SSC Interface.</i><br>1 = ODVA Drive Profile Interface.                                                                                                    | 0xB4-1-2                                                | 0 to 1             |                  | 0                  |

| Parameter<br>Number | Parameter<br>Group | Name and Description                                                                                                    | Object<br>Mapping<br>(Class-<br>Instance-<br>Attribute) | Min./Max.<br>Range  | Units            | Factory<br>Default                    |
|---------------------|--------------------|----------------------------------------------------------------------------------------------------|---------------------------------------------------------|---------------------|------------------|---------------------------------------|
| 16                  | AC Drive           | [At Reference]<br>This read only parameter is set to 1 if the drive is at its speed reference.                                                                                                    | 0x2A-1-3                                                | 0 to 1              | Numeric<br>Value | -                                     |
| 17                  | AC Drive           | [Network Reference]<br>This read/write parameter sets the type of speed reference that the drive<br>uses.<br>0 = Reference is from TB3 (analog reference or preset reference).<br>1 = Reference is from DeviceNet. | 0x2A-1-4                                                | 0 to 1              | Numeric<br>Value |                                       |
| 18                  | AC Drive           | [Drive Mode]<br>This read only parameter contains the drive operating mode.                                                                                                    | 0x2A-1-6                                                | 1                   | Numeric<br>Value | 1 = Open<br>Loop<br>Frequency<br>Mode |
| 19                  | AC Drive           | [Speed Actual]<br>This read only parameter contains the actual speed command value in<br>RPM.                                                                                                    | 0x2A-1-7                                                | 0 to 32000          | 1 RPM            | -                                     |
| 20                  | AC Drive           | [Speed Reference]<br>This read/write parameter sets the speed reference when<br>P17 - [Network Ref] is set to 1.                                                                                                   | 0x2A-1-8                                                | 0 to 32000          | 1 RPM            | 1800<br>RPM                           |
| 21                  | AC Drive           | [Current Actual]<br>This read only parameter contains the actual motor current.                                                                                                    | 0x2A-1-9                                                | 0% to 200%<br>rated | 0.01<br>Amperes  | -                                     |
| 22                  | AC Drive           | [Current Limit]<br>This read/write parameter sets the current limit for the drive.                                                                                                    | 0x2A-1-10                                               | 0% to 190%<br>rated | 0.01<br>Amperes  | 150% rated                            |
| 23                  | AC Drive           | [Power Actual]<br>This read/write parameter contains the actual power in Watts.                                                                                                    | 0x2A-1-15                                               |                     | 1 Watt           | -                                     |
| 24                  | AC Drive           | [Input Voltage]<br>This read only parameter contains the input voltage of the drive in volts.                                                                                                    | 0x2A-1-16                                               | 0 to 460            | 1 Volt           | Drive<br>Rated V                      |
| 25                  | AC Drive           | [Output Voltage]<br>This read only parameter contains the output voltage of the drive in volts.                                                                                                    | 0x2A-1-17                                               | 0 to 460            | 1 Volt           | -                                     |
| 26                  | AC Drive           | [Accel Time]<br>This read/write parameter sets the time for the drive to accelerate from 0.<br>RPM to <b>P29 - [High Speed Limit]</b> .                                                                            | 0x2A-1-18                                               | 100 to<br>65500     | 1 ms             | 10000 ms                              |
| 27                  | AC Drive           | [Decel Time]<br>This read/write parameter sets the time for the drive to decelerate from<br>P29 - [High Speed Limit] to 0 RPM.                                                                                     | 0x2A-1-19                                               | 100 to<br>65500     | 1 ms             | 10000 ms                              |
| 28                  | AC Drive           | [Low Speed Limit]<br>This read/write parameter sets the lowest speed in RPM that the drive<br>will output continuously.                                                                                            | 0x2A-1-20                                               | 0 to 32000          | 1 RPM            | 0 RPM                                 |

| Parameter<br>Number | Parameter<br>Group    | Name and Description                                                                                                    | Object<br>Mapping<br>(Class-<br>Instance-<br>Attribute) | Min./Max.<br>Range          | Units            | Factory<br>Default |
|---------------------|-----------------------|----------------------------------------------------------------------------------------------------|---------------------------------------------------------|-----------------------------|------------------|--------------------|
| 29                  | AC Drive              | [High Speed Limit]<br>This read/write parameter sets the highest speed in RPM that the drive<br>will output continuously.                                                                                                    | 0x2A-1-21                                               | 0 to 32000                  | 1 RPM            | 1800 RPM           |
| 30                  | AC Drive<br>Extension | [Bus Voltage]<br>This read only parameter contains the DC Bus Voltage level.                                                                                                    | 0x2A-1-105                                              | 0 to 800                    | 1 Volt           | -                  |
| 31                  | AC Drive<br>Extension | [Heatsink Temp]<br>This read only parameter contains the temperature of the drive heatsink.                                                                                                    | 0x2A-1-108                                              | 0 to 150                    | 1° C             | -                  |
| 32                  | AC Drive<br>Extension | Drive Status<br>This read only parameter contains the drive status in binary coded for-<br>mat.<br>bit 0 - Running.<br>bit 1 - Forward.<br>bit 2 - Accelerating.<br>bit 3 - Decelerating.<br>bit 4 - Faulted.<br>bit 5 - Reverse latched.<br>bit 6 - At Frequency.                                    | 0x2A-1-109                                              | 000000 to<br>111111         | Binary<br>Number | -                  |
| 33                  | AC Drive<br>Extension | [Drive Type]<br>This read only parameter contains a coded drive rating used by Allen-<br>Bradley service personnel.                                                                                                    | 0x2A-1-110                                              | Numeric<br>Value            | Numeric<br>Value | -                  |
| 34                  | AC Drive<br>Extension | [Control Version]<br>This read only parameter contains the version of the drive firmware.<br>Used by Allen-Bradley service personnel.                                                                                                    | 0x2A-1-111                                              | Numeric<br>Value            | Numeric<br>Value | Numeric<br>Value   |
| 35                  | AC Drive<br>Extension | [Input Status]<br>This read only parameter contains the open (0) closed (1) state of the<br>discrete inputs in binary coded format.<br>bit 0 - Preset 1.<br>bit 1 - Preset 2.<br>bit 2 - Preset 3.<br>bit 3 - Undefined.<br>bit 4 - Reverse.<br>bit 5 - Stop.<br>bit 6 - Start.<br>bit 7 - Undefined. | 0x2A-1-112                                              | 000000 to<br>111111         | Binary<br>Number | -                  |
| 36                  | AC Drive<br>Extension | [Power Factor Angle]<br>This read only parameter contains the angle in electrical degrees<br>between motor voltage and motor current.                                                                                                    | 0x2A-1-113                                              | 0.00 to<br>90.00<br>degrees | 0.01<br>degrees  | -                  |

| Parameter<br>Number | Parameter<br>Group    | Name and Description                                                                                                    | Object<br>Mapping<br>(Class-<br>Instance-<br>Attribute) | Min./Max.<br>Range | Units            | Factory<br>Default |
|---------------------|-----------------------|----------------------------------------------------------------------------------------------------|---------------------------------------------------------|--------------------|------------------|--------------------|
| 37                  | AC Drive<br>Extension | [Stop Mode Select]<br>This read/write parameter determines the stopping mode used by the<br>drive when a stop is initiated.<br>0 = Ramp to stop.<br>1 = Coast to stop.<br>2 = DC Injection Braking.                                                              | 0x2A-1-114                                              | 0 to 2             | Numeric<br>Value | 0                  |
|                     |                       | ATTENTION: Changing this parameter value may cause unpredictable network conditions, resulting in equipment damage, personal injury, or death. Ensure that you understand how changing this parameter affects your application.                                  |                                                         |                    |                  |                    |
| 38                  | AC Drive<br>Extension | [Maximum Voltage]<br>This read/write parameter sets the highest voltage the drive will output.<br>Important: Must be greater than or equal to P2 - [Motor Rated Volt].                                                                                           | 0x2A-1-137                                              | 20 to 460          | 1 Volt           | 460 or 230         |
| 39                  | AC Drive<br>Extension | [Boost Select]<br>This read/write parameter sets the boost voltage and redefines the Volts<br>per Hz curve.                                                                                                    | 0x2A-1-138                                              | 0 to 12            | Numeric<br>Value | 4                  |
| 40                  | AC Drive<br>Extension | [Skip Frequency]<br>This read/write parameter works in conjunction with P41 - [Skip Fre-<br>quency Band] to create a range of frequencies at which the drive will not<br>operate continuously.                                                                   | 0x2A-1-139                                              | 0 to 240           | 1 Hz             | 240 Hz             |
| 41                  | AC Drive<br>Extension | [Skip Frequency Band]<br>This read/write parameter determines the band around<br>P40 - [Skip Frequency]. The actual band width will be 2 times Skip Band<br>RPM - 1/2 the band above and 1/2 the band below. A value of zero will<br>disable the skip frequency. | 0x2A-1-140                                              | 0 to 30            | 1 Hz             | 0 RPM              |
| 42                  | AC Drive<br>Extension | [Overload Select]<br>This read/write parameter selects the derating factor for the I2T overload<br>function.                                                                                                    | 0x2A-1-141                                              | 0 to 2             | Numeric<br>Value | 0                  |
| 43                  | AC Drive<br>Extension | [DC Hold Time]<br>This read/write parameter defines the time that P44 - [DC Hold Volts]<br>voltage will be applied to the motor when P37 - [Stop Mode Select] is<br>set to either DC Brake or Ramp to Stop mode.                                                 | 0x2A-1-144                                              | 0 to 15            | 1 Second         | 0 Seconds          |
| 44                  | AC Drive<br>Extension | [DC Hold Volts]<br>This read/write parameter sets the DC Voltage level applied to the motor<br>during braking when P77 - [Stop Mode Select] is set to either DC Brake<br>or Ramp to Stop mode.                                                                   | 0x2A-1-145                                              | 0 to 115           | 1 Volt           | 0 Volt             |

C-6

| Parameter<br>Number | Parameter<br>Group    | Name and Description                                                                                                    | Object<br>Mapping<br>(Class-<br>Instance-<br>Attribute) | Min./Max.<br>Range | Units            | Factory<br>Default |
|---------------------|-----------------------|----------------------------------------------------------------------------------------------------|---------------------------------------------------------|--------------------|------------------|--------------------|
| 45                  | AC Drive<br>Extension | [Input Mode]<br>This read/write parameter configures the TB3 control inputs for either<br>3-wire or 2-wire run forward/run reverse control. It also enables/disables<br>network control of the run forward/run reverse control.<br>Important: Power must be cycled for the change to take effect.<br>0 = 3-wire control.<br>1 = 2-wire control.<br>2 = Network control.<br>3 = Momentary Run Forward/Run Reverse control. | 0x2A-1-146                                              | 0 to 3             |                  | 0                  |
|                     |                       | ATTENTION: Changing this parameter value may cause unpredictable network conditions, resulting in equipment damage, personal injury, or death. Ensure that you understand how changing this parameter affects your application.                                                                                                    |                                                         |                    |                  |                    |
| 46                  | AC Drive<br>Extension | [Output Mode]<br>This read/write parameter configures the TB3 relay output functionality.<br>0 = Drive Ready/Faulted.<br>1 = At Frequency.<br>2 = Drive Running.<br>3 = Reverse.<br>4 = Motor Overload.<br>5 = Ramp Regulated.<br>6 = Above Frequency.<br>7 = Above Current.<br>8 = Above DC Bus Voltage.<br>9 = Retries Exhausted.                                                                                       | 0x2A-1-147                                              | 0 to 9             | Numeric<br>Value | 0                  |
| 47                  | AC Drive<br>Extension | [Output Threshold]<br>This read/write parameter determines the on/off point for the TB3 output<br>relay when P46 - [Output Mode] is set to 6, 7, or 8.                                                                                                    | 0x2A-1-148                                              | 0 to 815           | Numeric<br>Value | 0                  |
| 48                  | AC Drive<br>Extension | <b>[PWM Frequency]</b><br>This read/write parameter sets the carrier Frequency for the PWM output<br>waveform. The chart below provides derating guidelines based on the<br>PWM Frequency setting.                                                                                                    | 0x2A-1-149                                              | 2.0 to 8.0         | 0.1 kHz          | 4.0 kHz            |
| 49                  | AC Drive<br>Extension | [Restart Tries]<br>This read/write parameter sets the maximum number of times the drive<br>will attempt to reset a fault and restart the drive.                                                                                                    | 0x2A-1-150                                              | 0 to 9             | Numeric<br>Value | 0                  |
| 50                  | AC Drive<br>Extension | [Restart Time]<br>This read/write parameter sets the time between restart attempts.                                                                                                    | 0x2A-1-151                                              | 0.5 to 300.0       | 0.1 Sec-<br>onds | 10.0<br>Seconds    |
| 51                  | AC Drive<br>Extension | [DB Enable]<br>This read/write parameter enables/disables dynamic braking.<br>0 = Disable.<br>1 = Enable.<br>Important: This parameter can not be programmed while the drive is<br>running.                                                                                                    | 0x2A-1-152                                              | 0 to 1             | Numeric<br>Value | 0                  |

| Parameter<br>Number | Parameter<br>Group              | Name and Description                                                                                                    | Object<br>Mapping<br>(Class-<br>Instance-<br>Attribute) | Min./Max.<br>Range | Units            | Factory<br>Default |
|---------------------|---------------------------------|----------------------------------------------------------------------------------------------------|---------------------------------------------------------|--------------------|------------------|--------------------|
| 52                  | AC Drive<br>Extension           | [S-Curve]<br>This read/write parameter enables a fixed S-Curve acceleration/deceler-<br>ation profile.                                                                                                    | 0x2A-1-153                                              | 0 to 10            | Numeric<br>Value | 0                  |
| 53                  | AC Drive<br>Extension           | [Reset Defaults]<br>This read/write parameter causes all parameter values to be reset to their<br>original factory defaults when set to a value of 1. When the default func-<br>tion is complete, this parameter will set itself back to 0. This parameter<br>cannot be programmed while the motor is running.<br>Important: A fault will occur and must be cleared by cycling the STOP<br>input to the drive or cycling power. | 0x2A-1-156                                              | 0 to 1             | Numeric<br>Value | 0                  |
| 54                  | AC Drive<br>Extension           | [Program Lock]<br>This read/write parameter protects all parameters from being changed<br>when it is set to 1.                                                                                                    | 0x2A-1-157                                              | 0 to 1             | Numeric<br>Value | 0                  |
| 55                  | DeviceNet<br>Configura-<br>tion | [Switches MAC ID]<br>This read only parameter's value reflects the state of the Node Address<br>DIP switches. This address may not be the current address of the module<br>if the Baud Rate DIP switches are set to 3. In this case,<br>P57 - [Nonvolatile MAC ID] is used.                                                                                                    | 0xB4-1-3                                                | 0 to 63            | Numeric<br>Value | 63                 |
| 56                  | DeviceNet<br>Configura-<br>tion | [Switches Baud]<br>This read only parameter value reflects the state of the Baud Rate DIP<br>switches. A value of 3 means that the actual baud rate used by this mod-<br>ule is given in the value of parameter P58 - [Nonvolatile Baud Rate].<br>0 = 125K BPS.<br>1 = 250K BPS.<br>2 = 500K BPS.<br>3 = Use nonvolatile parameters for Node Address and Baud Rate.                                                             | 0xB4-1-4                                                | 0 to 3             | Numeric<br>Value | 0                  |
| 57                  | DeviceNet<br>Configura-<br>tion | [Nonvolatile MAC]<br>This read/write parameter allows you to program the Node Address of<br>the module, independent of the DIP switch settings. To use this feature,<br>the baud rate switches (7 and 8) must be set to ON during power-up.<br>Changing this parameter does not change the actual Node Address until<br>power is cycled.                                                                                        | 0xB4-1-5                                                | 0 to 63            | Numeric<br>Value | 0                  |
| 58                  | DeviceNet<br>Configura-<br>tion | [Nonvolatile Baud]<br>This read/write parameter allows you to set the baud rate of the module<br>without having to set DIP switches. To use this feature, the baud rate<br>switches (7 and 8) must be set to ON during power up. Changing this<br>parameter does not change the actual Baud Rate until power is cycled.<br>0 = 125k BPS.<br>1 = 250k BPS.<br>2 = 500k BPS.                                                      | 0xB4-1-6                                                | 0 to 2             | Numeric<br>Value | 0                  |

| Parameter<br>Number | Parameter<br>Group              | Name and Description                                                                                                    | Object<br>Mapping<br>(Class-<br>Instance-<br>Attribute) | Min./Max.<br>Range | Units            | Factory<br>Default |
|---------------------|---------------------------------|----------------------------------------------------------------------------------------------------|---------------------------------------------------------|--------------------|------------------|--------------------|
| 59                  | DeviceNet<br>Configura-<br>tion | <ul> <li>[Bus Off Error]</li> <li>This read/write parameter determines how the Communication Module processes a CAN Bus Off condition. This parameter is mapped to attribute 3 (BOI) of instance 1 of the DeviceNet Object.</li> <li>0 = Hold CAN chip in its bus off (reset) state when bus off is detected.</li> <li>1 = If possible, fully reset the CAN chip and continue communicating when a bus off is detected.</li> </ul>                                                                                                    | 0x03-1-3                                                | 0 to 1             | Numeric<br>Value | 0                  |
| 60                  | DeviceNet<br>Configura-<br>tion | [Bus Off Count]<br>This read/write parameter counts the number of times the CAN chip went<br>to the bus off state. This counter stops counting when the count reaches<br>255. This parameter is mapped to attribute 4, instance 1 of the DeviceNet<br>Object.                                                                                                    | 0x03-1-4                                                | 0 to 255           | Numeric<br>Value | 0                  |
| 61                  | DeviceNet<br>Configura-<br>tion | [Output Assembly]<br>This read/write parameter sets the output assembly instance that is to be<br>used for polled messaging with the master. The output assembly defines<br>the data format that the drive receives from the master. It is named output<br>assembly because the DeviceNet specification refers to all assemblies as<br>they relate to the master. The following assembly instances (described<br>fully in <i>Appendix B</i> ) are valid for this parameter:<br>0 = No Data.<br>1 = Basic Contactor Output.<br>2 = Two Command Contactor Output.<br>3 = Basic Overload Output.<br>4 = Basic Motor Control Output.<br>5 = Reversing Motor Control.<br>20 = Basic Speed Control.<br>21 = Extended Speed Control.<br>101 = Preset Control (preset units only). | 0x29-1-100                                              | 0 to 101           | Numeric<br>Value | 20                 |
| 62                  | DeviceNet<br>Configura-<br>tion | [Input Assembly]<br>This read/write parameter sets the input assembly instance that is to be<br>used for polled messaging with the master. The input assembly defines<br>the data format that the drive sends to the master in response to a polled<br>message from the master. It is named input assembly because the<br>DeviceNet specification refers to all assemblies as they relate to the mas-<br>ter. The following assembly instances (described fully in <i>Appendix B</i> ) are<br>valid for this parameter:<br>0 = No Data.<br>50 = Basic Overload Input.<br>51 = Extended Overload Input.<br>52 = Basic Motor Control Input.<br>53 = Extended Motor Control Input.<br>70 = Basic Speed Control Input.<br>71 = Extended Speed Control Input.                   | 0x29-1-101                                              | 0 to 71            | Numeric<br>Value | 70                 |

| Parameter<br>Number | Parameter<br>Group    | Name and Description                                                                                                | Object<br>Mapping<br>(Class-<br>Instance-<br>Attribute) | Min./Max.<br>Range | Units            | Factory<br>Default |
|---------------------|-----------------------|----------------------------------------------------------------------------------------------------|---------------------------------------------------------|--------------------|------------------|--------------------|
| 63                  | Preset                | [DN Preset Cmd]<br>This read/write parameter acts as the network preset command.                                    | 0x2A-1-192                                              | 0 to 7             | Numeric<br>Value | 0                  |
| 64                  | Preset                | [Preset RPM 0]<br>This read/write parameter sets the speed that the drive outputs when<br>selected.                 | 0x2A-1-161                                              | 0 to 32000         | 1 RPM            | 90 RPM             |
| 65                  | Preset                | [Preset RPM 1]<br>This read/write parameter sets the speed that the drive outputs when<br>selected.                 | 0x2A-1-162                                              | 0 to 32000         | 1 RPM            | 600 RPM            |
| 66                  | Preset                | [Preset RPM 2]<br>This read/write parameter sets the speed that the drive outputs when<br>selected.                 | 0x2A-1-163                                              | 0 to 32000         | 1 RPM            | 900 RPM            |
| 67                  | Preset                | [Preset RPM 3]<br>This read/write parameter sets the speed that the drive outputs when<br>selected.                 | 0x2A-1-<br>164                                          | 0 to 32000         | 1 RPM            | 1200 RPM           |
| 68                  | Preset                | [Preset RPM 4]<br>This read/write parameter sets the speed that the drive outputs when<br>selected.                 | 0x2A-1-<br>165                                          | 0 to 32000         | 1 RPM            | 1350 RPM           |
| 69                  | Preset                | [Preset RPM 5]<br>This read/write parameter sets the speed that the drive outputs when<br>selected.                 | 0x2A-1-<br>166                                          | 0 to 32000         | 1 RPM            | 1500 RPM           |
| 70                  | Preset                | [Preset RPM 6]<br>This read/write parameter sets the speed that the drive outputs when<br>selected.                 | 0x2A-1-<br>167                                          | 0 to 32000         | 1 RPM            | 1650 RPM           |
| 71                  | Preset                | [Preset RPM 7]<br>This read/write parameter sets the speed that the drive outputs when<br>selected.                 | 0x2A-1-<br>168                                          | 0 to 32000         | 1 RPM            | 1800 RPM           |
| 72                  | Preset                | [Accel Time 2]<br>This read/write parameter sets the acceleration time for parameters 68 to<br>71 (preset RPM 4-7). | 0x2A-1-<br>169                                          | 100 to<br>65500    | 1ms              | 20000 ms           |
| 72                  | AC Drive<br>Extension | [Accel Time 2]<br>This read/write parameter sets the acceleration time.                                             | 0xB3-1-69                                               | 0-60000            | 1 ms             | 20000 ms           |
| 73                  | Preset                | [Decel Time 2]<br>This read/write parameter sets the deceleration time for parameters 68 to<br>71 (preset RPM 4-7). | 0x2A-1-<br>170                                          | 100 to<br>65500    | 1ms              | 20000 ms           |
| 73                  | AC Drive<br>Extension | [Decel Time 2]<br>This read/write parameter sets the deceleration time.                                             | 0xB3-1-70                                               | 10 to 60000        | 1 ms             | 20000 ms           |

This parameter applies only to the Analog Signal Follower model.

This parameter applies only to the Preset Speed model.

C-10

| Parameter<br>Number | Parameter<br>Group              | Name and Description                                                                                                    | Object<br>Mapping<br>(Class-<br>Instance-<br>Attribute) | Min./Max.<br>Range  | Units            | Factory<br>Default |
|---------------------|---------------------------------|----------------------------------------------------------------------------------------------------|---------------------------------------------------------|---------------------|------------------|--------------------|
| 74                  | AC Drive<br>Extension           | [IR Compensation]<br>Adds a voltage to the output based on the torque current.                                                                                                    | 0x2A-1-171                                              | 0 to 150            | 1%               | 50%                |
| 75                  | AC Drive<br>Extension           | [Slip Compensation]<br>Compensates for the inherent slip of the motor.                                                                                                    | 0x2A-1-172                                              | 0.0 to 5.0          | 0.1 Hz           | 2.0 Hz             |
| 76                  | AC Drive<br>Extension           | [Reverse Disabled]<br>Setting the parameter to 1 disables reverse.                                                                                                    | 0x2A-1-173                                              | 0 to 1              | Numeric<br>Value | 0                  |
| 77                  | AC Drive<br>Extension           | [Analog Select]<br>Selects between unipolar and bipolar analog input.                                                                                                    | 0x2A-1-174                                              | 0 to 1              | Numeric<br>Value | 0                  |
| 78                  | AC Drive<br>Extension           | [Analog Input Min]<br>Sets the percent of analog input used to represent<br>P32 - [Minimum Frequency].                                                                                                    | 0x2A-1-175                                              | 0 to 150.0          | 0.1%             | 0                  |
| 79                  | AC Drive<br>Extension           | [Analog Input Max]<br>Sets the percent of analog input used to represent<br>P33 - [Maximum Frequency].                                                                                                    | 0x2A-1-176                                              | 0 to 150.0          | 0.1%             | 100.0%             |
| 80                  | AC Drive<br>Extension           | [Zero Offset]<br>Used to add or subtract any system offset to the analog input.                                                                                                    | 0xB3-1-60                                               | -50.0 to<br>+50.0   | 0.1%             | 0%                 |
| 81                  | AC Drive<br>Extension           | [Analog Input]<br>The analog input as percent of full scale.                                                                                                    | 0xB3-1-16                                               | -150.0 to<br>+150.0 | 0.1%             | -                  |
| 82                  | AC Drive<br>Extension           | [Compensation]<br>Some drive/motor combinations have inherent instabilities which are<br>exhibited as non-sinusoidal motor currents. A setting of 1 will enable the<br>compensation to correct this condition. A setting of 0 diables this func-<br>tion.                                              | 0xB3-1-78                                               | 0 to 1              | Numeric<br>Value | 0                  |
| 85                  | DeviceNet<br>Configura-<br>tion | [DNet Idle Mode]<br>This Parameter, available with version 2.00 or later, controls the action of<br>the drive when the SDN Scanner is in Idle Mode.<br>0 = Stop if Idle Mode (default)<br>1 = Hold last state if Idle Mode                                                                             | 0xB4-1-11                                               | 0 to 1              | Numeric<br>Value | 0                  |
| 86                  | DeviceNet<br>Configura-<br>tion | <b>[DNet Software Version]</b><br>This parameter, available with version 2.00 or later, indicates the software version of the DeviceNet option. The number is in the form of xx.yy where xx indicates the major revision level and yy indicates the minor revision level. This parameter is read only. | 0xB4-1-12                                               | 0.00 to<br>10.00    | Numeric<br>Value | 2.00               |

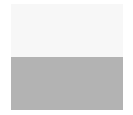

This parameter applies only to the Analog Signal Follower model.

This parameter applies only to the Preset Speed model.

| Parameter<br>Number | Parameter<br>Group              | Name and Description                                                                                                    | Object<br>Mapping<br>(Class-<br>Instance-<br>Attribute) | Min./Max.<br>Range | Units            | Factory<br>Default |
|---------------------|---------------------------------|----------------------------------------------------------------------------------------------------|---------------------------------------------------------|--------------------|------------------|--------------------|
| 87                  | DeviceNet<br>Configura-<br>tion | [Change of State Mask]<br>This parameter, available with version 2.00 or later, is a 16 bit mask used<br>to enable automatic change of state messages. A 0 disables the indi-<br>cated status from causing an automatic message. A 1 enables the status.<br>The mask is applied to the defined input status assembly. The default<br>value is 0xFFFF. | 0xB4-1-13                                               | 0 to<br>0xFFFF     | Numeric<br>Value | 0xFFFF             |
| 88                  | DeviceNet<br>Configura-<br>tion | <b>[Local Return Mode]</b><br>This parameter, available with version 2.00 or later, sets the input mode<br>the drive will use when transitioning from network to local control. This is<br>only used with input mode 2. Available values are 0, 1, 3, 4, and 5.                                                                                       | 0xB4-1-14                                               | 0 to 5             | Numeric<br>Value | 0                  |

C-12

#### С

COMM LED color 7-2 description 7-2 state 7-2 troubleshooting 7-2 communication module installing 3-6, 3-8 powerup 4-1 removing 3-8 configuration switches 3-3

## D

data rate factory default 3-5 settings 3-5 DeviceNet wiring 1-1, 3-7 DIP switches 1 through 6 3-4 7 and 8 3-4 baud rate 3-5 data rate 3-5 DeviceNet address 3-4 node address 3-4

#### E

equipment needed 2-1 error description 4-2 LED state 4-2 type 4-2 error mode 4-2

#### F

factory default baud rate 3-5 data rate 3-5 fault codes 7-4 corrective action 7-4 description 7-4 fault codes ODVA drive profile 7-4

#### G

getting started 2-1 procedures 2-2

#### I

installation getting started 2-1 installing communication module 3-6, 3-8 installing module 3-1

#### L

LED COMM 1-1 description 1-1, 3-7 FAULT 1-1 READY 1-1 status 1-1, 3-7

#### Μ

modes of operation error mode 4-2 Powerup Reset 4-1 run mode 4-2 module installation 3-1

#### Ρ

powerup 4-1 powerup mode 4-1 procedures quick start 2-1

#### Q

quick start for experienced users 2-1

#### R

removal communication module 3-8 removing keypad 3-1 removing Read/Fault panel 3-1 required tools and equipment 2-1

#### S

specifications communications A-1 electrical A-1 environmental A-1 mechanical A-1 startup 2-1 start-up instructions 2-1 status LED 1-1, 3-7 switches configuration 3-3 setting 3-3

#### Т

tools needed 2-1 troubleshooting 7-1 LEDs 7-1

#### U

understanding COMM LED 7-2 FAULT LED 7-3

#### W

wiring DeviceNet connection 1-1, 3-7 DeviceNet and SSC are trademarks of Rockwell International.

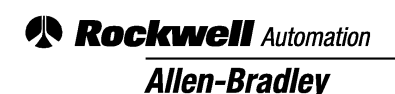

Allen-Bradley, a Rockwell Automation Business, has been helping its customers improve productivity and quality for more than 90 years. We design, manufacture and support a broad range of automation products worldwide. They include logic processors, power and motion control devices, operator interfaces, sensors and a variety of software. Rockwell is one of the world's leading technology companies.

#### Worldwide representation.

Argentina • Australia • Austral • Bahrain • Belgium • Brazil • Bulgaria • Canada • Chile • China, PRC • Colombia • Costa Rica • Croatia • Cyprus • Czech Republic • Denmark • Ecuador • Egypt • El Salvador • Finland • France • Germany • Greece • Guatemala • Honduras • Hong Kong • Hungary • Iceland • India • Indonesia • Ireland • Israel • Italy • Jamaica • Japan • Jordan • Korea • Kuwait • Lebanon • Malaysia • Mexico • Netherlands • New Zealand • Norway • Pakistan • Peru • Philippines • Poland • Portugal • Puerto Rico • Qatar • Romania • Russia-CIS • Saudi Arabia • Singapore • Slovakia • Slovenia • South Africa, Republic • Spain • Sweden • Switzerland • Taiwan • Thailand • Turkey • United Arab Emirates • United Kingdom • United States • Uruguay • Venezuela • Yugoslavia

Allen-Bradley Headquarters, 1201 South Second Street, Milwaukee, WI 53204 USA, Tel: (1) 414 382-2000 Fax: (1) 414 382-4444